# Google Analytics & Google Tag Manager Workshop

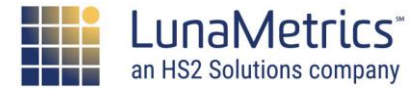

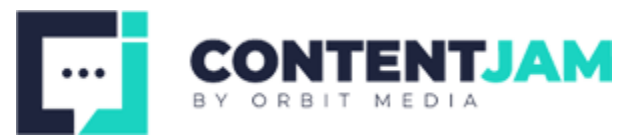

#### **About LunaMetrics**

LunaMetrics is a Digital Marketing & Google Analytics consultancy helping businesses use data to illuminate the bridge between marketing, user behavior and ROI. Our core consulting competencies are in Google Analytics and Digital Marketing Strategy.

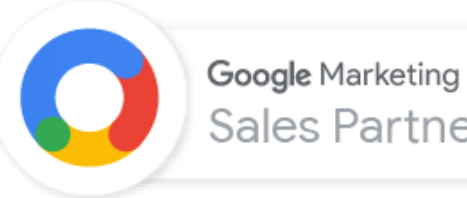

Google Marketing Platform Sales Partner

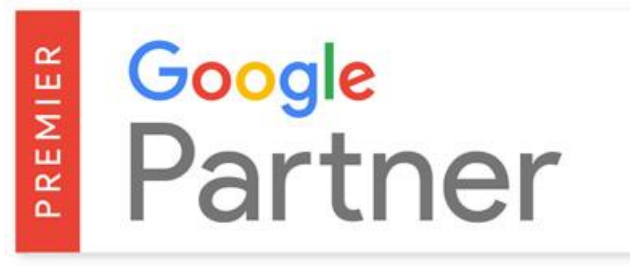

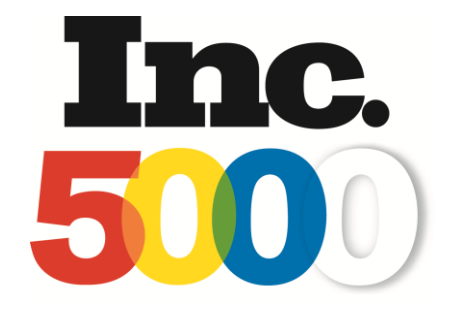

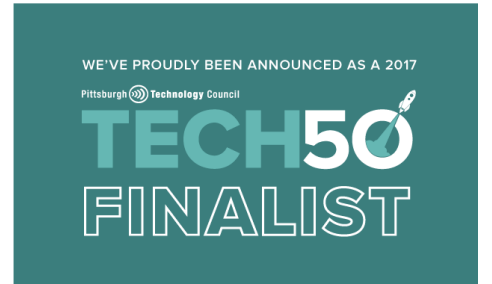

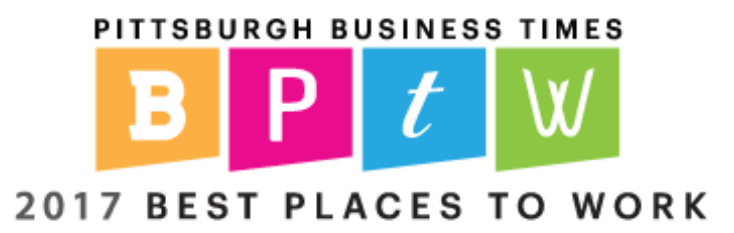

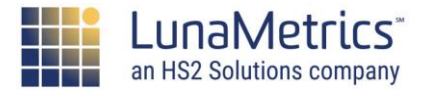

#### Welcome

### **Ok, So Who Is This?**

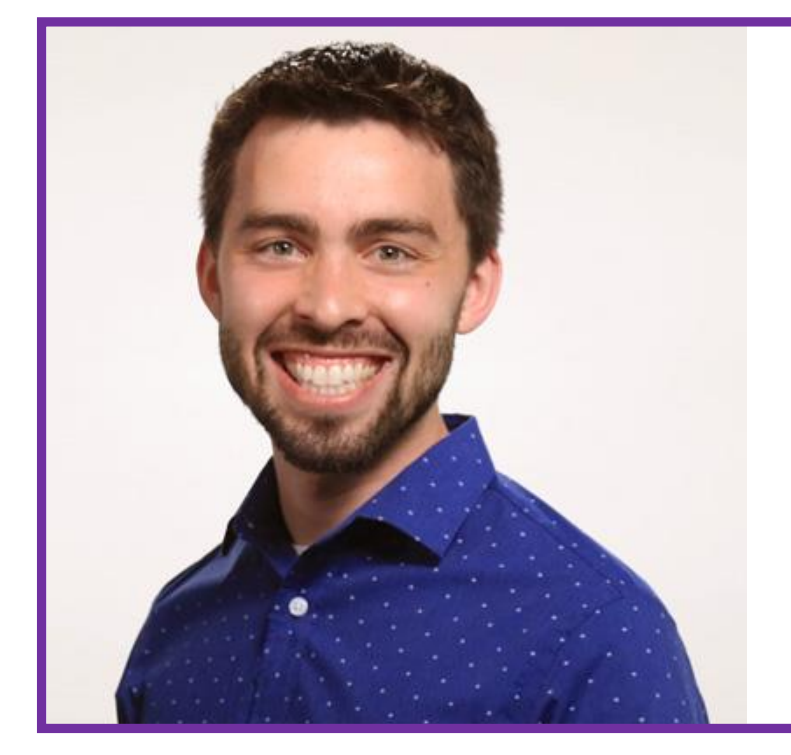

#### Jon Meck Senior Director, Marketing

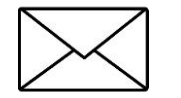

meck@lunametrics.com

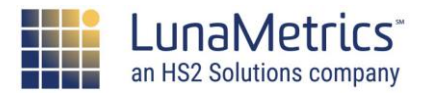

#### Who are you?

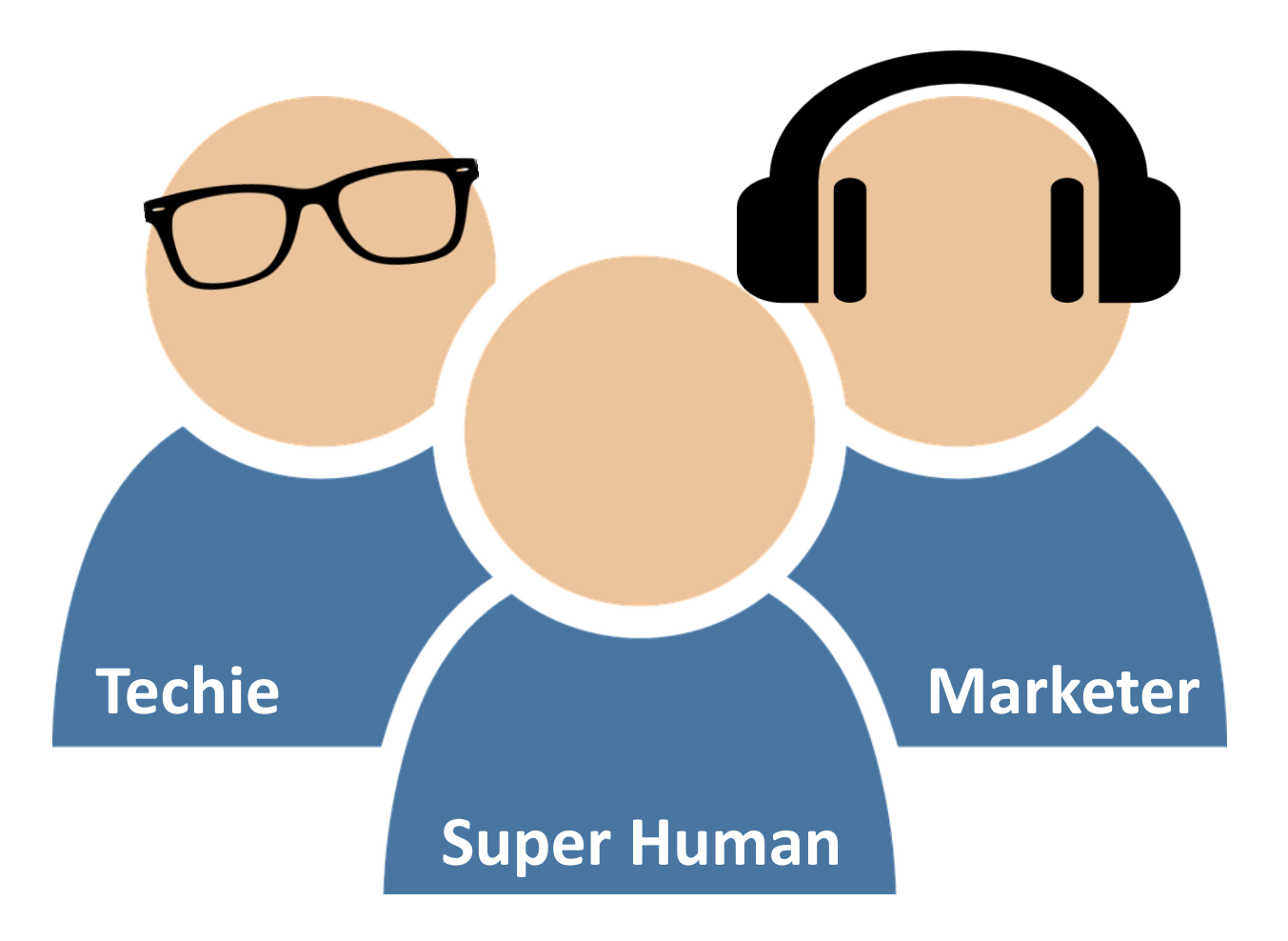

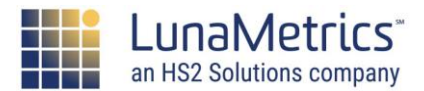

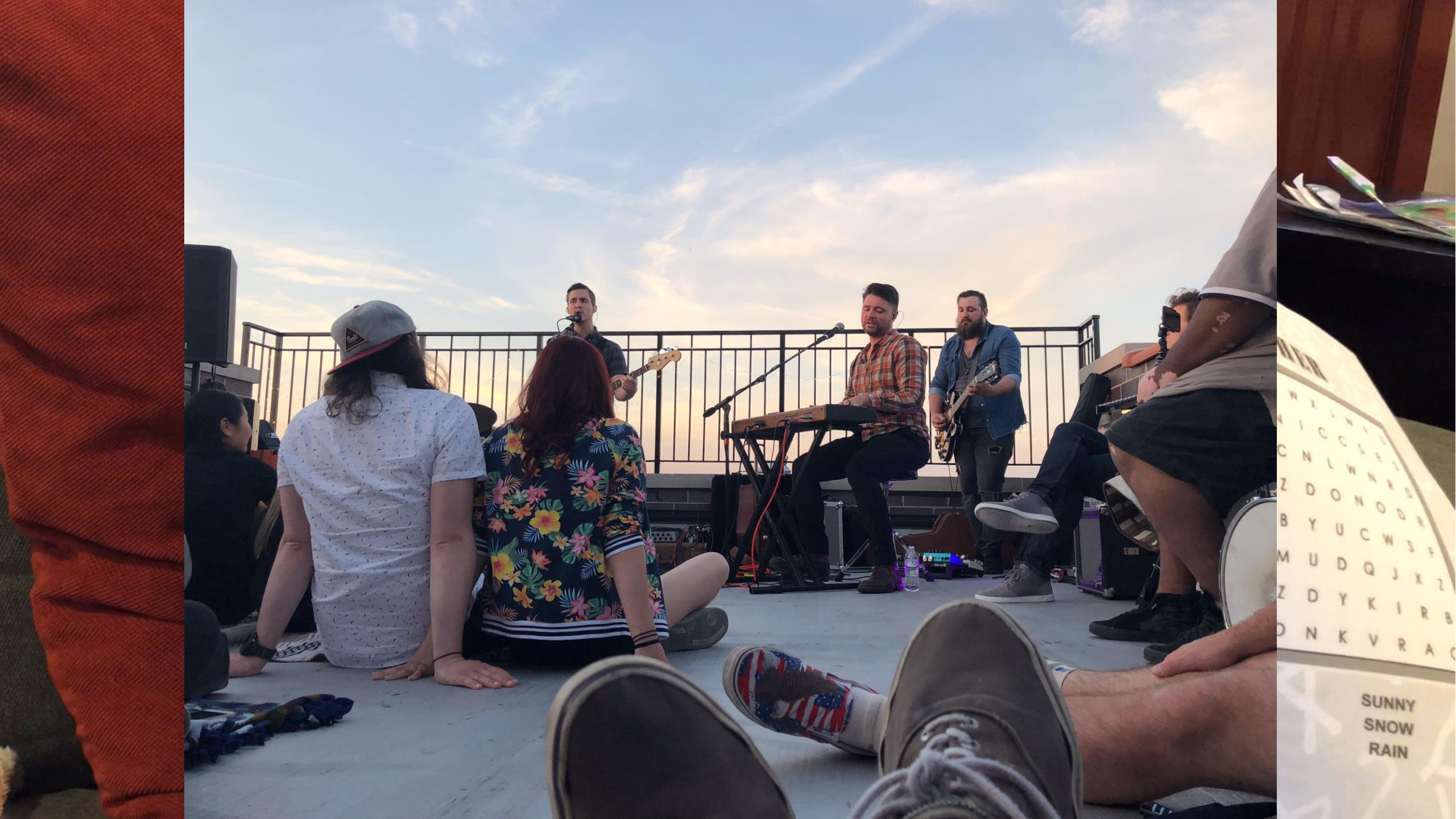

#### Welcome

#### **Fun Facts: We Do Trainings!**

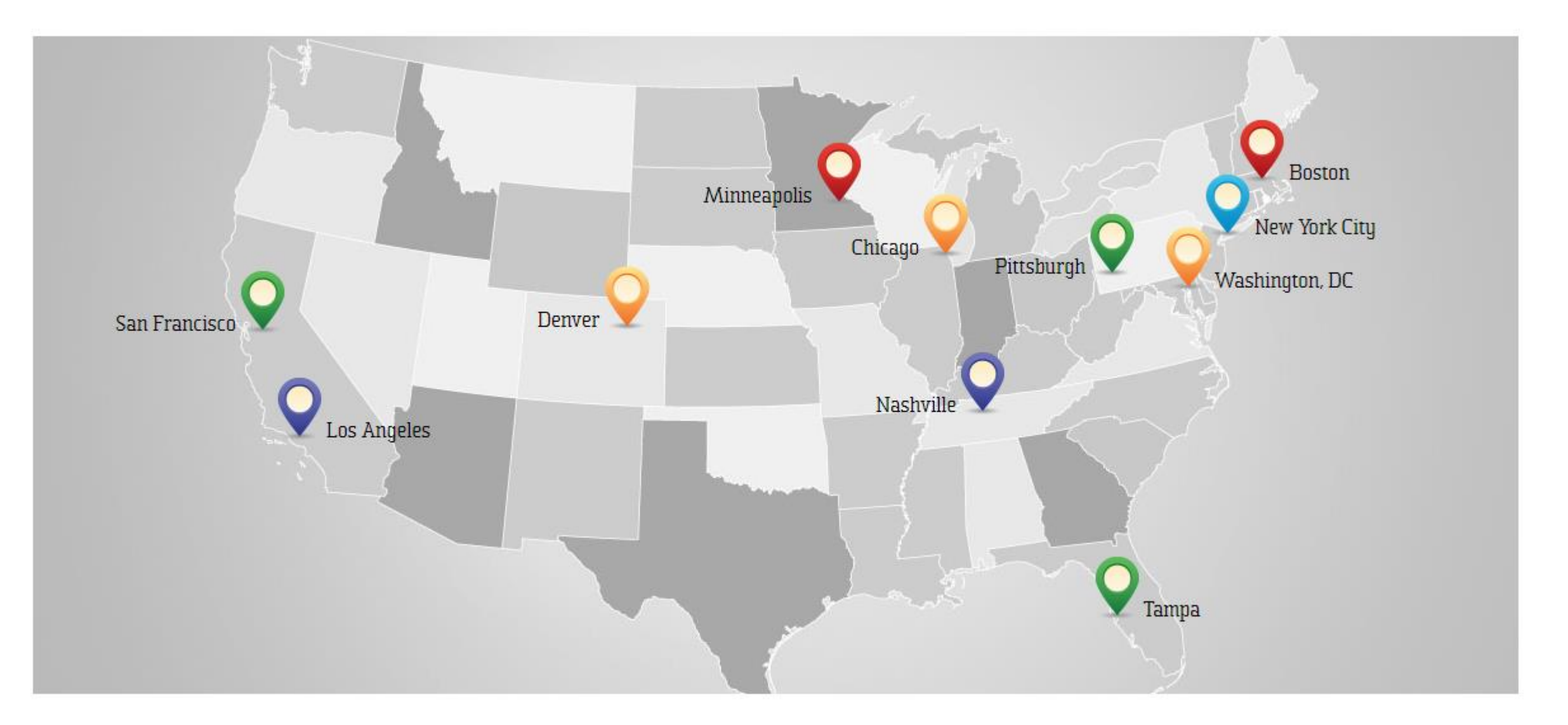

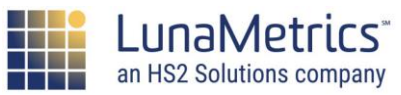

# **Fun Facts: Training Options**

We hold a few different trainings across the country! In Chicago 3x a year, and actually here next week!

| Subject            |     | Classes |     |
|--------------------|-----|---------|-----|
| Google Analytics   | 101 | 201     | 301 |
| Google Ads         | 101 | 201     |     |
| Google Tag Manager | 101 |         |     |
| Google Data Studio | 101 |         |     |
| Google Optimize    | 101 |         |     |

#### Welcome

#### **Fun Facts: Share & Raise Money**

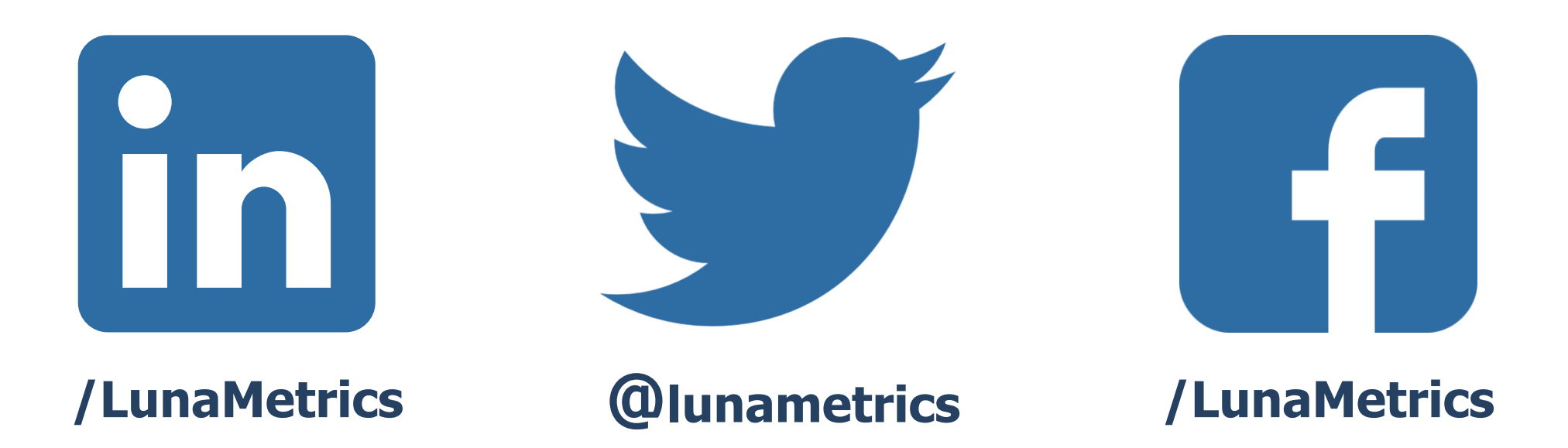

## **#LunaTraining #ContentJam**

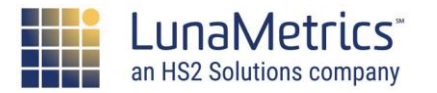

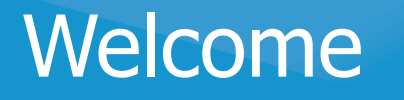

#### **Three Main Goals**

- 1. Understand how Google Analytics and Google Tag Manager work together. Understand how to implement.
- 2. Learn about Google Analytics events; how we can use GTM to add event tracking to our site, and event reports to better understand users' actions.
- 3. Learn about Google Analytics custom dimensions; how we can use GTM to pass extra info to GA, and how this helps our reporting.

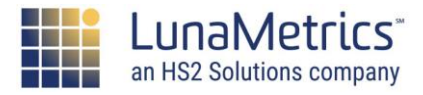

# How Does It All Fit Together?

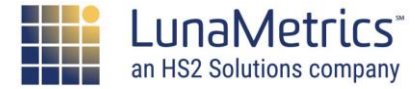

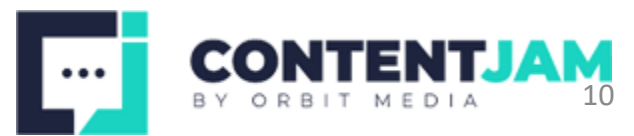

## **Recent Google Changes**

Google AdWords will become Google Ads

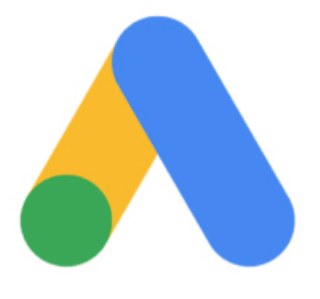

DoubleClick and the Google Analytics 360 Suite will become Google Marketing Platform

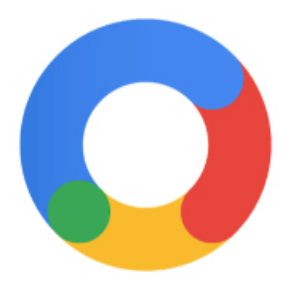

DoubleClick for Publishers and DoubleClick Ad Exchange are becoming Google Ad Manager

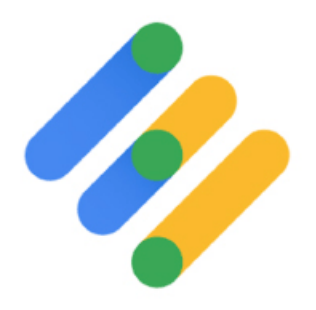

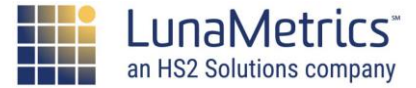

### **Google Marketing Platform**

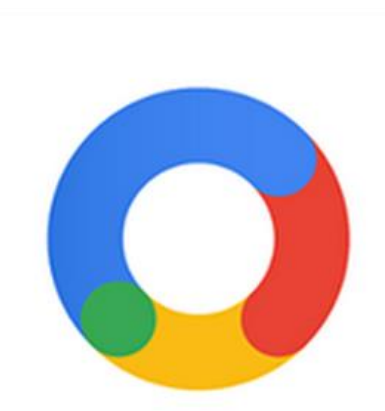

#### **Google** Marketing Platform

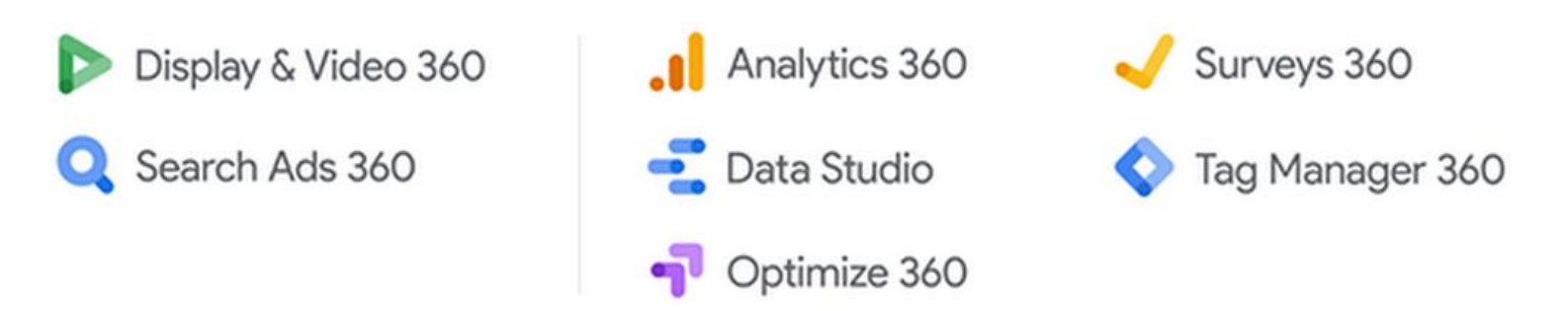

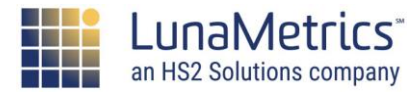

Suite

#### Suite

## **Google Marketing Platform**

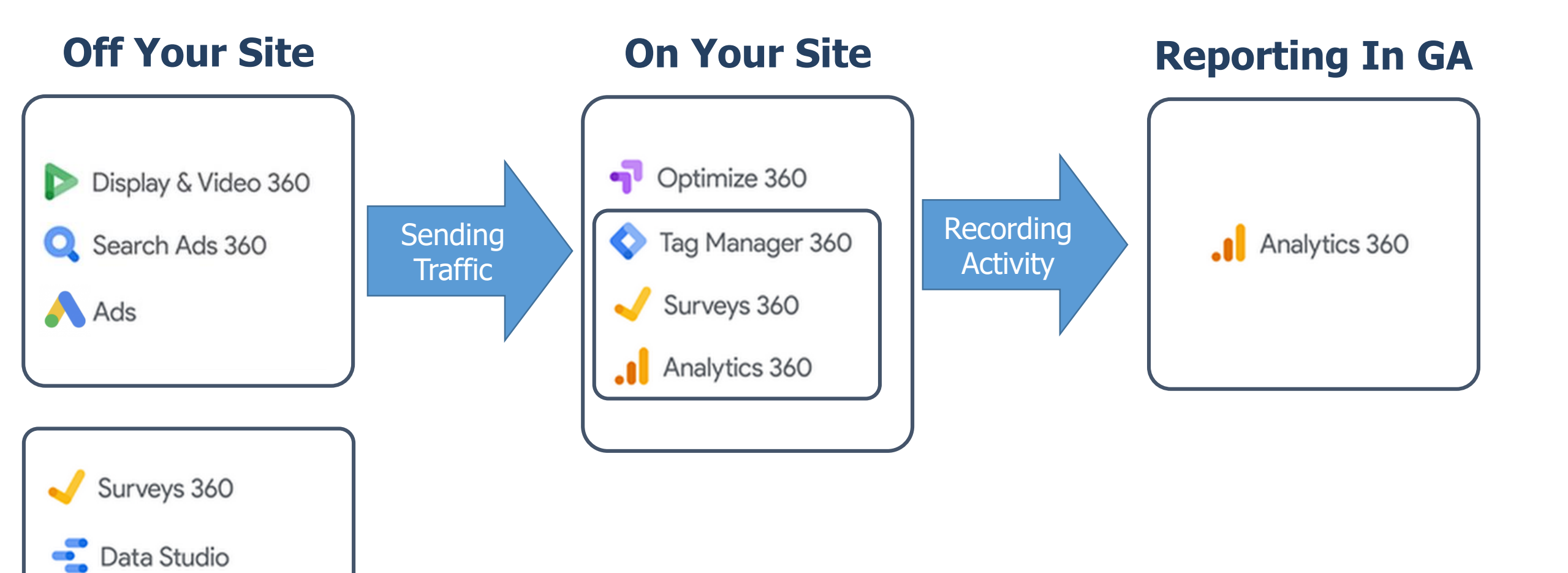

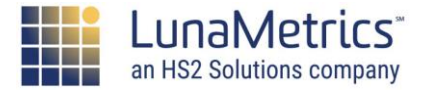

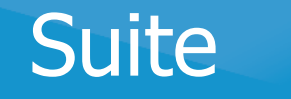

### **Google Analytics**

Google Analytics is a tool that we use to capture, sort, classify, and report on users' actions on and off our site. We can slice and dice the data several ways, comparing content, traffic sources, users, and more.

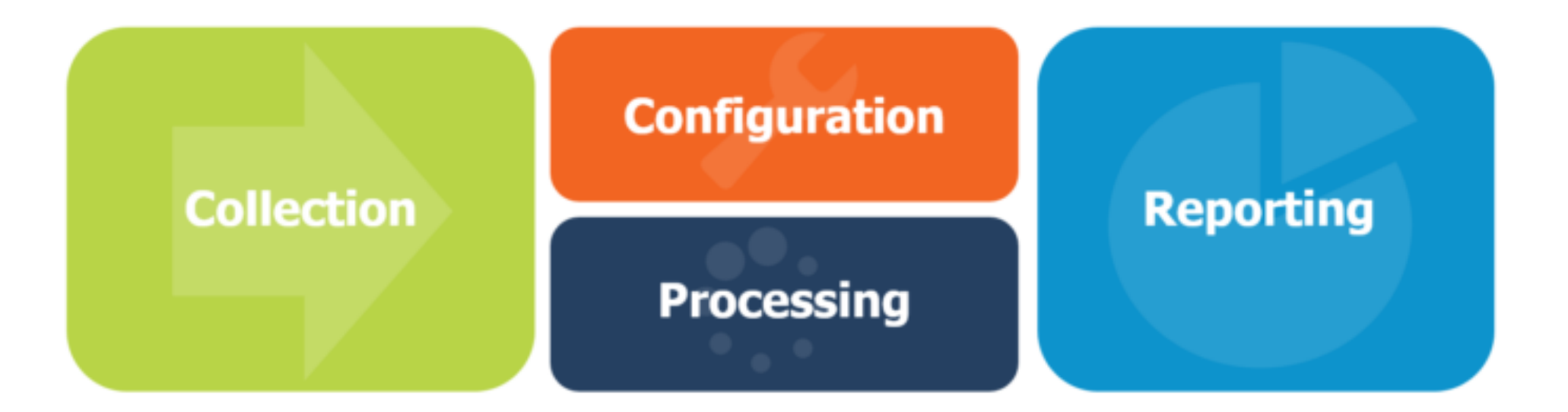

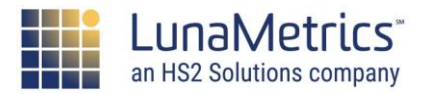

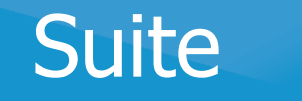

## **Google Tag Manager**

Google Tag Manager is a tool to make it easier to make small changes to our website, like adding "tags" from Google and third-parties, triggering off page or user-specific actions that occur on the page.

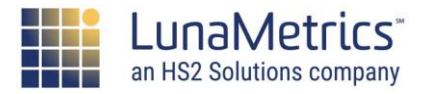

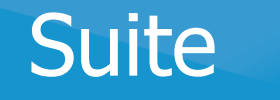

### **GA & GTM Together**

- 1. Google Tag Manager code added to page
- 2. Existing GA Tracking removed from page
- 3. Google Analytics tracking set up inside of GTM
- 4. Additional tags set up inside of GTM
- 5. When page loads, GTM (and all tags) fire

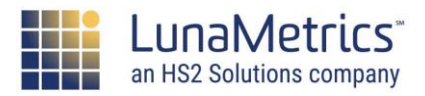

#### **Use More, Get More**

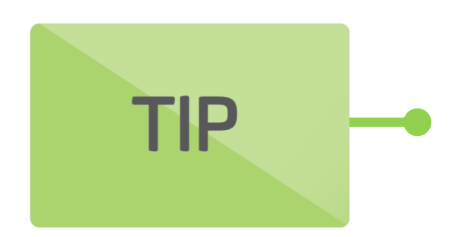

The benefits of using Google's products are realized as you add more, connected products to your personal 'stack.' Learn how each tool connects to the other tools and work to take advantage of their native integrations.

#### Less time moving data, more time using data.

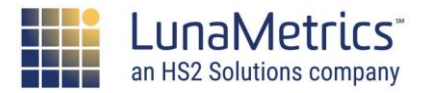

# **Orienting Yourself in GA**

Account Overview, Dashboard, & Navigation

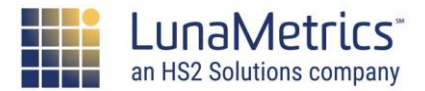

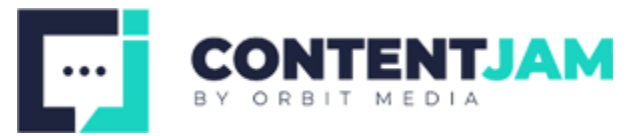

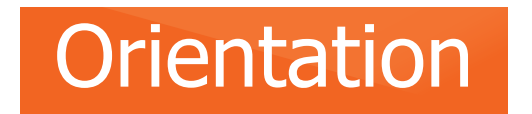

# **The Questions We Ask Of Analytics**

Who came to my site? (Audience)

Where did they come from? (Acquisition)

What did they do there? (Behavior)

Did they do what I wanted? (Conversions)

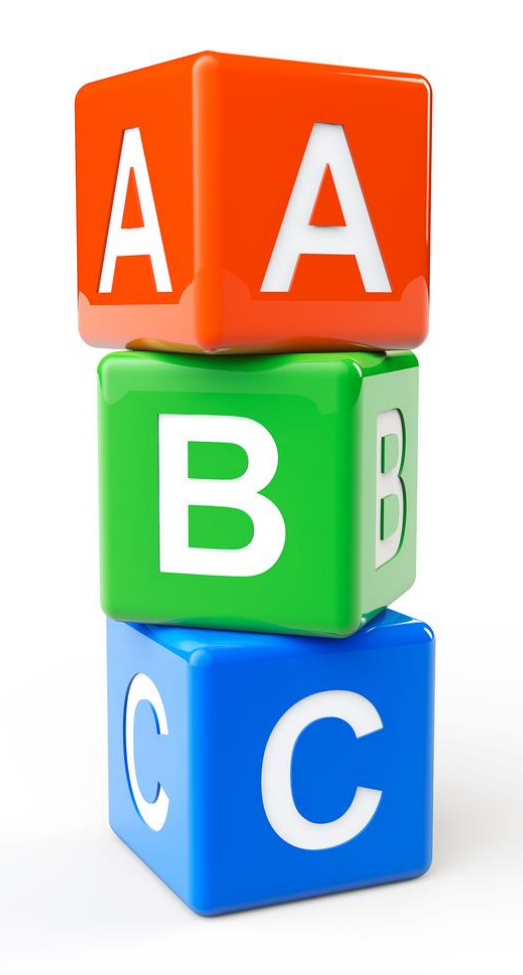

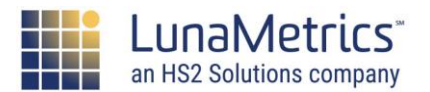

#### Orientation

### What Does GA Measure?

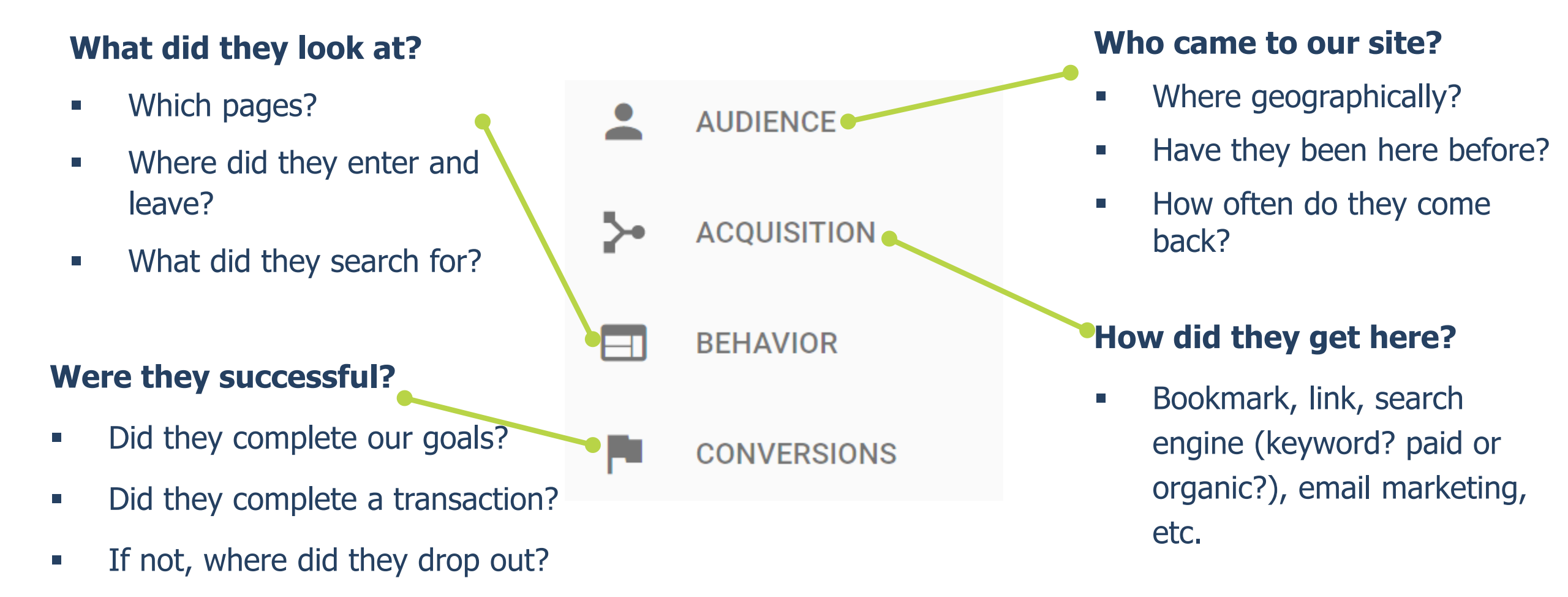

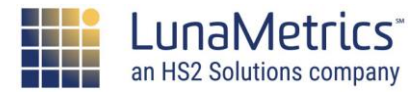

#### Orientation

# **Audience Reports**

- Geographic
- Frequency
- Technology
- Demographics (some)
- Interests (some)

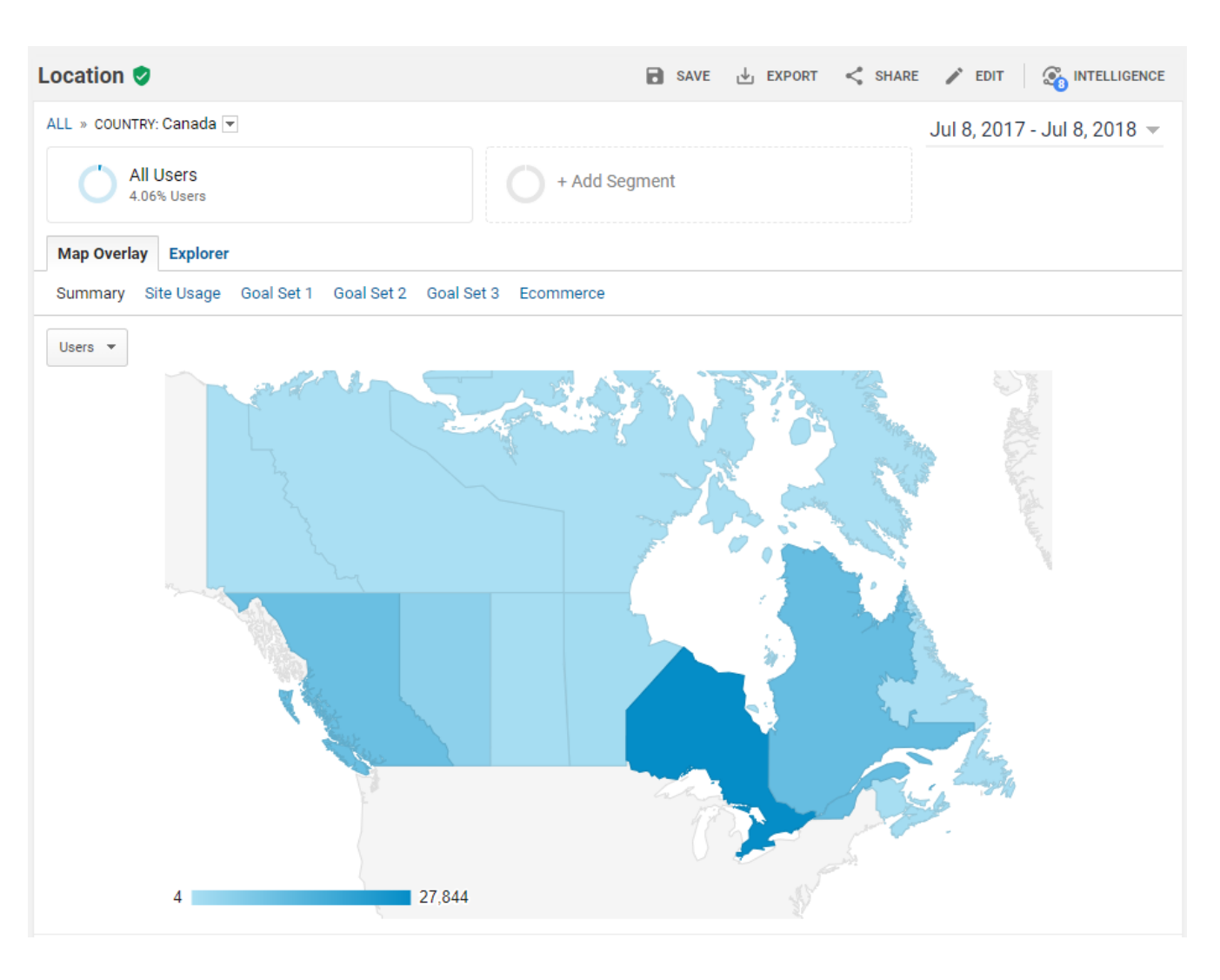

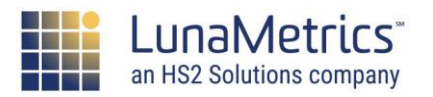

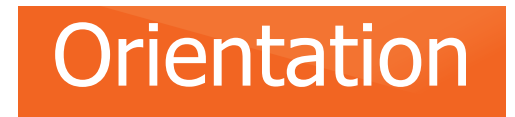

## **Acquisition Reports**

- Channels
- Source/Medium/Campaigns
- Paid Search (AdWords/DoubleClick)
- Organic Search (Google Search Console)

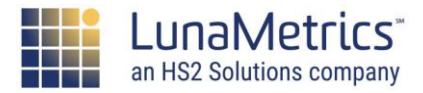

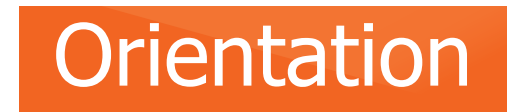

## **Acquisition Reports**

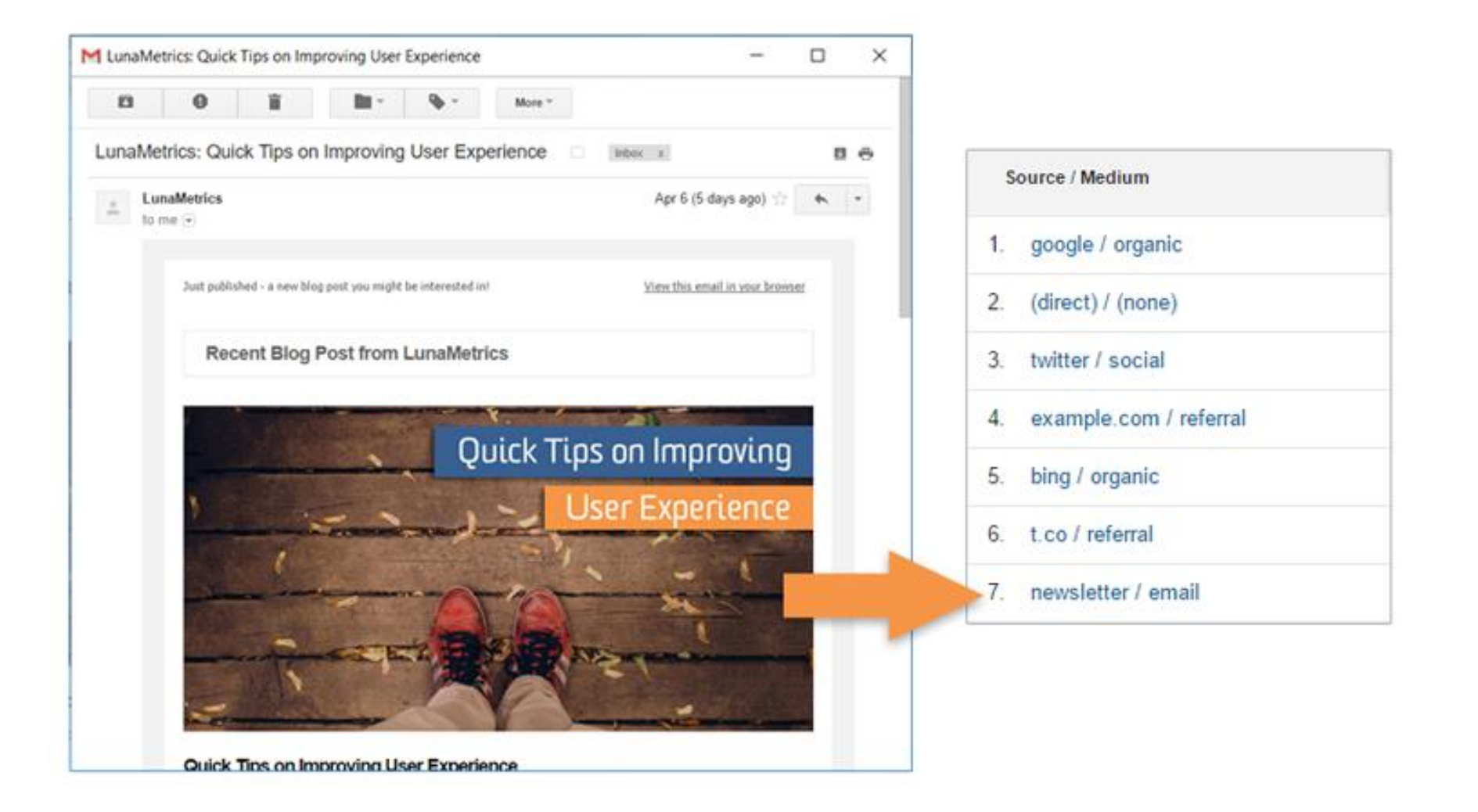

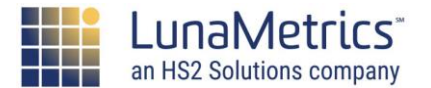

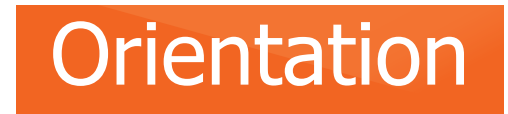

### **Acquisition Homework**

- Make sure you are using campaign tags on ALL inbound links that you control (Social, Email, Affiliates, Trade Shows etc.)
- Understand Medium/Source/Campaign
- Link Google Ads & Google Search Console
- Create Custom Channels

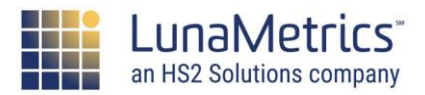

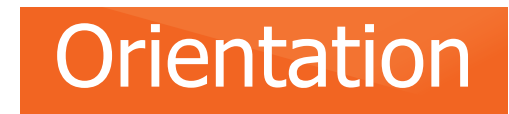

#### **Unlock Reports**

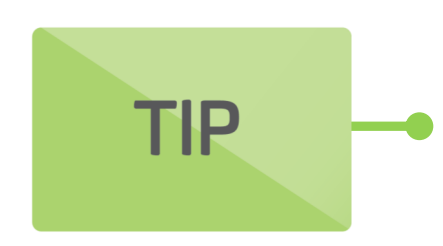

Connecting your tools together unlocks new reports inside of Google Analytics, enables passing of data between products.

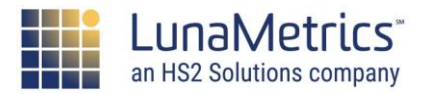

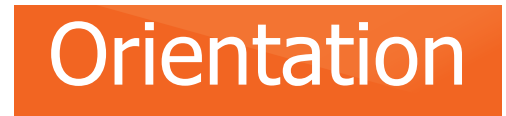

#### **Behavior Reports**

- Pages Viewed
- Landing Pages
- Site Search
- Events
- Content Groupings

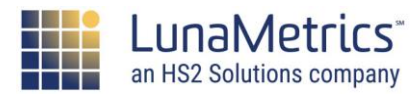

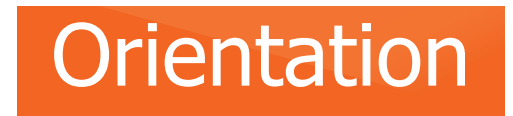

#### **Behavior Homework**

- Set up Site Search
- Look into Content Groupings
- Track Everything With Events (Today!)

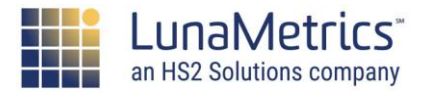

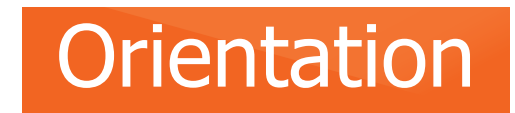

#### **Conversion Reports**

#### <u>Goals</u>

# Did they do the thing we wanted them to do?

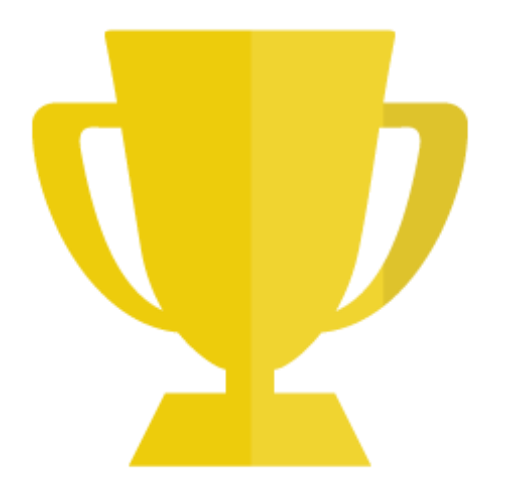

#### **Ecommerce**

# Did they buy something from our website?

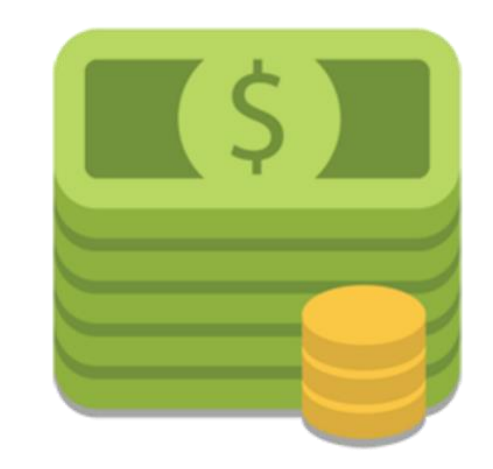

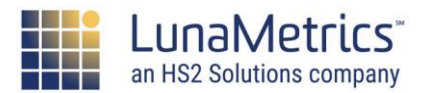

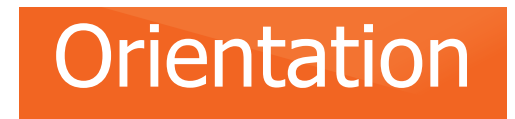

### **Conversion Reports**

- Goal Conversions
  - Reached a Page
  - Spent Amount of Time
  - Read a Number of Pages
  - Took a Specific Action
- Ecommerce
- ENHANCED Ecommerce

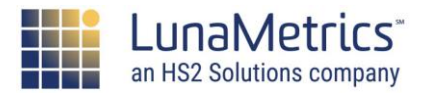

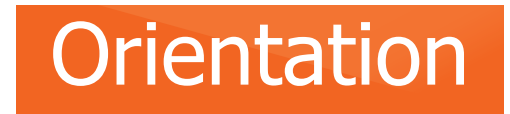

#### **Conversion Homework**

- Set up Goals. Yesterday!
- Implement Enhanced Ecommerce if Possible
- Consider conversions to link to Ads

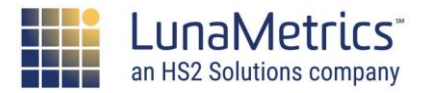

# **Getting Started With GA**

An Overview of Analytics & Using Your Account

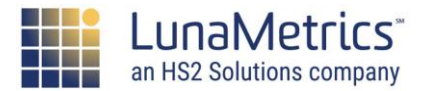

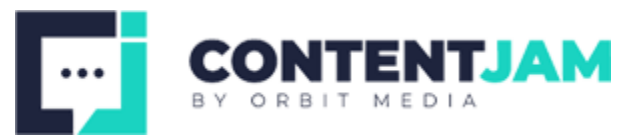

#### Getting Started

# Navigation

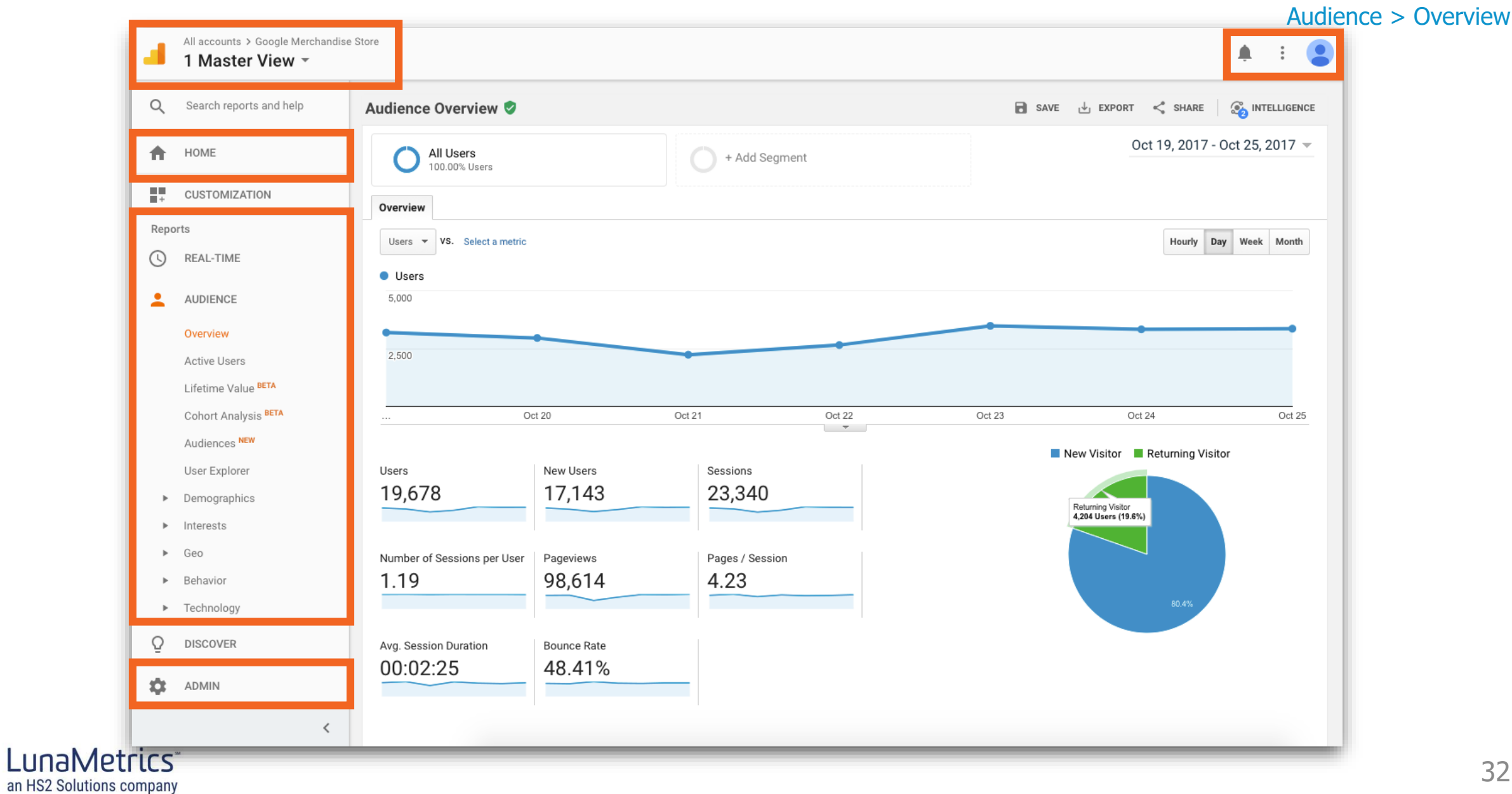

#### Getting Started

# Accounts, Properties, Views, Oh My!

| DEFINITION | • | <b>User</b><br>Your email login (could be a Gmail address or your own<br>email address you've signed up as a Google Account).                                                                      |
|------------|---|----------------------------------------------------------------------------------------------------|
| DEFINITION | • | Account<br>Your user login may have access to multiple accounts in Google<br>Analytics – a personal account for your blog and your company<br>account for your corporate websites, for example.    |
| DEFINITION | • | <b>Web Property</b><br>A distinct website you are measuring. Each web<br>property is identified by an ID.                                                                                          |
| DEFINITION | • | <b>View</b><br>Separate "buckets" of data within a property. Each web property<br>has at least one view, and you may add additional views with<br>different sets of data filtered in various ways. |

How to Choose Between Views and Properties

DEFINITION

DEFINITIO

DEFINITION

#### **User Access**

#### **Manage Users**

Can manage account users (**add/delete users, assign permissions**). Does not include Edit, Collaborate, or Read & Analyze

#### Edit

Can perform **administrative** and report-related functions (e.g., add/edit/delete accounts, properties, views, filters, goals, etc., but not manage users), and see report data. Includes Collaborate.

#### Collaborate

Can collaborate on **shared assets**, for example, edit a dashboard or annotation. Includes Read & Analyze.

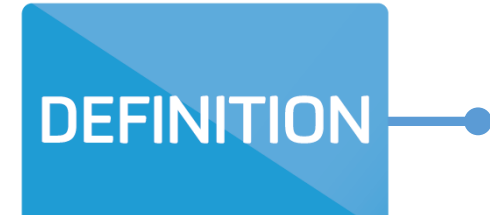

#### **Read & Analyze**

Can see **report and configuration data**; manipulate data in reports; create and share personal assets, see shared assets. Cannot collaborate on shared assets.

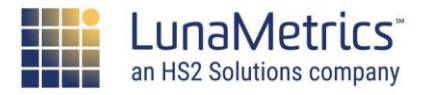

Google Analytics 301

#### Getting Started

## **Web Property**

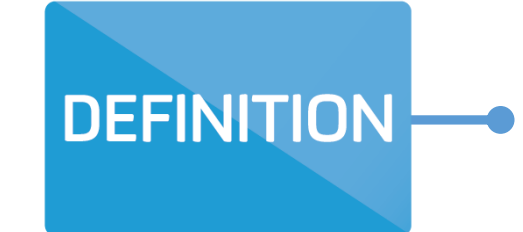

#### **Web Property**

- The web property ID is of the form UA-XXXXX-YY.
- It's often called the "UA number" since it starts with "UA".
- The XXXXXX part represents your account number, and the YY represents a unique web property.
- The web property ID is what enables GA to send data to the correct set of Views.

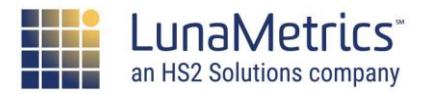

## **Getting An Account & Logging In**

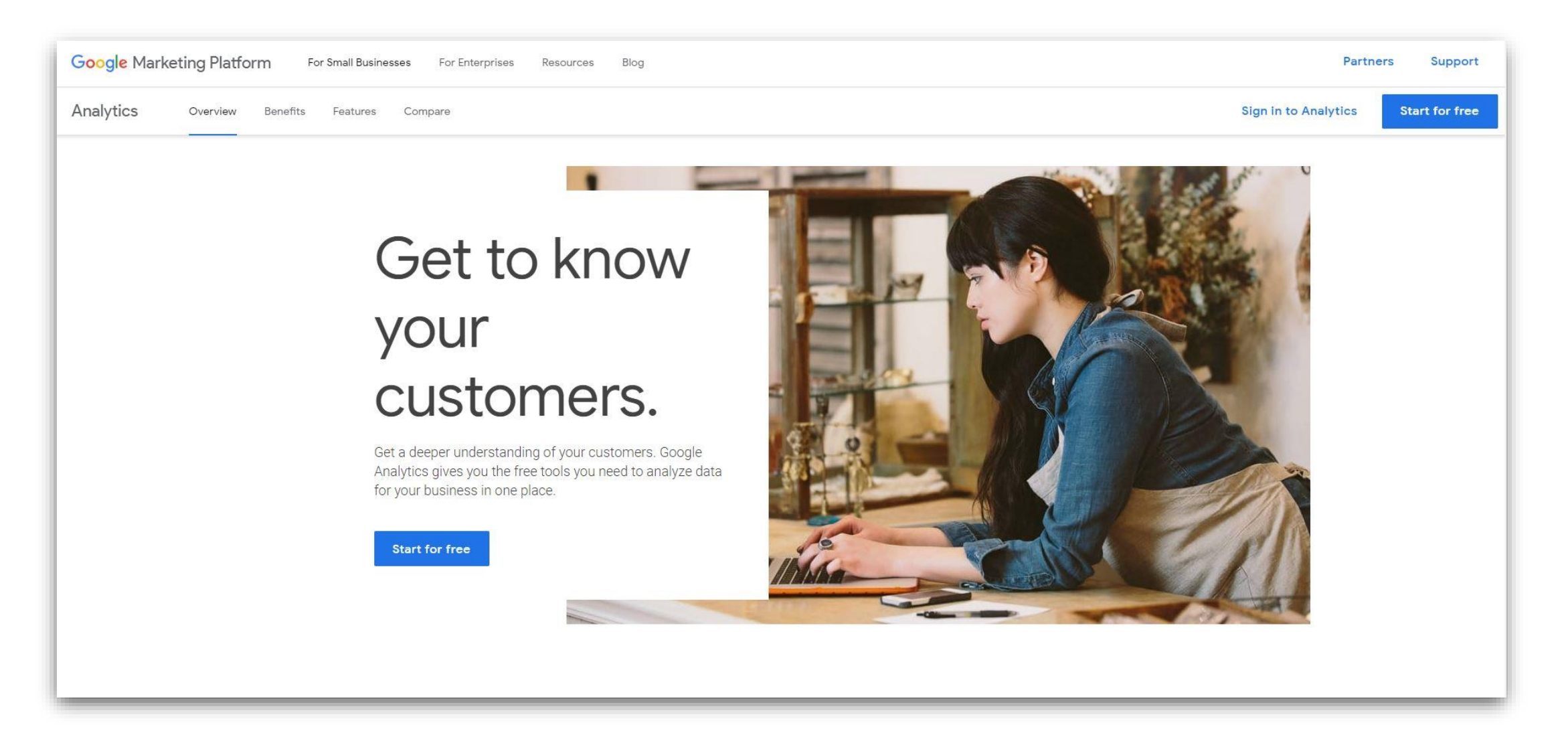

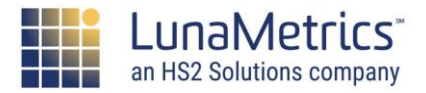
#### **Account Creation**

| Google Ar                                                                                                | alytics                                                                                                    |
|----------------------------------------------------------------------------------------------------|----------------------------------------------------------------------------------------------------|
| New Acco                                                                                                 | ınt                                                                                                    |
| What would y                                                                                             | u like to track?                                                                                                    |
| Website                                                                                                  | Mobile app                                                                                                    |
|                                                                                                    | ad                                                                                                    |
| Tracking Math                                                                                            |                                                                                                    |
| Tracking Meth<br>This property w<br>snippet to comp                                                      | rks using Universal Analytics. Click <i>Get Tracking ID</i> and implement the Universal Analytics tracking code ete your set up.                                                                                                    |
| Tracking Meth<br>This property w<br>snippet to comp<br>Setting up you                                    | rks using Universal Analytics. Click <i>Get Tracking ID</i> and implement the Universal Analytics tracking code<br>ete your set up.                                                                                                    |
| Tracking Meth<br>This property w<br>snippet to comp<br>Setting up you<br>Account Name<br>Accounts are th | rks using Universal Analytics. Click <i>Get Tracking ID</i> and implement the Universal Analytics tracking code<br>ete your set up.<br>r account<br>required<br>e top-most level of organization and contain one or more tracking IDs. |

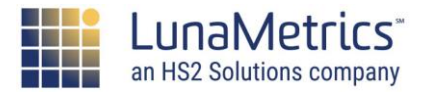

#### **Account Creation**

| Setting up your account                                                                                                    |
|----------------------------------------------------------------------------------------------------|
| Account Name required<br>Accounts are the top-most level of organization and contain one or more tracking IDs.                                                                                                    |
| My New Account Name                                                                                                    |
| Setting up your property                                                                                                    |
| Website Name required                                                                                                    |
| My New Website                                                                                                    |
| Website URL required                                                                                                    |
| http:// - Example: http://www.mywebsite.com                                                                                                    |
| Industry Category (?                                                                                                    |
| Select One 👻                                                                                                    |
| Reporting Time Zone                                                                                                    |
| United States - (GMT-05:00) Eastern Time -                                                                                                    |
| Data Sharing Settings 📀                                                                                                    |
| Data that is collected, processed, and stored in your Google Analytics account ("Google Analytics data") is secure and kept confidential. Google Analytics data is used to provide and improve service, to perform system critical operations, and in rare exceptions for legal reasons as described in our privacy policy. |
| The data sharing options give you more control over sharing your Google Analytics data. Learn more.                                                                                                    |
| Get Tracking ID Cancel                                                                                                    |

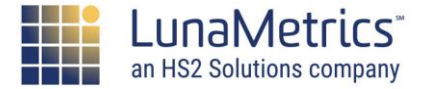

#### Getting Started

### **Tracking Code**

| Property + Create Property<br>Google Merchandise Store<br>Property Settings<br>.js Tracking Info | Tracking ID       Status         UA-54516992-1       Receiving traffic in past 48 hours.         3 active users right now. See details in real-time traffic reports.         Send test traffic                                                                                                    |
|--------------------------------------------------------------------------------------------------|----------------------------------------------------------------------------------------------------|
| Tracking Code<br>Data Collection<br>Data Retention<br>User-ID<br>Session Settings                | Website Tracking         Global Site Tag (gtag.js)         This is the Global Site Tag (gtag.js) tracking code for this property. Copy and paste this code as the first item into the <head> of every webpage you want to track. If you already have a Global Site Tag on your page, simply add the config line from the snippet below to your existing Global Site Tag.</head>                                                                                                    |
| Referral Exclusion List<br>Search Term Exclusion List<br>PRODUCT LINKING<br>Google Ads Linking   | Global site tag (gtag.js) - Google Analytics<br><script async="" src="https://www.googletagmanager.com/gtag/js?id=UA-54516992-1"></script><br><script><br>window.dataLayer = window.dataLayer    [];<br>function gtag(){dataLayer.push(arguments);}<br>gtag('js', new Date());<br>gtag('config', 'UA-54516992-1');</td></tr><tr><th>Adsense Linking     Ad Exchange Linking     All Products</th><th></script><br>The Global Site Tag provides streamlined tagging across Google's site measurement, conversion tracking, and remarketing products – giving you better control while making implementation easier. By using gtag.js, you will be able to benefit from the latest dynamic features and integrations as they become available. Learn more |

Where Should The Google Analytics Tracking Code Be Placed?

Where Should The Google Tag Manager Snippet Be Placed?

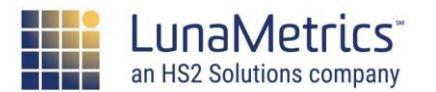

Getting Started

### **Five Eras of Tracking Code**

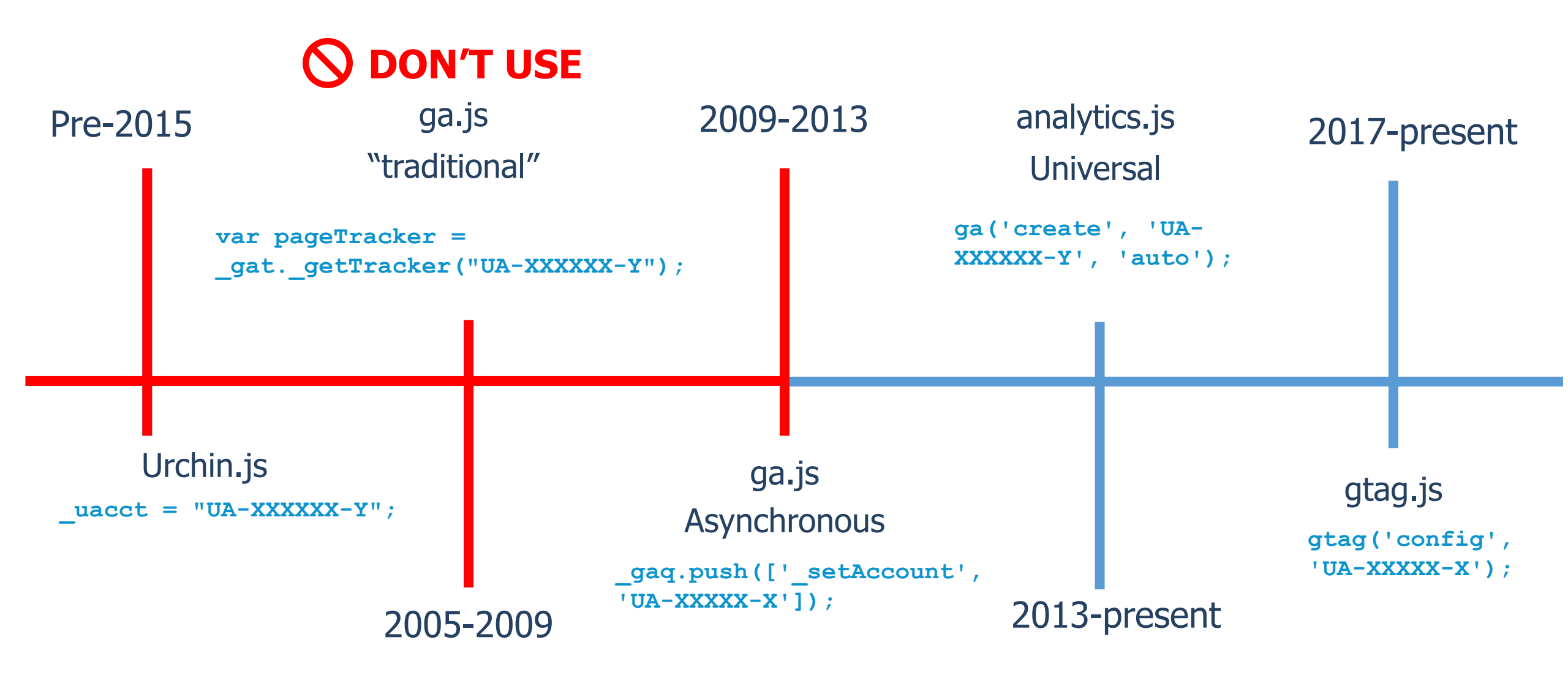

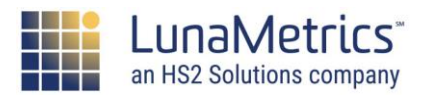

### **Five Eras of Tracking Code**

The Google Analytics tracking code, or collection method, has changed over time. Each has a specific set of instructions, most represent changes or improvements.

analytics.js (on-page or via GTM)
 gtag.js (on-page)

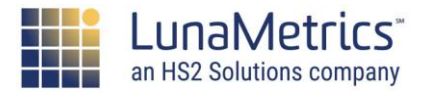

#### Orientation

### **Right Tool For The Job**

**Unlock Reports** 

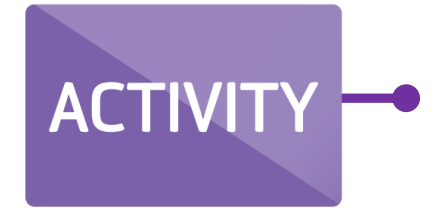

What version are you using? Check your site and View Source to look for your GA implementation.

Note: If you use a plugin or GTM, you might not see in source code. That's ok! Just need a different tool.

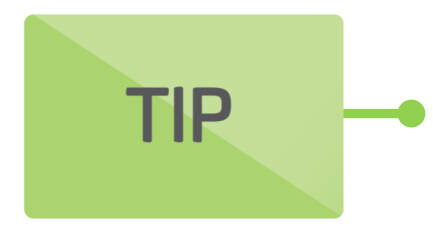

If you have the option, always use Google Tag Manager. Otherwise, you can use either gtag.js or analytics.js on the page. Gtag will have the most support for on-page code going forward.

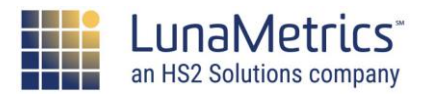

Getting Started

### **How Google Analytics Works**

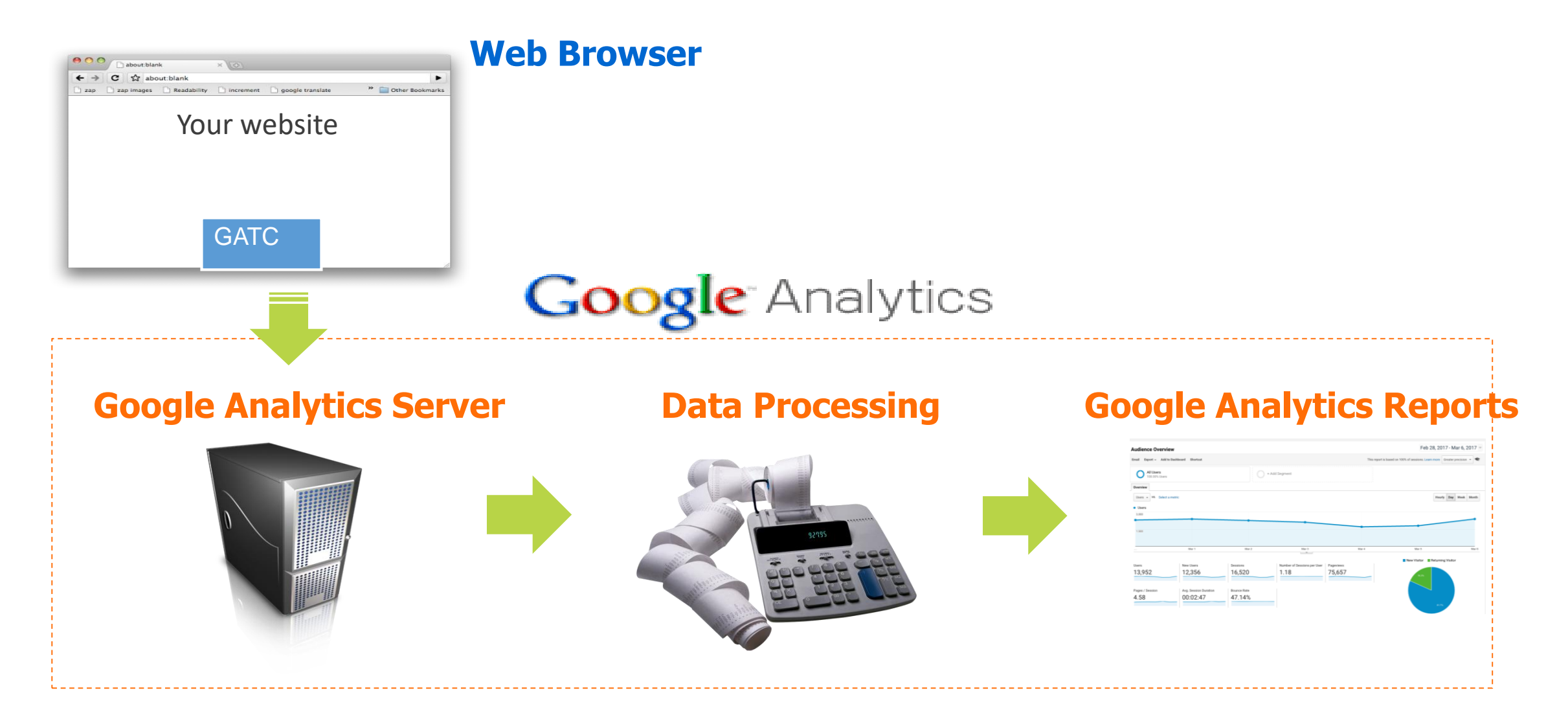

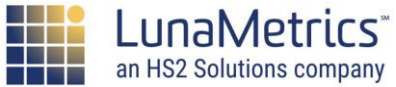

### What Can Users Do On Our Site?

- Read our blogs
- Browse our products
- Sign up for our newsletter
- Watch videos
- Submit Forms
- Share on social
- Login/Register for an account
- Make a purchase

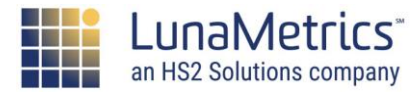

### What Does Google Analytics Measure?

Read our blogs

Getting Started

- Browse our products
- Sign up for our newsletter
- Watch videos
- Submit Forms
- Share on social
- Login/Register for an account
- Make a purchase

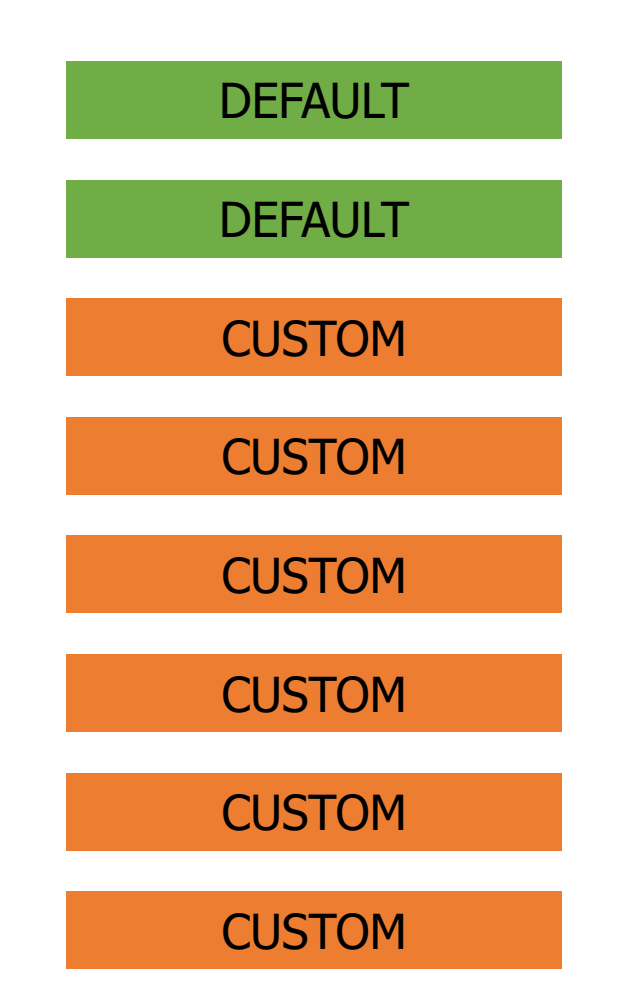

an HS2 Solutions company

### Using The Default Code...

Just fine in many cases!

But, there are additional features that need some setup/configuration to get the most out of your data:

- **Goals** (did visitors complete some key action?)
- Site Search (what did visitors search for?)
- Campaigns (which of my marketing efforts drove users to the site?)

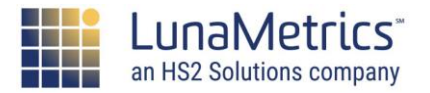

#### **Extra Interactions**

The default tracking code captures the sources visitors come from and the pages they view on the site.

There may be additional data you want to capture:

- Interaction events (downloaded a PDF, played a Flash video, filled out an AJAX form, etc.)
- Custom information about visitors or their behavior not present in URLs (logged in users, etc.)

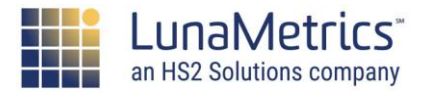

### **Technical Situations**

There may be technical situations that require you to use different or additional code:

- Subdomains measured together in one property
- Multiple domains measured together in one property
- Frames or iFrames
- URLs that don't change for forms or content
- Client-side redirects

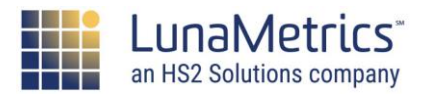

# **GTM Implementation**

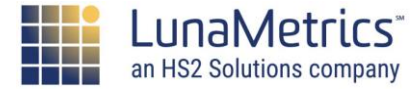

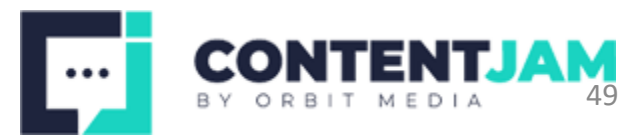

#### Introduction

**Google Tag Manager** 

 Google Tag Manager is a free tool that allows users to add tags – including conversion tracking, analytics, and remarketing – with just a few clicks.

## Google Tag Manager

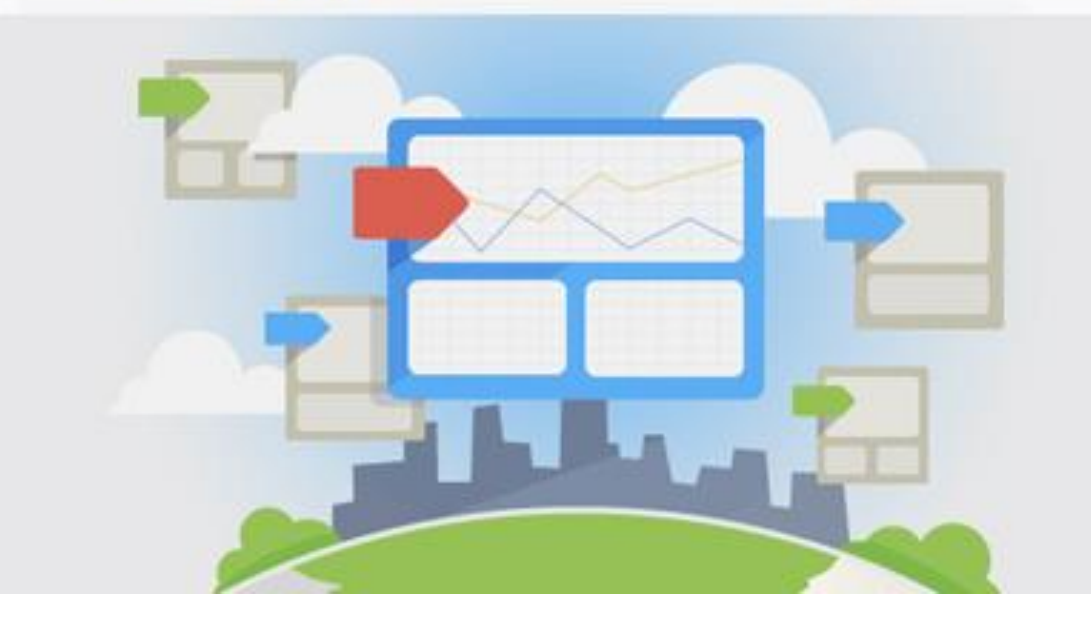

The tags load on the client-side as the page loads.

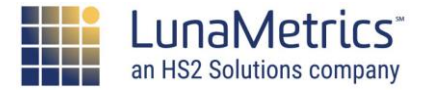

### **Tag Manager Benefits**

#### Little coding required\*

Integrated tags with select third-party tools

Multiple users and permissions supported

Import solutions from others

\*For basic

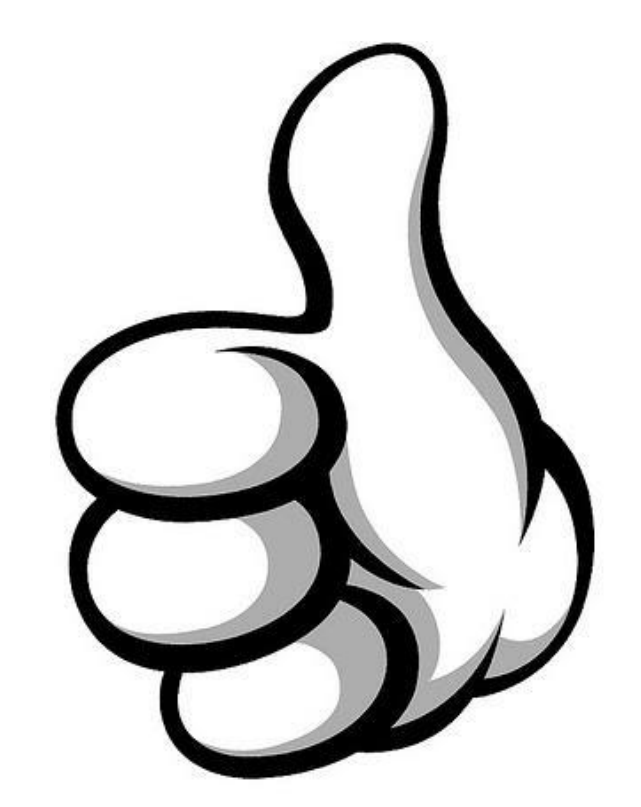

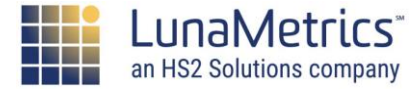

#### Introduction

### **Tag Manager Benefits**

Version control

Live debugging

Re-usable components

Speeds up page load time!

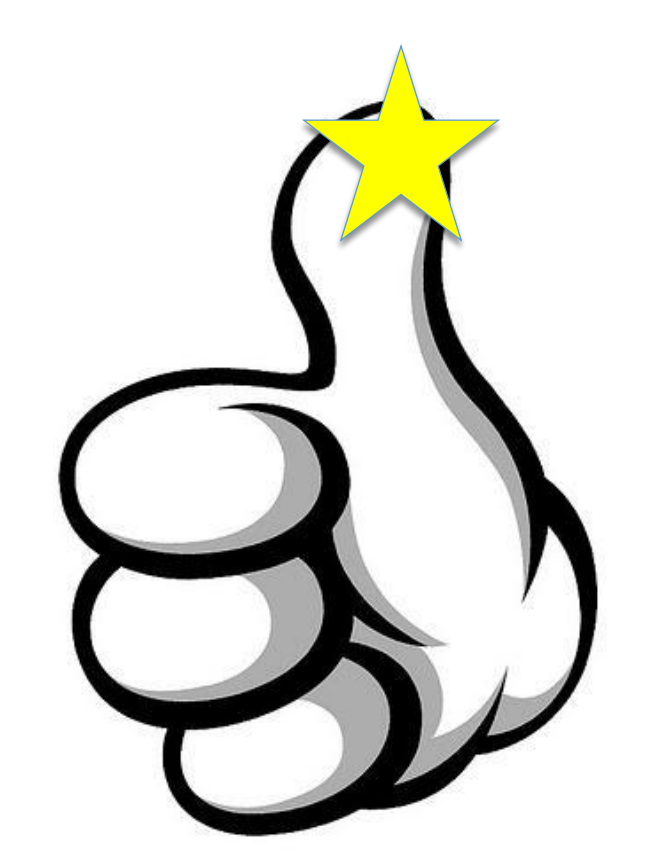

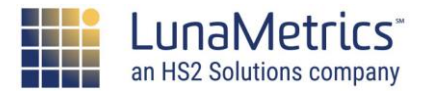

### **Whose Job Is It?**

#### **Developers (on-page code):**

- Technical proficiency
- Potentially long lead times
- Typically more robust QA needed/expected
- Not flexible
- Intertwined with core functionality
- Server-side

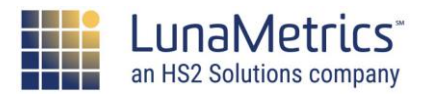

### Whose Job Is It?

#### Marketer (tag management):

- Less tech skills required, more chance for error
- Fast turnaround (minutes)
- Separate from site functionality
- Perhaps less oversight
- Client-side

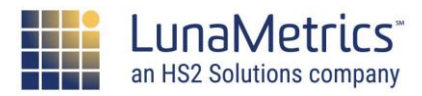

#### Introduction

### **Our Recommendation**

#### Marketer + Developer:

- User permissions enable granular control
- Devs can review and approve
- Whitelist/blacklist types of tags
- Maintain speed to launch

## We always recommend a Tag Manager.

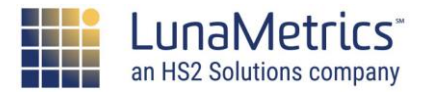

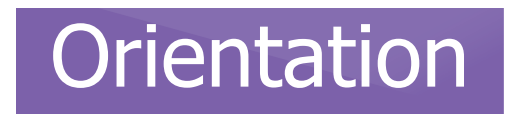

### **GTM Does Not Equal Analytics**

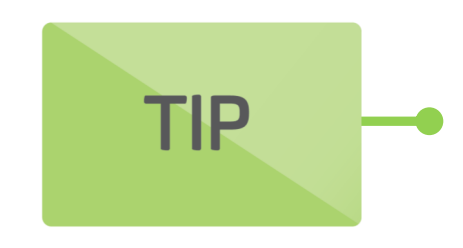

Google Tag Manager does not replace Google Analytics. Google Tag Manager is the way Analytics is loaded on to your page.

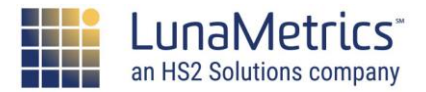

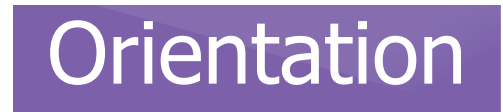

### **Installing GTM On Your Site**

- Google Tag Manager requires a one-time code update to every page on your website
- The Tag Manager code has two pieces
  - The top part should be placed as high in the <head> of the page as possible
  - The bottom part should be placed immediately after the opening <body> tag

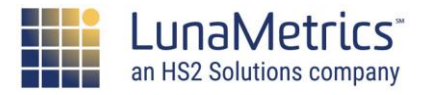

#### Orientation

## **Installing GTM On Your Site**

#### <head>

```
<!-- Google Tag Manager -->
<script>(function(w,d,s,l,i) {w[l]=w[l]||[];w[l].push({'gtm.start':
new Date().getTime(),event:'gtm.js'});var f=d.getElementsByTagName(s)[0],
j=d.createElement(s),dl=l!='dataLayer'?'&l='+l:'';j.async=true;j.src=
'https://www.googletagmanager.com/gtm.js?id='+i+dl;f.parentNode.insertBefore(j,f);
}) (window, document, 'script', 'dataLayer', 'GTM-XXXX');</script>
<!-- End Google Tag Manager -->
. . .
</head>
<body>
<!-- Google Tag Manager (noscript) -->
<noscript><iframe src="https://www.googletagmanager.com/ns.html?id=GTM-XXXX"</pre>
height="0" width="0" style="display:none;visibility:hidden"></iframe></noscript>
<!-- End Google Tag Manager (noscript) -->
```

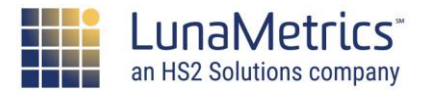

#### Orientation

### **Installing GTM On Your Site**

With GTM Snippets installed

#### Without GTM Snippet

| 1 html                                                                                                    | 1 <idoctype html=""></idoctype>                                                                                                    |
|----------------------------------------------------------------------------------------------------|----------------------------------------------------------------------------------------------------|
| 2 <html lang="en"></html>                                                                                                    | 2 <html lang="en"></html>                                                                                                    |
| 3 <head></head>                                                                                                    | 3 <head></head>                                                                                                    |
| <pre>4 <title>Alice's Wonderland Resorts - Home</title></pre>                                                                                                    | 4 <title>Alice's Wonderland Resorts - Home</title>                                                                                                    |
| <pre>5 <base href="http://aliceswonderlandresort.com/"/></pre>                                                                                                    | <pre>5 <base href="http://aliceswonderlandresort.com/"/></pre>                                                                                                    |
| <pre>6 <meta charset="utf-8"/></pre>                                                                                                    | <pre>6 <meta charset="utf-8"/></pre>                                                                                                    |
| 7 <meta content="width=device-width, user-scalable=yes" name="viewport"/>                                                                                                    | 7 <meta content="width=device-width, user-scalable=yes" name="viewport"/>                                                                                                    |
| <pre>8 <meta content="noindex,nofollow" name="robots"/></pre>                                                                                                    | <pre>8 <meta content="noindex,nofollow" name="robots"/></pre>                                                                                                    |
| 9 <meta <="" name="google-site-verification" td=""/> <td><pre>9 <meta <="" name="google-site-verification" pre=""/></pre></td>                                                                                                    | <pre>9 <meta <="" name="google-site-verification" pre=""/></pre>                                                                                                    |
| content="HDDieIVS1 UJv95eEslaKUgW8eXbbAEV1ZQ2f6yTiY0" />                                                                                                    | content="HDDieIVS1 UJv95eEslaKUqW8eXbbAEV1ZQ2f6yTiY0" />                                                                                                    |
|                                                                                                    | 10                                                                                                    |
| <pre>in <link href="css/reset.css" rel="stylesheet"/></pre>                                                                                                    | <pre>11 <link href="css/reset.css" rel="stylesheet"/></pre>                                                                                                    |
| <pre>2 <link href="css/global.css" rel="stylesheet"/></pre>                                                                                                    | 12 <link href="css/global.css" rel="stylesheet"/>                                                                                                    |
| <pre>3 <script src="http://code.jquery.com/jquery-latest.min.js"></script></pre>                                                                                                    | 13 <script src="http://code.jquery.com/jquery_latest.min.jg"></script>                                                                                                    |
| <pre>4 <link href="favicon.ico" rel="shortcut icon" type="image/x-icon"/></pre>                                                                                                    | 14 <link href="favicon.ico" rel="shortcut icon" type="image/x-icon"/>                                                                                                    |
| <pre>/5 <link href="favicon.ico" rel="icon" type="image/x-icon"/></pre>                                                                                                    | 15 <link href="favicon.ico" rel="icon" type="image/x-icon"/>                                                                                                    |
| 16                                                                                                    | 16                                                                                                    |
| 7                                                                                                    | 47                                                                                                    |
| 8                                                                                                    | 18 Google Tag Manager                                                                                                    |
| 9 <script src="js/jquery.easing.1.3.js"></script>                                                                                                    | <pre>is script&gt;(function(w.d.s.l.i){w[l]=w[l]][[:w[l].push({'gtm.start':</pre>                                                                                                    |
| <pre>% <script src="js/jguery.jcarousel.js"></script></pre>                                                                                                    | an new Date(), getTime(), event: 'dtm, is')) var f=d.getElementsBvTagName(s)[0].                                                                                                    |
| a                                                                                                    | 21 id. createRiement(s).dl=li='dataTayer'2'kl='tl:'':i.async=true:i.src=                                                                                                    |
| 2 <body></body>                                                                                                    | 22 //www.googletagmanager.com/ntm_is2id='titdl:f narentNode_insertBefore(i_f):                                                                                                    |
| 3 <center></center>                                                                                                    | 22 )/www.google.comment.iscrint: 'dataTaver' (GTM-5WDN2'))                                                                                                    |
| 4 <div class="container"></div>                                                                                                    | A first and cookie Tag Manager>                                                                                                    |
| <pre>style="text-align:right;margin-top:5px:"&gt;</pre>                                                                                                    | 24 Ci Ind Google Tag Manager                                                                                                    |
| <pre>span id='welcome-message'&gt;Welcome, <span id='full-&lt;/pre&gt;&lt;/td&gt;&lt;td&gt;20 corrint ero="is/ignory easing 1.3 is"&gt;c/scrint&gt;&lt;/td&gt;&lt;/tr&gt;&lt;tr&gt;&lt;td&gt;name' style="font-weight:bold:">Kristen Perko</span>   <a href="profile" style="font-weight:bold:">My</a></pre> | 27 Contract array is/iguary icashigition is >/actint>                                                                                                    |
| Account                                                                                                    | 20 Souther see lot Marth lourouser lo schoulder                                                                                                    |
| 7 <div id="header-big" style="text-align:left"><a href=""><img< td=""><td>20 Chodys</td></img<></a></div>                                                                                                    | 20 Chodys                                                                                                    |
| <pre>src="images/header.png" border="0" /&gt;</pre>                                                                                                    | S Source Tag Manager (noscript)>                                                                                                    |
| <pre>8 <div id="header-small"><a href=""><img <="" pre="" src="images/headerlogo-small.png"/></a></div></pre>                                                                                                    | a conscripts frage sere "//www.googletarmanager.com/ns.html?id=CTM_5WWDX2"                                                                                                    |
| border="0" />                                                                                                    | beight="0" width="0" style="disnlay:none-yisibility:hidden">                                                                                                    |
| 9 <div class="subnav"></div>                                                                                                    | se hergine o wrater o soyle unsprayinde, visibility infuden if ame / hostift</td                                                                                                    |
| 0                                                                                                    | (a control a control a con |
| <pre>1 <div id="navigation container"></div></pre>                                                                                                    | st div class="container">                                                                                                    |
| <pre>2 <div class="rectangle"></div></pre>                                                                                                    | 20 surveilass- concarner >                                                                                                    |
| <pre>3 <center> <ul id="navigation"></ul></center></pre>                                                                                                    | o v style- text-align:right;margin-top:pox; -                                                                                                    |
| 4 <a href="index.php"><li class="button orange selected">Home</li></a>                                                                                                    | 3/ <span id="weicome-message">weicome, <span 1d="rull-&lt;/td" style="ront-weight:bold;"></span></span>                                                                                                    |
| 5 <li class="spacer"> </li>                                                                                                    | name >Kristen Perko   <a href="profile" style="font-weight:bold;">My</a>                                                                                                    |
| <pre>%% <a href="chats/">&lt;1i class="button orange"&gt;Cheshire Cat Chats</a></pre>                                                                                                    | Accounts/as/spans                                                                                                    |
|                                                                                                    | <pre>38 <uv id="neader-big" style="text-align:left"><a "="" href=""><img <="" pre="" src="images/header.png"/></a></uv></pre>                                                                                                    |

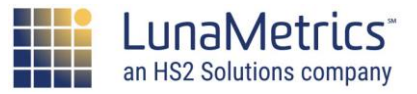

Google Tag Manager 101

## **Google Tag Manager Migration**

If you already have Google Analytics on the page, you need to be careful about adding Google Tag Manager to your site.

If you have Google Analytics hard-coded on your site, **never fire a Google Analytics Pageview Tag in Google Tag Manager to the same property.** 

Instead, carefully set everything up in Google Tag Manager, then migrate from the on-page to Google Tag Manager.

Universal Analytics Upgrade Guide

Safely Migrating to Google Tag Manager

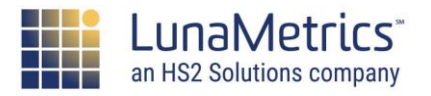

#### Introduction

### **Google Tag Manager Migration**

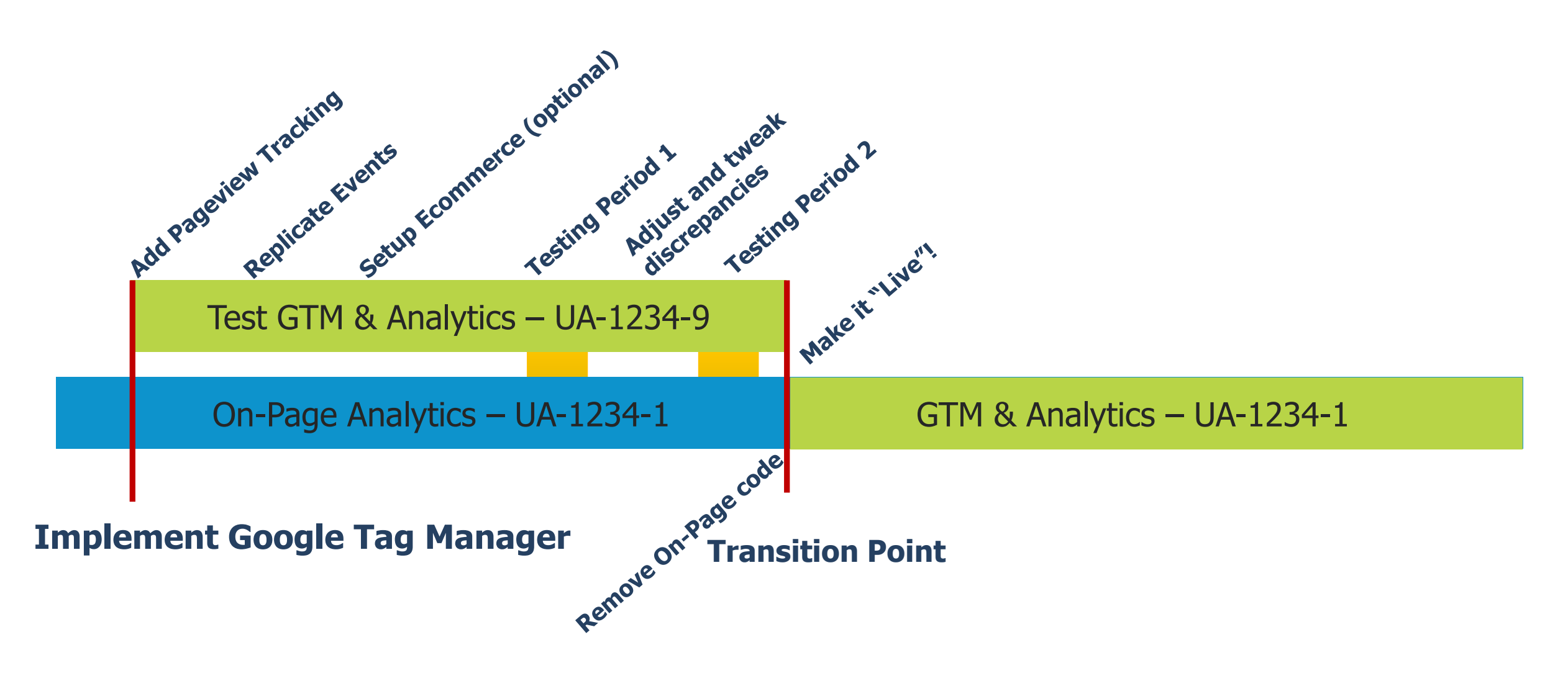

Safely Migrating to Google Tag Manager

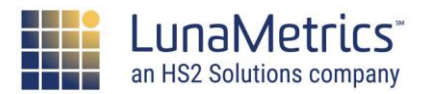

#### Introduction

### **Case Study: Paula's Choice**

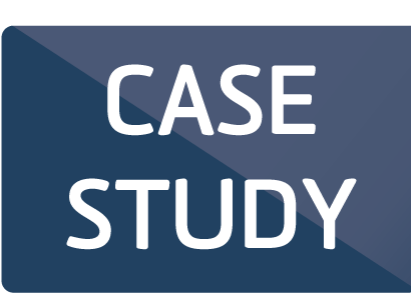

"I appreciated LunaMetrics guiding the strategy, and our tracking now benefits every department including merchandising, design, and marketing. We didn't know how much Google Tag Manager would help us."

> Natasha Kocharov Paula's Choice

- Bringing in new vendors, getting solutions implemented
- 600% Improvement in Tag Implementation Time
- Google Tag Manager migration
- Enhanced Ecommerce implementation

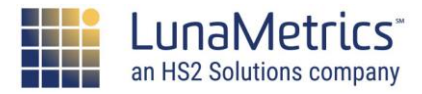

#### **Installing GTM on Demo**

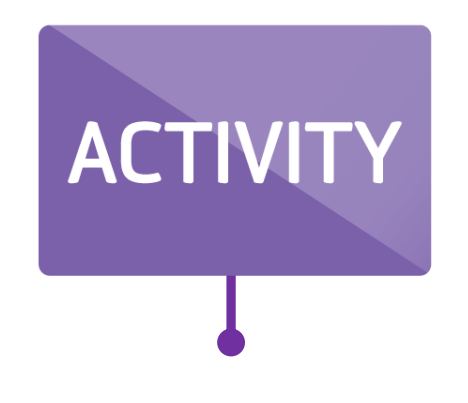

#### Log in to Alice's Wonderland Resort and add GTM to your page using the My Profile option. Note, this is not the normal installation.

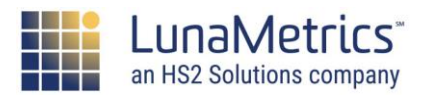

### Tags – What We Add

A tag is a snippet of code added to a page.

... you can use Google's tags

... you can paste from another site

... you can write your own

There are:

- Google Tags
- Third-party tags
- Custom HTML Tags

We will create all of these tags today.

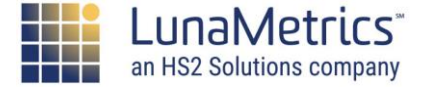

#### Introduction

## **Triggers – When We Add Them**

# Triggers tell Tag Manager **when** and **where** to execute a tag

... someone landed on a blog page

... someone clicked a PDF download

... someone purchased a product

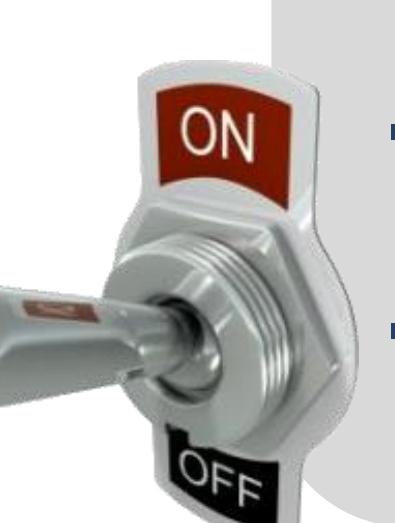

- Triggers are made more powerful with Regular Expressions.
- Regex makes writing triggers easier.
- We'll discuss some common RegEx today.

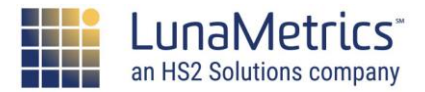

### **How It All Comes Together**

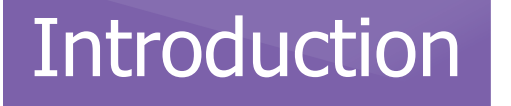

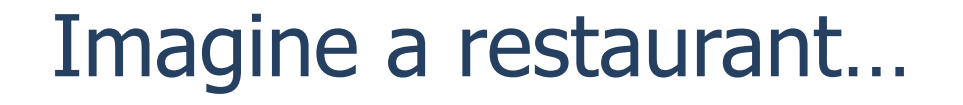

#### The tags are the **plates** being served The triggers tell us who gets **which plates**

#### ... what's missing?

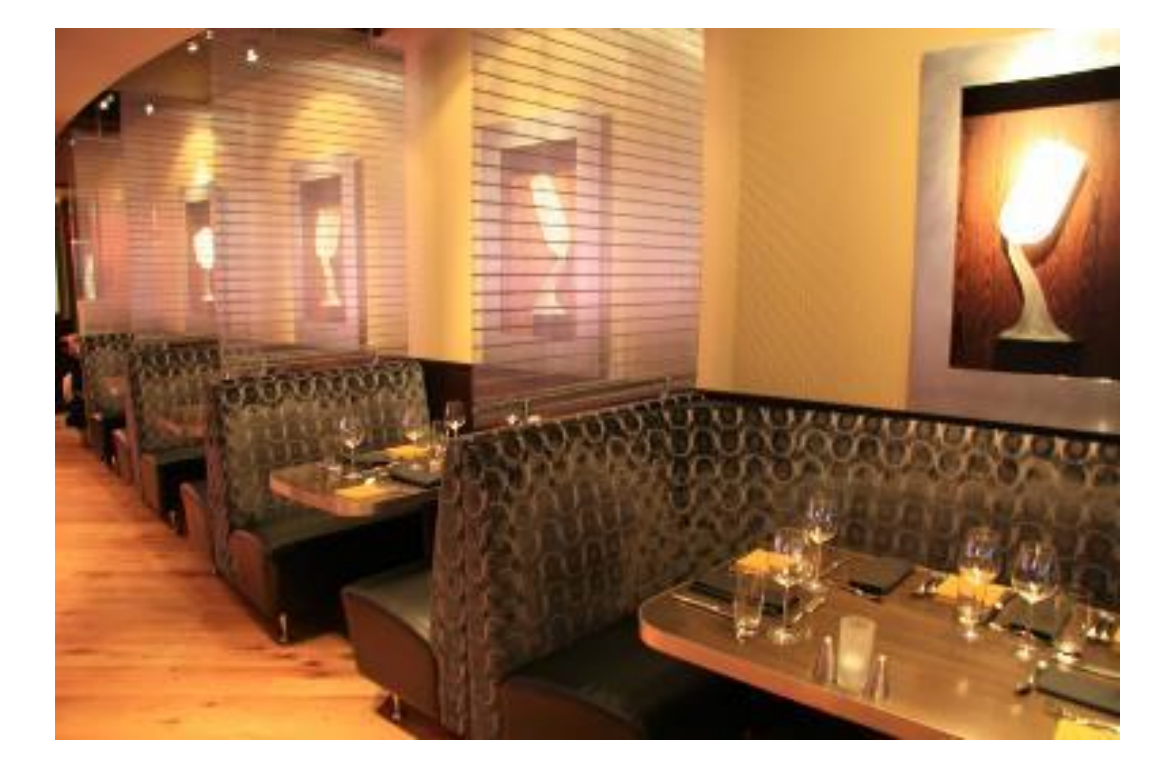

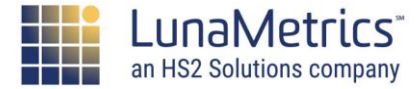

### **How It All Comes Together**

#### Introduction

We need to know certain things:

- Table type: booth vs. table
- What did people order?
- Is it someone's birthday?
- Is there a child at table 36?

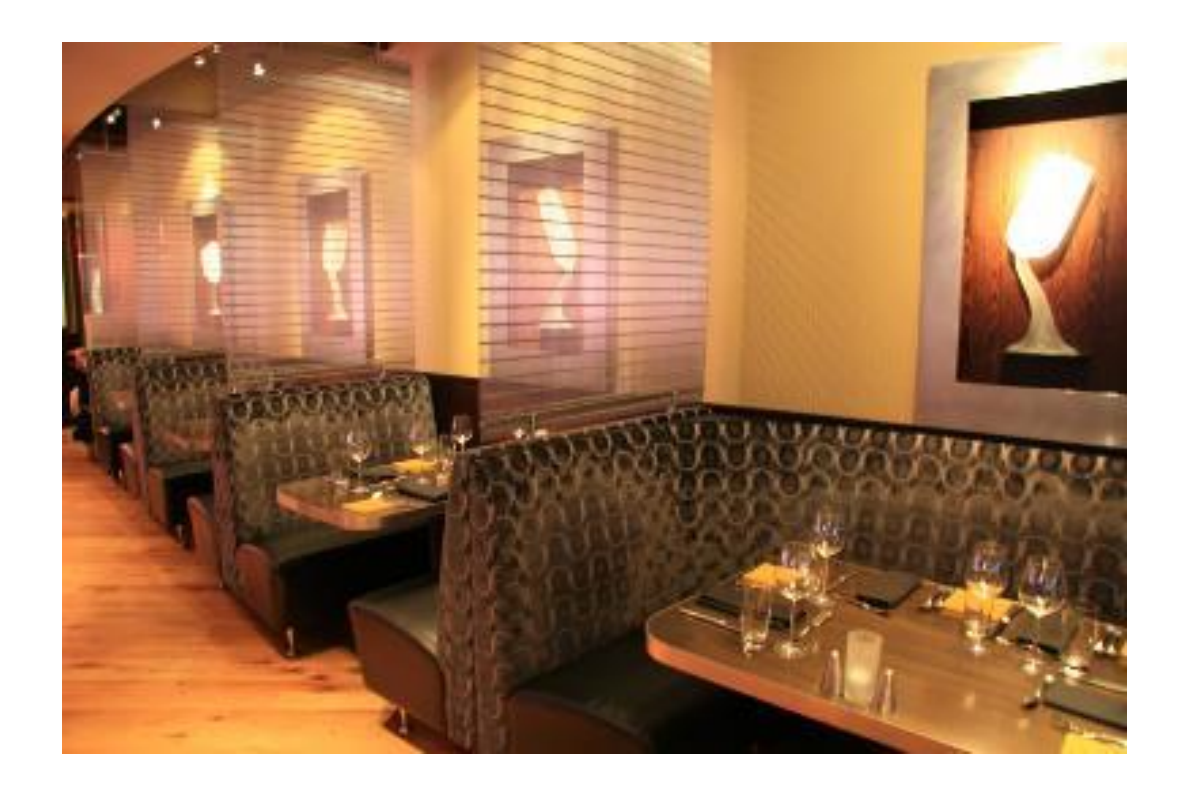

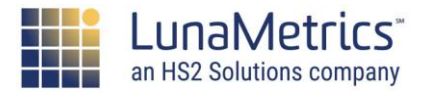

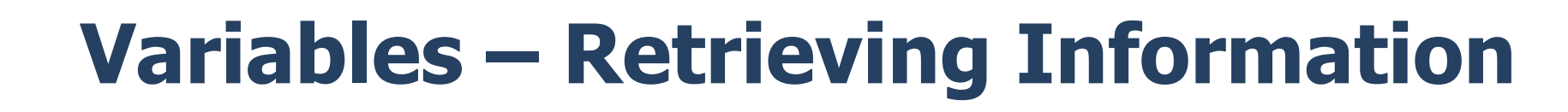

Variables get information from the page, or store information, so it can be used in GTM.

... the page URL

Introduction

... the total purchase price

... which element was clicked on

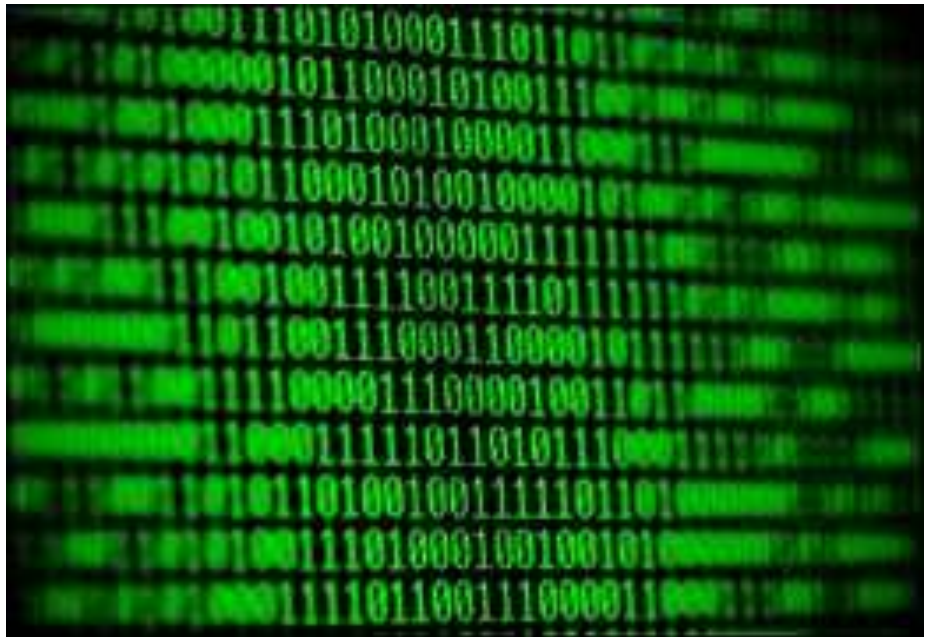

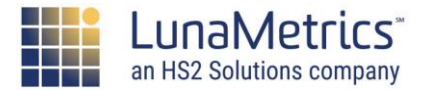

# Creating Tags

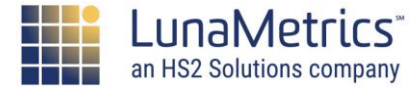

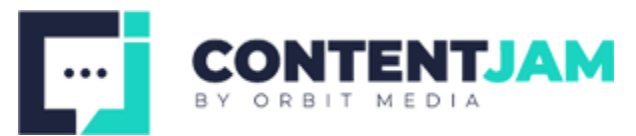

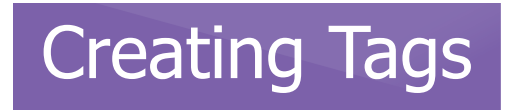

#### Use the NEW button to create a new Tag

| NEW                   |               |                 |
|-----------------------|---------------|-----------------|
| Name 🔺                | Туре          | Firing Triggers |
|                       |               | • All Pages     |
| Custom - Vendor - Tag | CUSION A NVIL | Jan 1 ageo      |

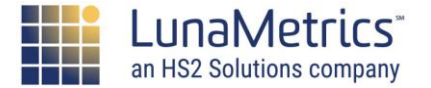

Google Tag Manager Naming Strategies to Organize Your Container

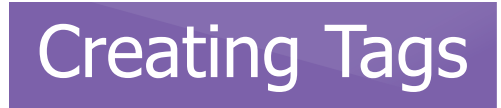

#### Or add a new tag from the Overview screen

| New Tag<br>Choose from over 30 tag<br>types. | • | Now Editing<br>Default Workspace                                           | : | Live Version<br>Version 176                                                      |
|----------------------------------------------|---|----------------------------------------------------------------------------|---|----------------------------------------------------------------------------------|
| ADD A NEW TAG                                | > |                                                                            |   | Published 29 minutes ago<br>by example@gmail.com                                 |
| Description                                  |   | Workspace Changes       0     2     0       Modified     Added     Deleter | d | Latest Version<br>Version 176<br>Modified 30 minutes ago<br>by example@gmail.com |
| EDIT DESCRIPTION                             | > | MANAGE WORKSPACES                                                          | > | LATEST VERSION >                                                                 |
| Workspace Changes                            |   |                                                                            |   |                                                                                  |

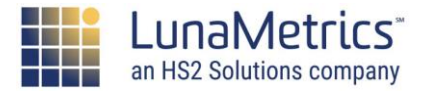

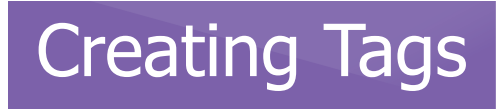

Each Tag consists of the following sections:

- Tag Configuration Choose a Tag Type and fill in all required details
- Triggering Use triggers to tell Tag Manager when this Tag should or should not be deployed

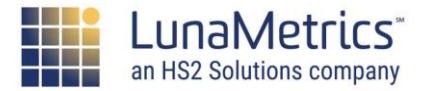
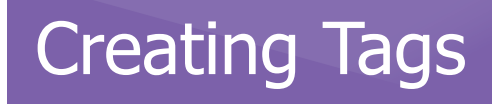

## Tag Name

Tag Name

Triggering

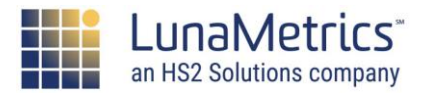

## Creating Tag – Tag Name

There are several strategies for naming Tags, find the one that works best for your organization!

- Include type of tag in name (ex: GA – Event – PDF)
- Include site name if using multiple domains (ex: Mysite.com – PDF Download)
- Include vendor/department names (ex: Marketing – Adwords Conversion)

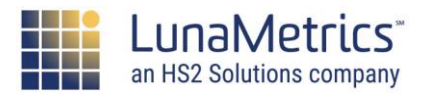

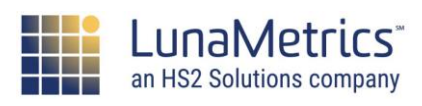

Creating Tags

## **Creating Tag – Tag Type**

There are several main types of Tags:

- Google-related Tags (ex: Analytics/Adwords)
- Third Party Tags (ex: Marin/comScore)
- Custom Tags (ex: Custom HTML/Image)

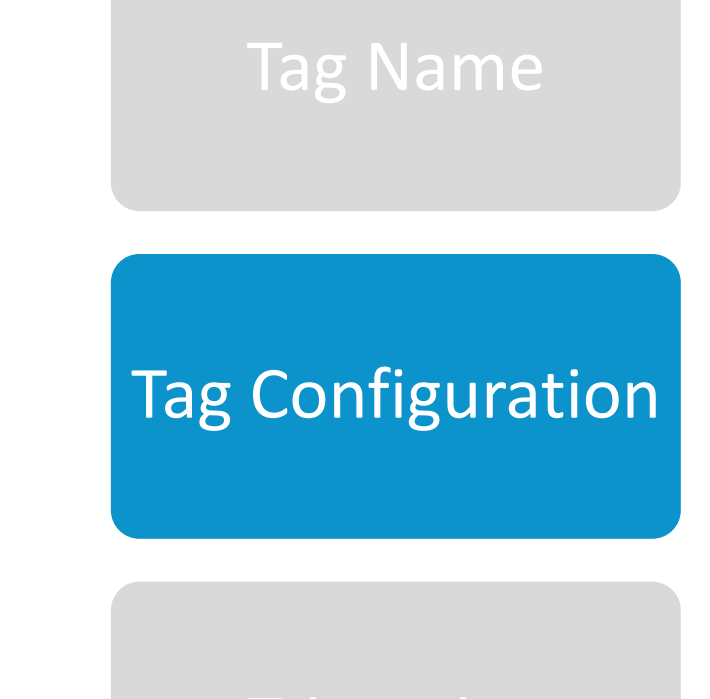

Triggering

### Creating Tags

## Creating Tag – Tag Type

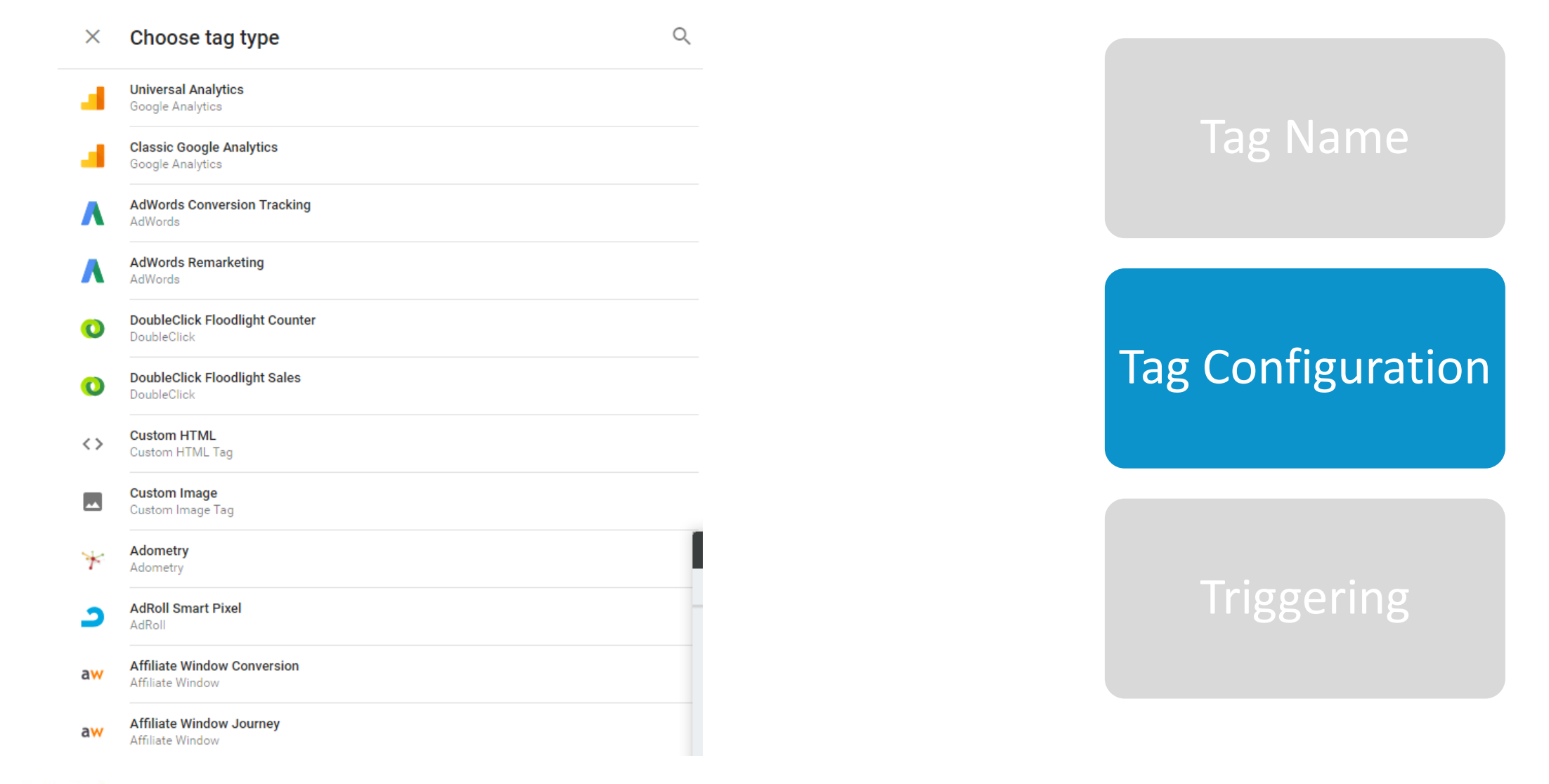

an HS2 Solutions company

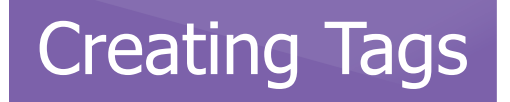

## **Creating Tags – Tag Configuration**

Each Tag that you create will have required fields to fill in. You can either type in the necessary information or use Variables.

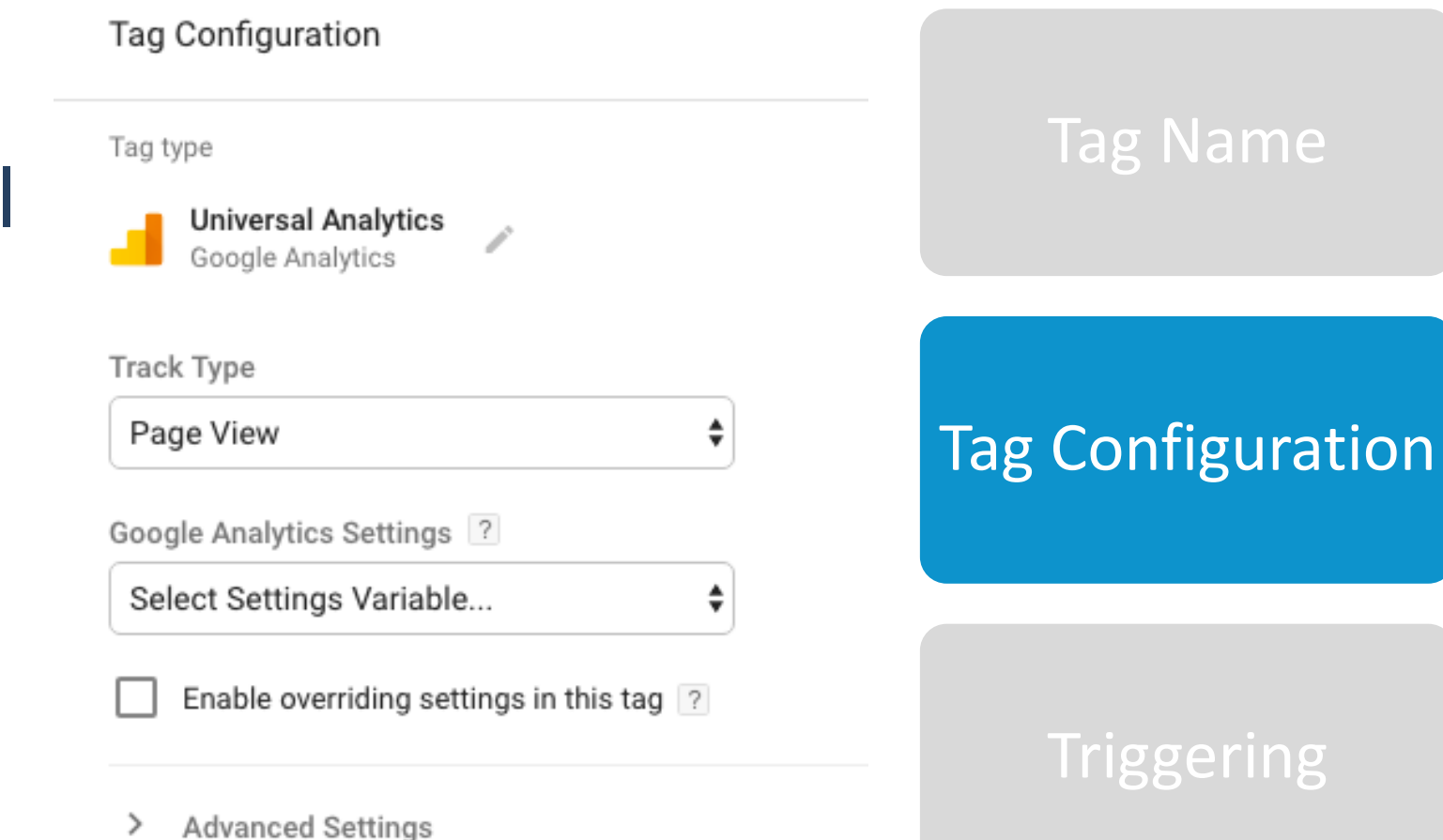

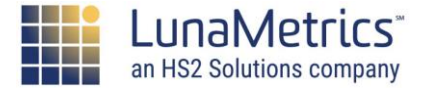

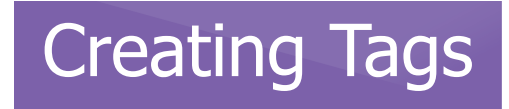

## **Creating Tags - Triggers**

Triggers are used to determine when/where a Tag should or should not fire.

- Multiple Triggers can be used to fire/block a Tag (ex: fire the same Tag on Page X and Page Y)
- Blocking Triggers always override Firing Triggers
   (ex: block ecommerce Tags in a Dev environment)

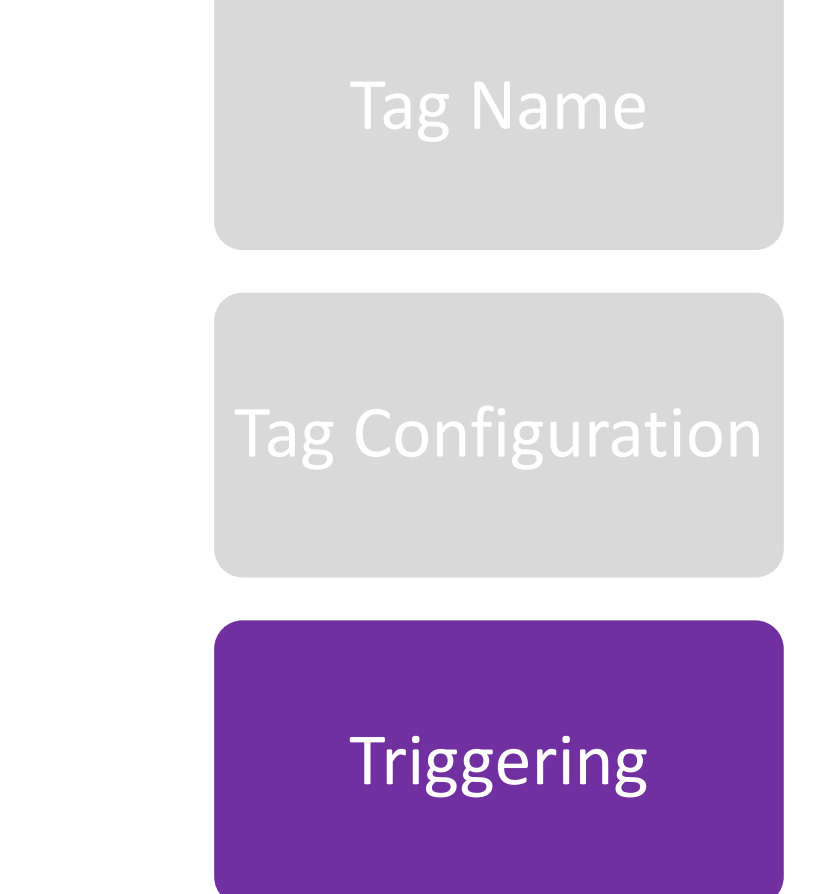

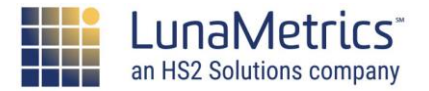

# **Creating Triggers**

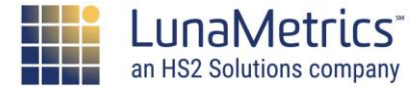

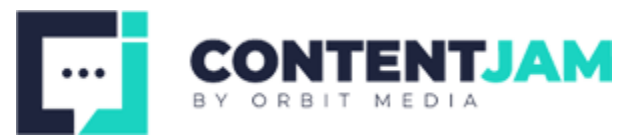

Each Trigger consists of the following sections:

- Choose the Trigger Type Pageview, click, form submit, etc.
- Configure Trigger Additional settings
- (Possibly) Enable When When should we listen for certain actions
- Fire On What specific conditions must be met for this trigger to fire

Beginner's Guide to Triggers in Google Tag Manager

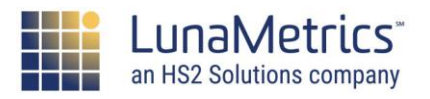

## Choose The Trigger Type

**Trigger Configuration** 

**Enabling Conditions** 

Firing Conditions

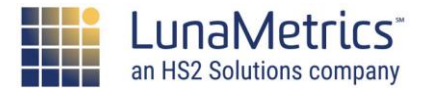

#### Creating Triggers

| ×      | Choose trigger type | Q |
|--------|---------------------|---|
| •      | Window Loaded       |   |
| Click  |                     |   |
| •      | All Elements        |   |
| Ø      | Just Links          |   |
| User E | ingagement          |   |
| 0      | Element Visibility  |   |
| ₹,     | Form Submission     |   |
| ¢      | Scroll Depth        |   |
| 0      | YouTube Video       |   |
| Other  |                     |   |
| •      | Custom Event        |   |
| 3      | History Change      |   |
|        | JavaScript Error    |   |
| 0      | Timer               |   |

## **Choose Event**

Page View, Click, and Forms are most common

Choose The Trigger Type

Trigger Configuration Enabling Conditions Firing Conditions

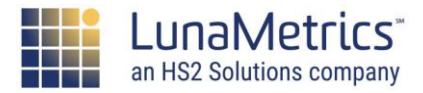

## **Events, Events, Event!**

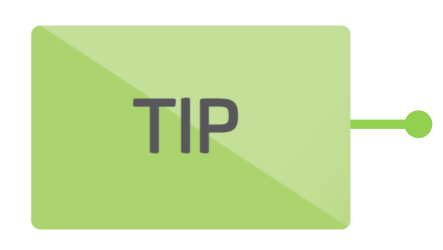

Google Tag Manager uses the word "events" to refer to actions that take place on the page and are able to be listened for by GTM. Do not confuse these events with "Google Analytics Events," which are a specific hit type and a Tag that can be set up in GTM.

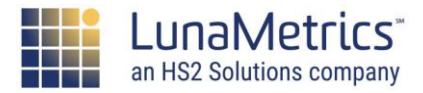

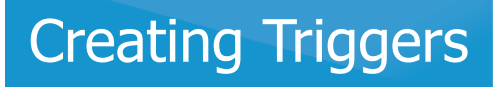

## **Configure Trigger**

## Add more specific information about the Event you chose

| Trigger type                       |
|------------------------------------|
| 🥝 Click - Just Links 🥒             |
| Wait for Tags ? Check Validation ? |

#### Choose The Trigger Type

Trigger Configuration Enabling Conditions Firing Conditions

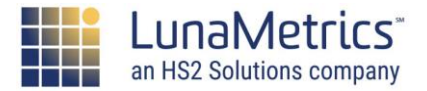

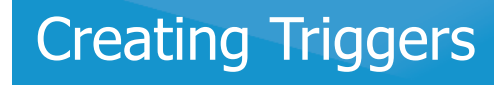

## **Enable This Trigger When**

- Sometimes, you may need to specify when a Trigger should be "Enabled."
- For instance, if you're trying to trigger on a Click, this may mean "On which pages can this click occur?"

| You have selected Wait for<br>We recommend enabling th | Tags or Check Va    | <b>lidation.</b><br>he pages where you need it ar | nd testing your ( | changes before publishin | ıg. Learn More. |
|--------------------------------------------------------|---------------------|---------------------------------------------------|-------------------|--------------------------|-----------------|
| Enable this trigger when all of t                      | hese conditions are | true                                              |                   |                          |                 |
| Page URL                                               | •                   | matches RegEx                                     | •                 | .*                       | +               |

#### Choose The Trigger Type

Trigger Configuration Enabling Conditions

Firing Conditions

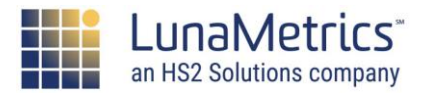

an HS2 Solutions company

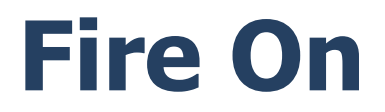

- When should this Trigger fire?
- For instance, if you're trying to trigger on a Click, this may mean "Which clicks will cause this Trigger to fire?"

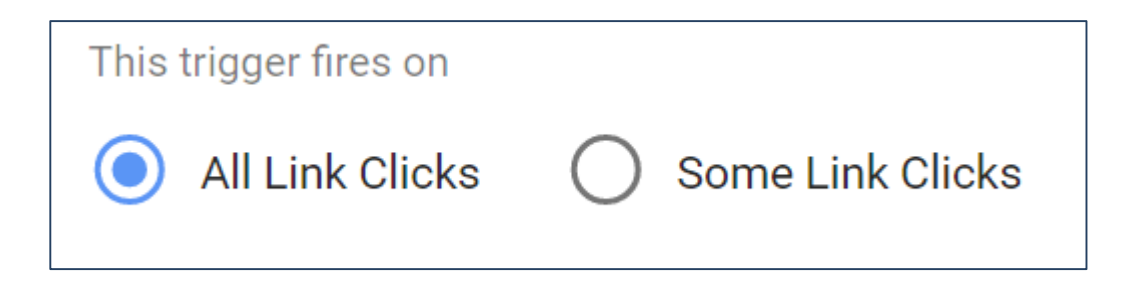

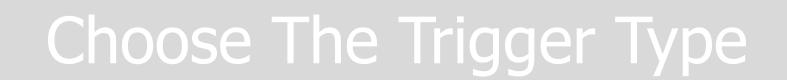

Trigger Configuration Enabling Conditions Firing Conditions

## **Firing Conditions**

### If you choose Some Link Clicks (or Some Pageviews, etc.), you must specify a condition, consisting of a Variable, an Operator, and a Value.

| Fire this trigger when all of the | se conditions are true. |   |      |   |   |
|-----------------------------------|-------------------------|---|------|---|---|
| Click URL                         | contains                | • | .pdf | - | + |
|                                   |                         |   |      |   |   |

#### Choose The Trigger Type

Trigger Configuration Enabling Conditions

Firing Conditions

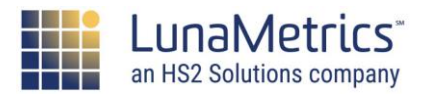

Variable

The left side of the condition will be a Variable. These can be default Variables from Tag Manager, or custom Variables you define.

Click URL

Fire this trigger when all of these conditions are true.

•

contains

- URL Variables (ex: Page URL, Referrer)
- Auto-Event Variables (ex: Click URL, Form ID)
- Custom Variables (ex: isLoggedIn, gender)

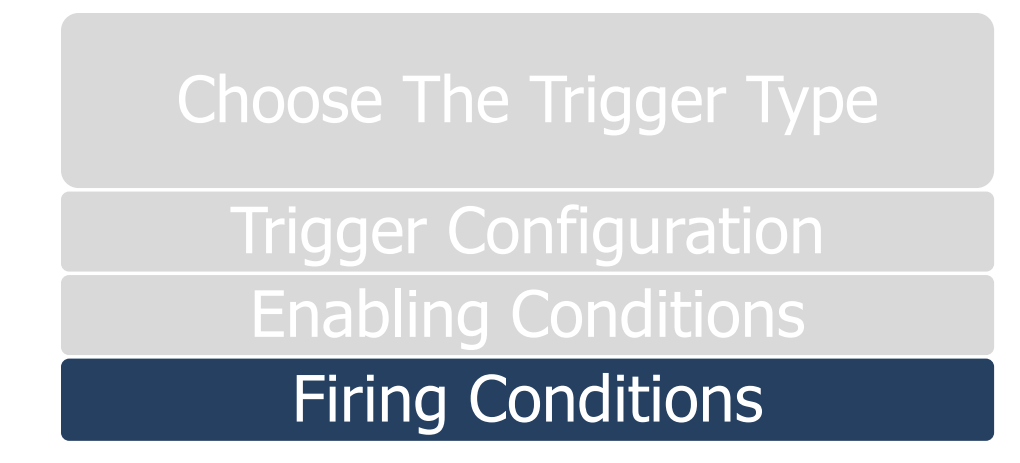

.pdf

•

## **The Operator**

The "operator" is the type of comparison that will be made between both sides of the condition. These can be very basic, or very advanced.

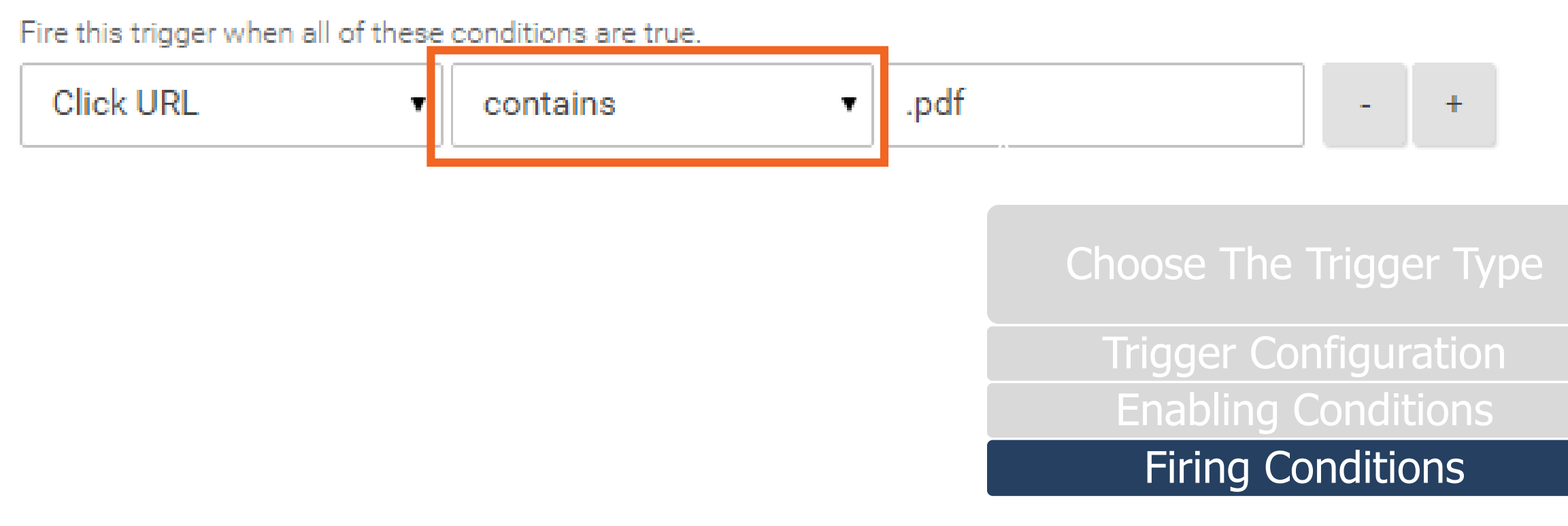

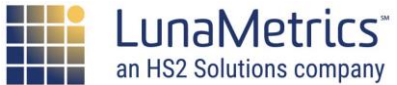

#### Creating Triggers

Regular Expressions can increase the power of your triggers!

| equals                             |  |
|------------------------------------|--|
| contains                           |  |
| starts with                        |  |
| ends with                          |  |
| matches RegEx                      |  |
| matches RegEx (ignore case)        |  |
| less than                          |  |
| less than or equal to              |  |
| greater than                       |  |
| greater than or equal to           |  |
| does not equal                     |  |
| does not contain                   |  |
| does not start with                |  |
| does not end with                  |  |
| does not match RegEx               |  |
| does not match RegEx (ignore case) |  |

## **The Operator**

#### Choose The Trigger Type

Trigger Configuration Enabling Conditions

Firing Conditions

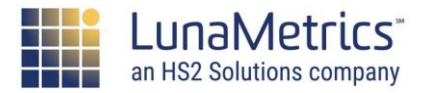

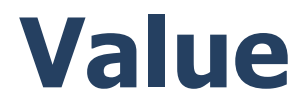

### The right side of the condition is a value that must be matched. This will be compared to the Variable and will be found to be either TRUE or FALSE.

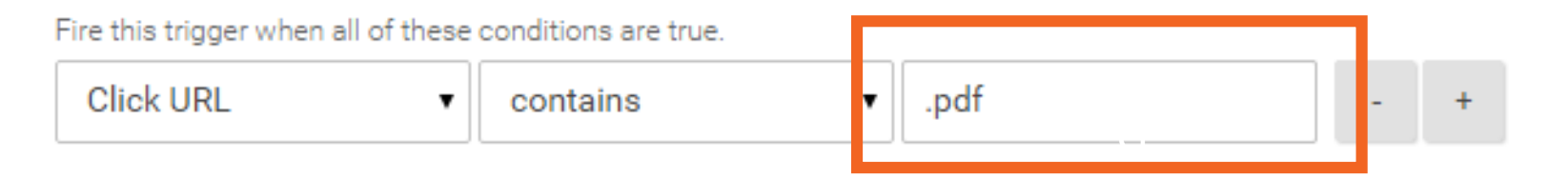

- Text Values (ex: /thankyou.php, .pdf)
- Regular Expressions (ex: \.(pdf|docx?|xlsx?)\$)

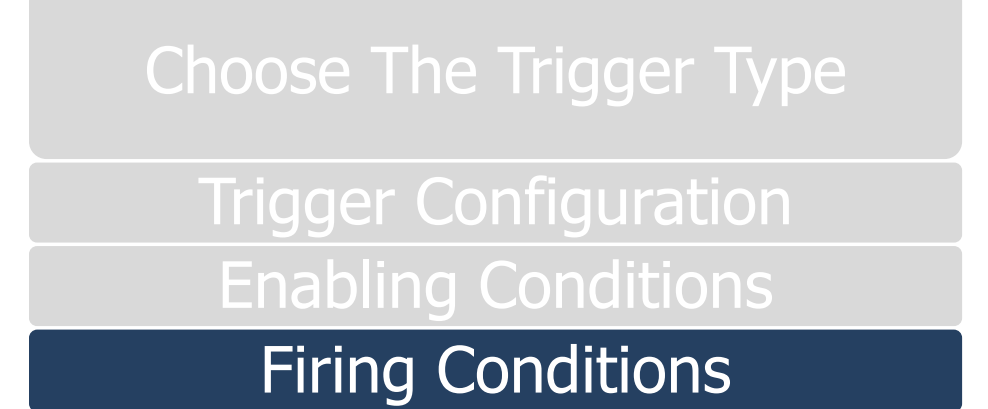

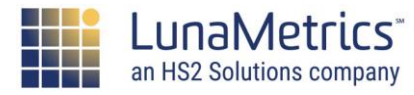

## **Multiple Conditions**

Triggers can contain multiple conditions. If there are multiple conditions present, ALL conditions must evaluate to TRUE in order for the Trigger to fire a Tag.

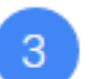

#### Fire On

Fire this trigger when all of these conditions are true.

| Page URL 🔹 | contains • | /this-page     | - |   |
|------------|------------|----------------|---|---|
| Referrer • | contains • | /that-referrer | - | + |

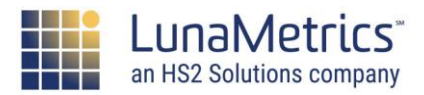

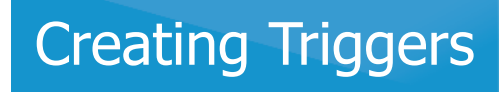

## **Examples – PDF Link Clicks**

| Click - PDF Links |  |
|-------------------|--|
|-------------------|--|

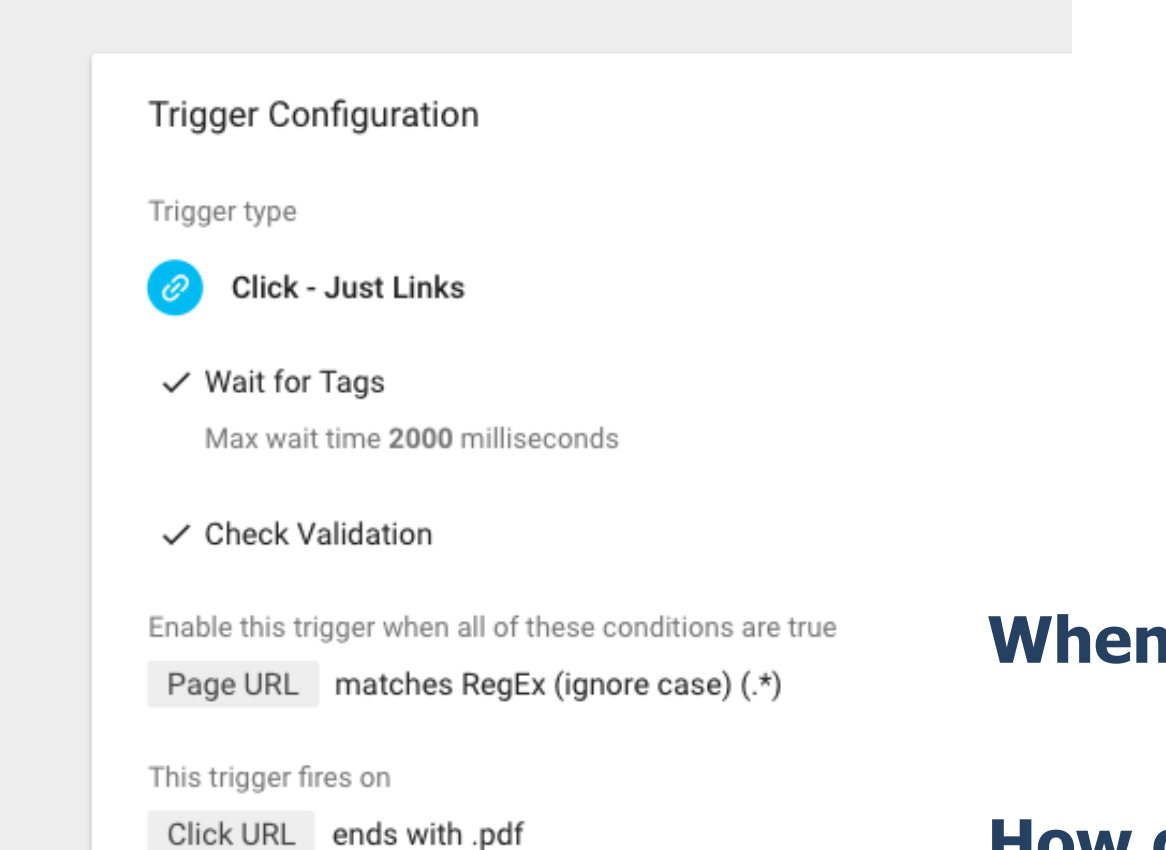

#### When should we listen for clicks?

#### How do we know it's a PDF?

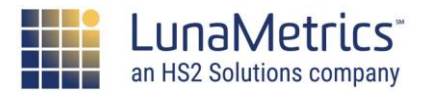

## **Creating Variables**

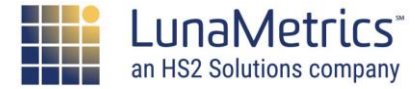

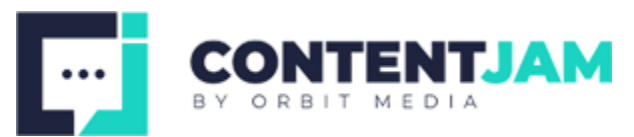

Each Variable consists of the following sections:

- Variable Type Choose the type of Variable
- Configuration Details about the Variable

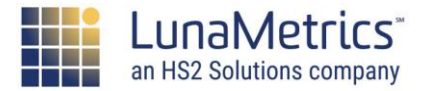

## **Variable Types**

#### $\times$ Choose variable type

#### Navigation **HTTP Referrer** The value is set to the HTTP referrer. URL Page Variables 1st Party Cookie e The value is set to the first value of the 1st party cookie with the matching name. Custom JavaScript 0 This variable uses the provided JavaScript function to calculate its value in the browser. Each tir variable is used, the function will be executed and its return value will be used. A Data Layer Variable JavaScript Variable e

The value is set to that of the global JavaScript variable you specify.

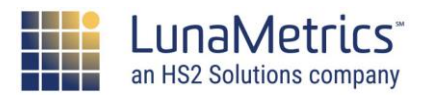

Naming

There are several strategies for naming Variables, find the one that works best for your organization, but make sure you're consistent!

- Include Variable type (ex: JS – Day of Week, Lookup – GA ID)
- Include specific purposes (ex: GA – Main Property, Content Group - JS)
- All lowercase, proper cased

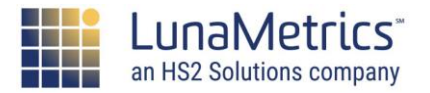

## **Built-In vs. User-Defined**

- Google Tag Manager comes with some Built-In Variables, which can be enabled
- You can create your own User-Defined Variables to expand these offerings

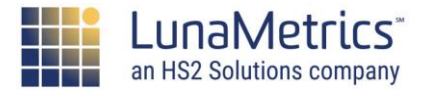

## **Built-In Variables**

#### × Configure Built-In Variables 💿

| Pages        |                  |
|--------------|------------------|
| $\checkmark$ | Page URL         |
| $\checkmark$ | Page Hostname    |
| $\checkmark$ | Page Path        |
| $\checkmark$ | Referrer         |
| Utilitie     | S                |
| $\checkmark$ | Event            |
|              | Environment Name |
|              | Container ID     |

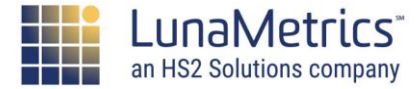

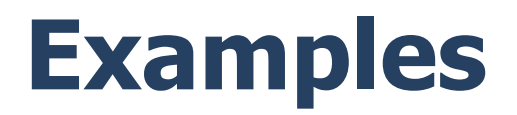

× Settings Template 🗖

| Variable type Cookie Domain Cookie Domain Co | Variable Configuration        |     |
|----------------------------------------------------------------------------------------------------|-------------------------------|-----|
| <ul> <li>Google Analytics Settings</li> <li>Tracking ID ?</li> <li>Cookie Domain ?</li> <li>auto</li> </ul>                                                                                                    | Variable type                 |     |
| Tracking ID ? Cookie Domain ? auto                                                                                                    | 😟 Google Analytics Settings 🧪 |     |
| Cookie Domain ?                                                                                                    | Tracking ID ?                 |     |
| Cookie Domain ? auto                                                                                                    |                               |     |
| auto                                                                                                    | Cookie Domain ?               |     |
|                                                                                                    | auto                          | 100 |
|                                                                                                    | > More Settings               |     |

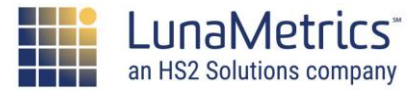

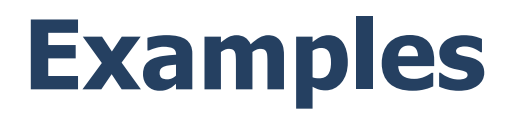

| Page Type |  |
|-----------|--|
|-----------|--|

|              | able Configuration                                                            |
|--------------|-------------------------------------------------------------------------------|
| Varia        | ble type                                                                      |
|              | Data Layer Variable 🧪                                                         |
| Data         | Layer Variable Name ?                                                         |
| ра           | деТуре                                                                        |
| Data         | Layer Version                                                                 |
| Ve           | ersion 2 🔹                                                                    |
| Versi        | on 2: dots access nested values. Values pushed to the Data Layer with dots in |
| rules        | . Learn More                                                                  |
| $\checkmark$ | Set Default Value                                                             |
|              | Default Value ?                                                               |
|              |                                                                               |

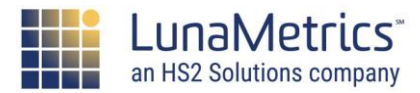

# **Event Triggers**

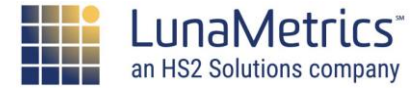

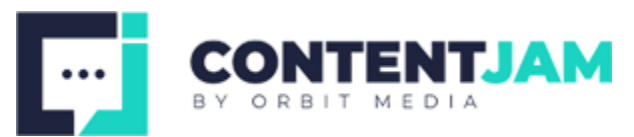

Tag Manager includes special Triggers that "listen" for things happening on the page (click, form submit, etc.)

When these things happen, Tag Manager pushes an "event" to the dataLayer

In addition, information about the particular element that was clicked or submitted is also pushed to the data layer. This includes everything we know about that particular link or form.

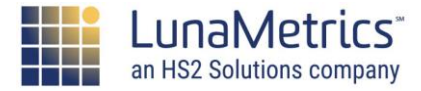

## **Most Popular Types**

- Click Trigger Listens for any click on your site Any Element - event: gtm.click Just Links - event: gtm.linkClick
- Form Submit Trigger Listens for normal, HTML form submits event: gtm.formSubmit
- Timer Listener Fires events on a scheduled timer event: gtm.timer or customized

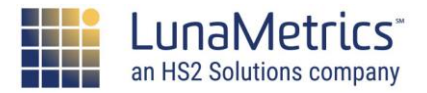

## **Preview & Debug**

**Reference Material** 

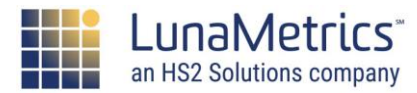

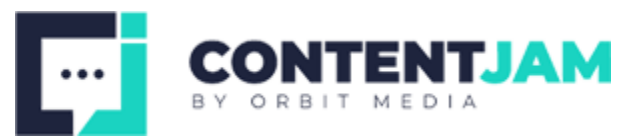

Tag Manager includes a robust Preview & Debug option

Only you can see this version in your current browser

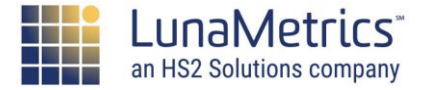

Preview & Debug

| ADMIN                                        |   |                                       | GTM-ABC123 Wo | rkspace Changes: 39 PREVIEW SUBMIT              |
|----------------------------------------------|---|---------------------------------------|---------------|-------------------------------------------------|
| New Tag<br>Choose from over 50 tag<br>types. |   | Now Editing<br>Default Workspace      | :             | Container Not Published                         |
| ADD A NEW TAG                                | > |                                       |               |                                                 |
| Description                                  |   | Workspace Changes O 39 Modified Added | 0<br>Deleted  | Add tags and publish to make your changes live. |
| EDIT DESCRIPTION                             | > | MANAGE WORKSPACES                     | >             |                                                 |

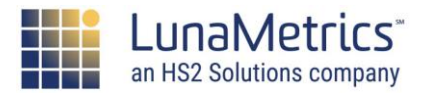

#### Preview & Debug

### **GTM Debug Overlay –**

displays all Tags that have fired, and continues to update while you're navigating through the site

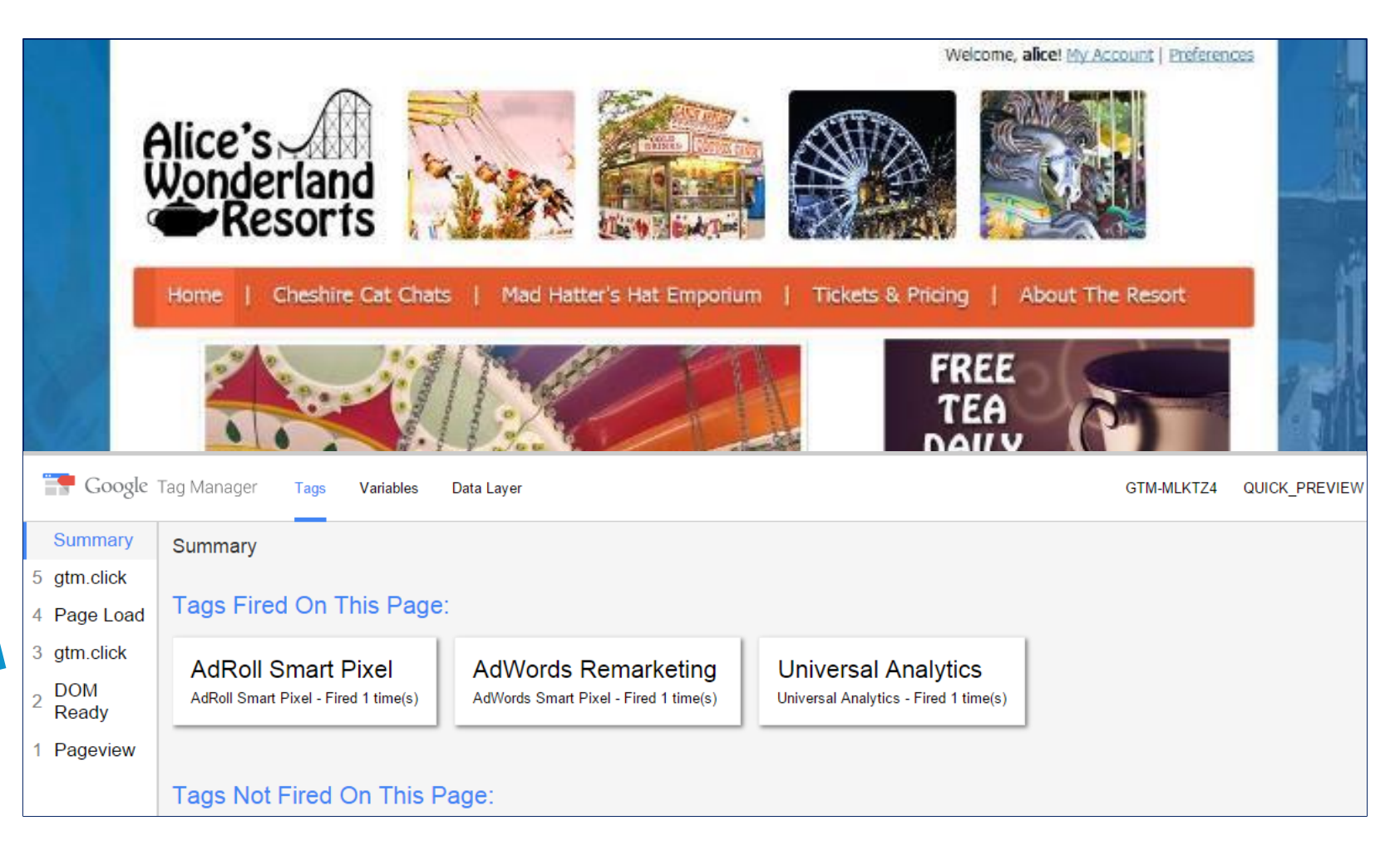

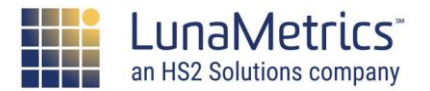
# You will see a message at the top of your container if you are in preview or debug mode

| Now Previewing Workspace Default Workspace         You can preview and debug the workspace by visiting your site from this web browser.         Leave Preview Mode       Share Preview |                                                |                                                                                       |  |  |  |
|----------------------------------------------------------------------------------------------------|------------------------------------------------|---------------------------------------------------------------------------------------|--|--|--|
| New Tag<br>Choose from over 30 tag<br>types.                                                                                                    | Now Editing<br>Default Workspace               | Live Version     Version 15      Published 7 months ago     by harvey@lunametrics.com |  |  |  |
| Description                                                                                                    | Workspace Changes O 8 1 Modified Added Deleted | Latest Version<br>Version 15<br>Modified 7 months ago<br>by                           |  |  |  |
| EDIT DESCRIPTION >                                                                                                    | MANAGE WORKSPACES                              | > LATEST VERSION >                                                                    |  |  |  |

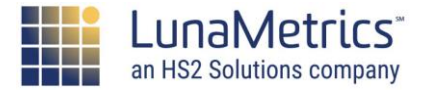

# Publishing A Container

**Reference Material** 

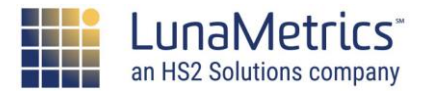

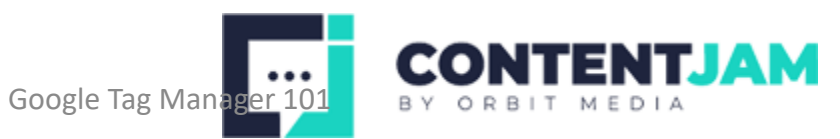

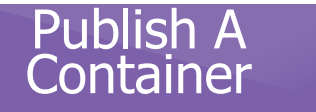

Publishing a container will make all changes live on your site and create a new draft workspace for you to continue working in.

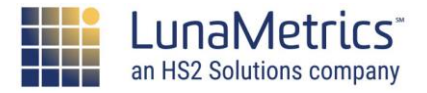

- 1. Preview/Debug new changes test everything!
- 2. Click "Submit"
- 3. Update Name and Notes
- 4. Click "Publish"
- 5. The Current Version will be Published

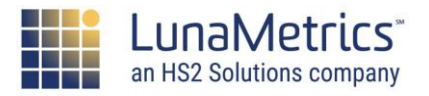

### 1. Preview/Debug new changes – test everything!

| ADMIN                                                         |                                       | GTM-ABC123 Wo | orkspace Changes: 39             | PREVIEW            | SUBMIT |
|---------------------------------------------------------------|---------------------------------------|---------------|----------------------------------|--------------------|--------|
| New Tag<br>Choose from over 50 tag<br>types.<br>ADD A NEW TAG | Now Editing<br>Default Workspace      | :             | Container                        | Not Publis         | hed    |
| Description                                                   | Workspace Changes O 39 Modified Added | 0<br>Deleted  | Add tags and pu<br>changes live. | ıblish to make you | ır     |
| EDIT DESCRIPTION >                                            | MANAGE WORKSPACES                     | >             |                                  |                    |        |
| Workspace Changes                                             |                                       |               |                                  |                    |        |

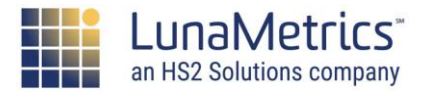

### 2. Click "Submit" button.

Publish A Container

| ADMIN                                        | GTM-ABC123                                                                               | Workspace Changes: 39 PREVIEW SUBMIT            |
|----------------------------------------------|------------------------------------------------------------------------------------------|-------------------------------------------------|
| New Tag<br>Choose from over 50 tag<br>types. | Now Editing<br>Default Workspace                                                         | Container Not Published                         |
| Description                                  | Workspace Changes          0       39       0         Modified       Added       Deleted | Add tags and publish to make your changes live. |
| EDIT DESCRIPTION >                           | MANAGE WORKSPACES                                                                        | >                                               |
| Workspace Changes                            |                                                                                          |                                                 |

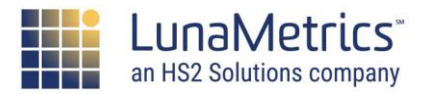

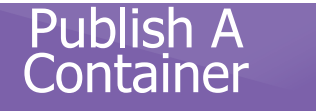

#### 3. Update Version Name and Notes

 Add extra details to explain who, why, or for what purpose changes were made

| Subr | nit Changes                                              |                                                         | PUBLISH |
|------|----------------------------------------------------------|---------------------------------------------------------|---------|
|      |                                                          |                                                         |         |
|      | Submission Configuration                                 |                                                         |         |
|      | Publish and Create Version<br>Push changes to your sites | Create Version<br>Save changes and create a new version |         |
|      | Version Name<br>Add a descriptive name                   |                                                         |         |
|      | Version Description                                      |                                                         |         |
|      | Add a detailed description of the changes                |                                                         |         |

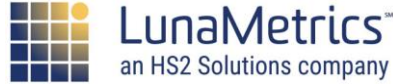

### 4. Publish

| Submit Changes                                            |                                                                                                    |                                                                                                    | PUBLISH                                                                                                    |
|-----------------------------------------------------------|----------------------------------------------------------------------------------------------------|----------------------------------------------------------------------------------------------------|----------------------------------------------------------------------------------------------------|
|                                                           |                                                                                                    |                                                                                                    |                                                                                                    |
| ubmission Configuration                                   |                                                                                                    |                                                                                                    |                                                                                                    |
| Publish and Create Version     Push changes to your sites |                                                                                                    | Create Version<br>Save changes and create a new version                                                                                                    |                                                                                                    |
| ersion Name<br>Add a descriptive name                     |                                                                                                    |                                                                                                    |                                                                                                    |
| ersion Description                                        |                                                                                                    |                                                                                                    |                                                                                                    |
| Add a detailed description of the changes                 |                                                                                                    |                                                                                                    |                                                                                                    |
|                                                           | Changes ubmission Configuration Publish and Create Version Push changes to your sites ersion Name Add a descriptive name ersion Description Add a detailed description of the changes | Changes Ubmission Configuration  Publish and Create Version Push changes to your sites  resion Name Add a descriptive name ersion Description Add a detailed description of the changes | Changes Ubmission Configuration  Publish and Create Version Push changes to your sites  rsion Name Add a descriptive name rrsion Description Add a detailed description of the changes |

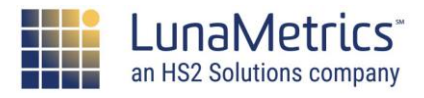

### **View Reports**

#### Audience > Overview

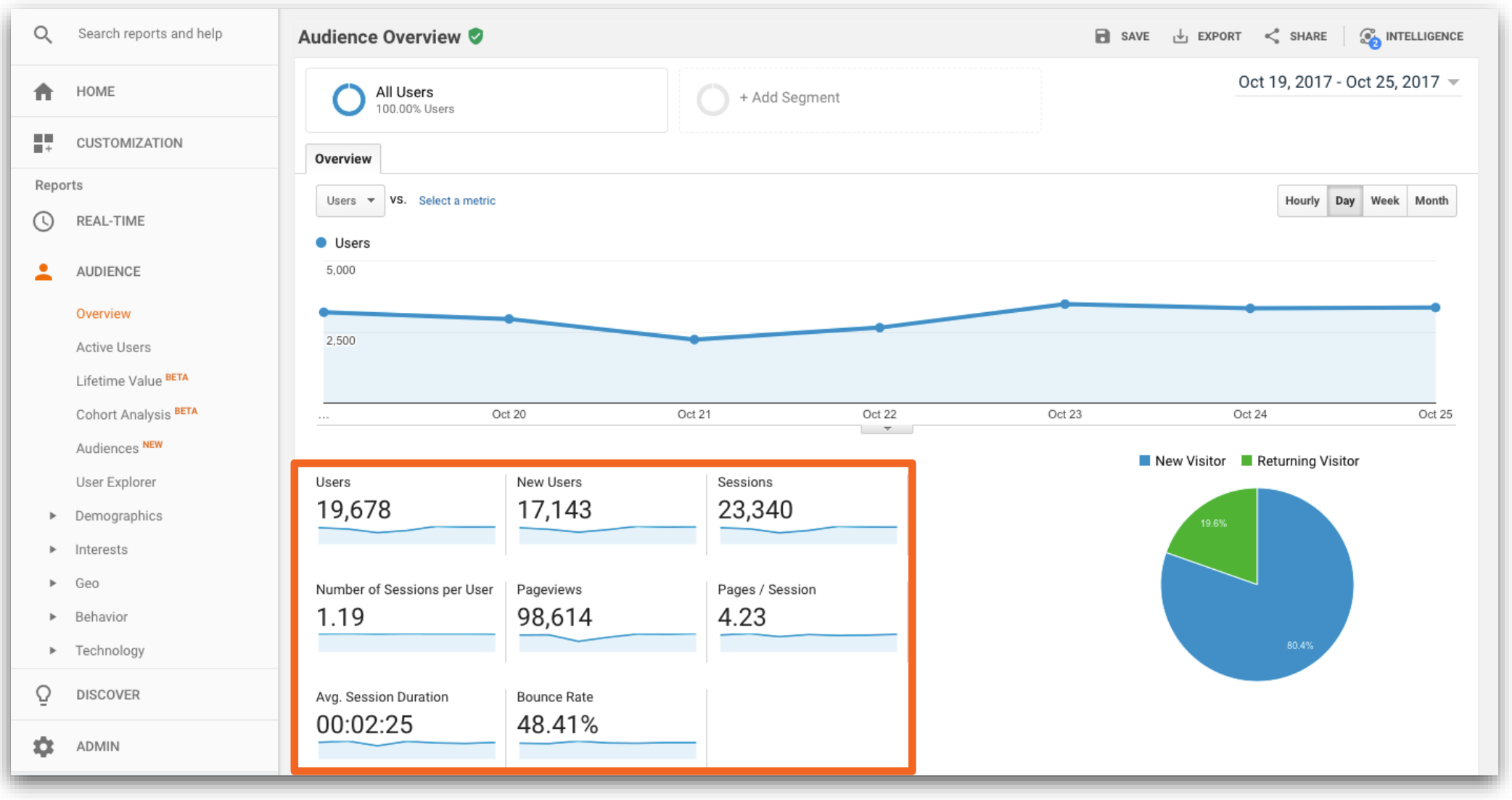

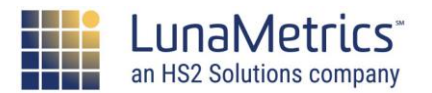

# **Dimensions & Metrics**

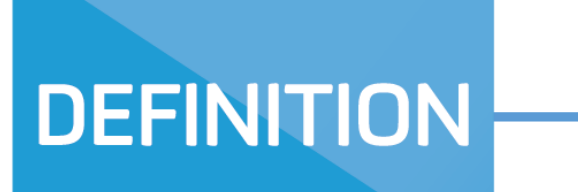

#### **Dimension**

A **row** in reports. Represents a variety of labels applied to the data, such as where a user came from, the page they viewed, etc. Dimensions are mutually exclusive.

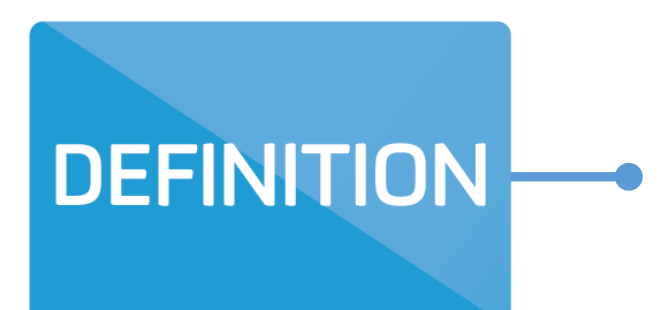

#### **Metric**

A **column** in reports. Represents a measurement made on a session, such as Time On Site or Bounce Rate. Metrics are either: count, currency, calculation, or... clock.

Dimensions vs Metrics: What's the difference?

**Google Analytics Metrics and Dimensions** 

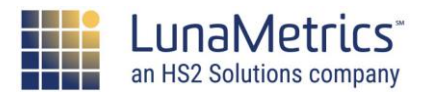

# **Dimensions vs. Metrics**

#### Dimensions

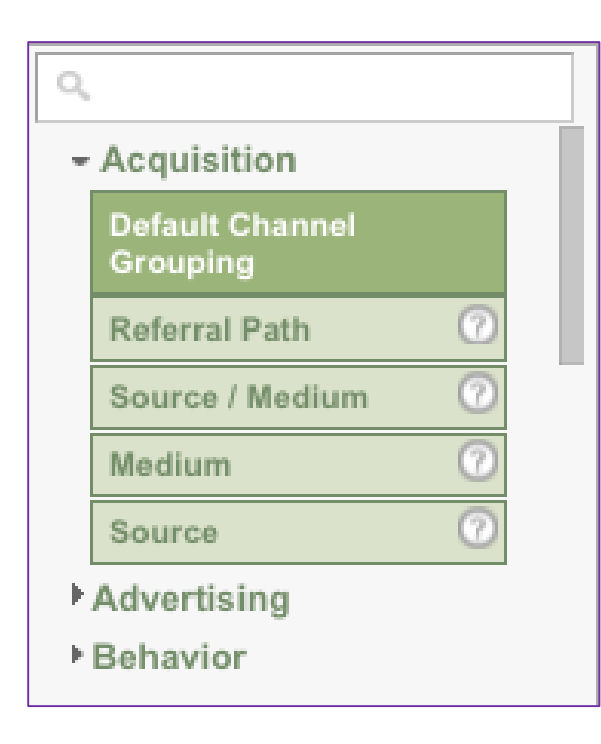

#### Metrics

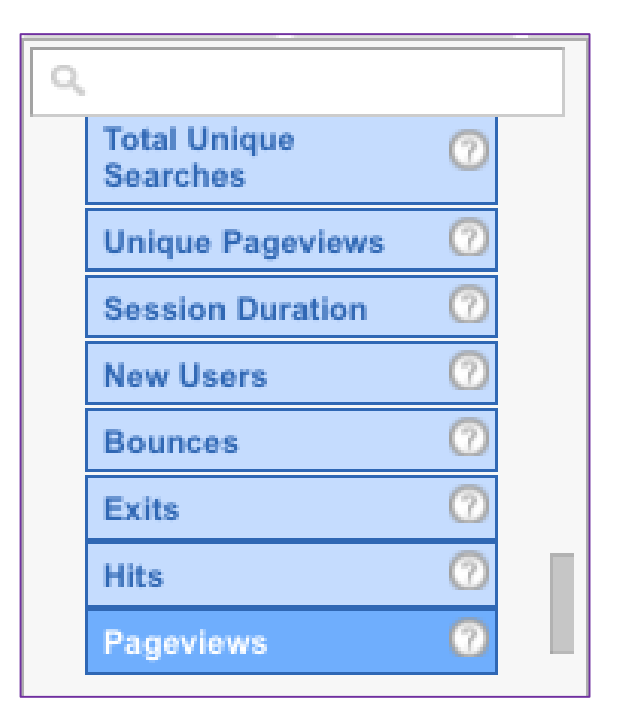

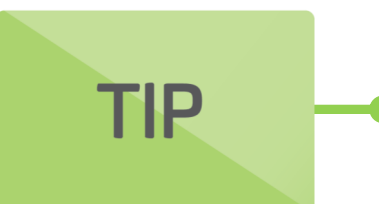

Remember, Metrics and Measurement both start with an "M"!

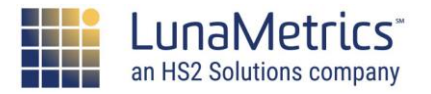

### **Dimensions vs. Metrics**

| DIMENSIONS |           |                |  |  |  |  |
|------------|-----------|----------------|--|--|--|--|
|            | Label     | Example        |  |  |  |  |
| What       | Page      | /services      |  |  |  |  |
| Where      | City      | Pittsburgh     |  |  |  |  |
| How        | Medium    | срс            |  |  |  |  |
| Who        | User Type | Returning User |  |  |  |  |

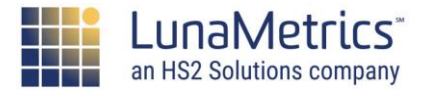

### **Dimensions vs. Metrics**

| METRICS    |                       |          |  |  |  |  |
|------------|-----------------------|----------|--|--|--|--|
|            | Label                 | Example  |  |  |  |  |
| Count      | Sessions              | 545      |  |  |  |  |
| Percentage | Bounce Rate           | 75%      |  |  |  |  |
| Average    | Avg. Pages/Session    | 2.54     |  |  |  |  |
| Time       | Avg. Session Duration | 00:05:07 |  |  |  |  |

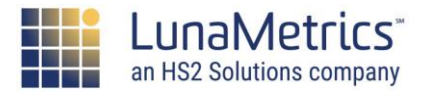

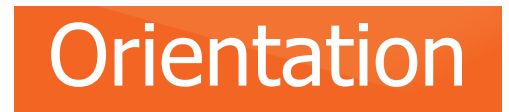

### **Dimension & Metrics**

| Pri    | Primary Dimension: Page Title Content Grouping: none - Other - |                                                     |         |                       |                      |                     |                      |               |            |                        |
|--------|----------------------------------------------------------------|-----------------------------------------------------|---------|-----------------------|----------------------|---------------------|----------------------|---------------|------------|------------------------|
|        |                                                                | Secondary dimension * Sort Type: Defau              | lt 🔻    |                       |                      |                     |                      |               | Q advanced |                        |
|        | Р                                                              | age                                                 |         | Pageviews 🕐 🗸 🤟       | Unique Pageviews 🕜   | Avg. Time on Page 🕜 | Entrances 📀          | Bounce Rate ? | % Exit 🔞   | Page Value             |
|        |                                                                |                                                     | 355,330 | 259,467               | 00:00:42             | Metrics             | 48.67%               | 22.94%        | \$7.87     |                        |
|        |                                                                |                                                     |         | ,,                    | ,,                   | ,,                  |                      |               | ,,         |                        |
| (      | 1.                                                             | /home                                               | æ       | 104,172 (29.32%)      | 81,935 (31.58%)      | 00:00:46            | 66,251 (81.28%)      | 49.17%        | 42.67%     | \$1.31 (16.63%)        |
|        | 2.                                                             | /basket.html                                        | æ       | <b>19,958</b> (5.62%) | <b>6,080</b> (2.34%) | 00:00:35            | <b>586</b> (0.72%)   | 43.63%        | 9.30%      | \$18.98(241.26%)       |
|        | 3.                                                             | /store.html                                         | Ð       | <b>12,224</b> (3.44%) | <b>8,091</b> (3.12%) | 00:00:36            | <b>478</b> (0.59%)   | 55.62%        | 12.68%     | \$10.47(133.09%)       |
| nsi    | 4.                                                             | /google+redesign/apparel/men++s/men++s+<br>t+shirts | æ       | <b>11,261</b> (3.17%) | <b>8,519</b> (3.28%) | 00:00:55            | <b>2,978</b> (3.65%) | 41.03%        | 23.86%     | \$3.23 (41.01%)        |
| B<br>B | 5.                                                             | /signin.html                                        | Ð       | 8,122 (2.29%)         | <b>5,979</b> (2.30%) | 00:00:35            | <b>308</b> (0.38%)   | 40.26%        | 32.91%     | \$14.74(187.32%)       |
| 5      | 6.                                                             | /google+redesign/apparel                            | æ       | <b>6,530</b> (1.84%)  | <b>4,711</b> (1.82%) | 00:00:55            | <b>487</b> (0.60%)   | 46.97%        | 17.32%     | \$3.28 (41.63%)        |
|        | 7.                                                             | /google+redesign/shop+by+brand/youtube              | æ       | <b>5,850</b> (1.65%)  | 4,388 (1.69%)        | 00:00:56            | <b>1,178</b> (1.45%) | 51.91%        | 30.97%     | <b>\$1.42</b> (18.02%) |
| (      | 8.                                                             | /google+redesign/bags/backpacks                     | æ       | <b>5,613</b> (1.58%)  | 4,629 (1.78%)        | 00:00:31            | <b>180</b> (0.22%)   | 36.51%        | 10.65%     | \$4.71 (59.85%)        |
| (      | 9.                                                             | /google+redesign/office                             | ø       | <b>5,343</b> (1.50%)  | <b>3,932</b> (1.52%) | 00:01:04            | <b>230</b> (0.28%)   | 61.93%        | 16.64%     | \$5.51 (70.07%)        |
|        | 10.                                                            | /google+redesign/drinkware                          | æ       | <b>4,891</b> (1.38%)  | <b>3,817</b> (1.47%) | 00:00:49            | <b>702</b> (0.86%)   | 44.59%        | 17.52%     | \$5.40 (68.67%)        |

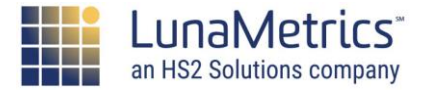

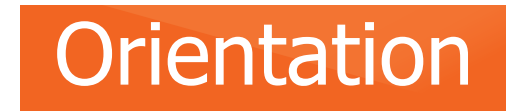

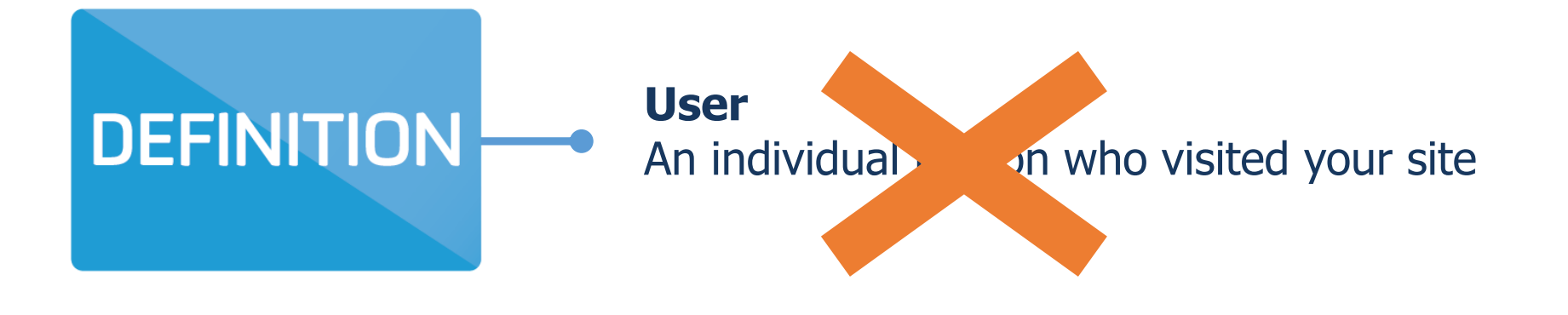

#### 

"User" is only as accurate as the cookies. If a person visits from the office and then from home, or from Internet Explorer and then from Firefox, they're counted twice.

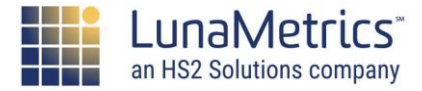

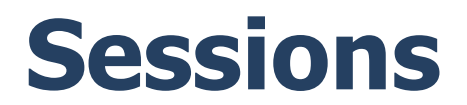

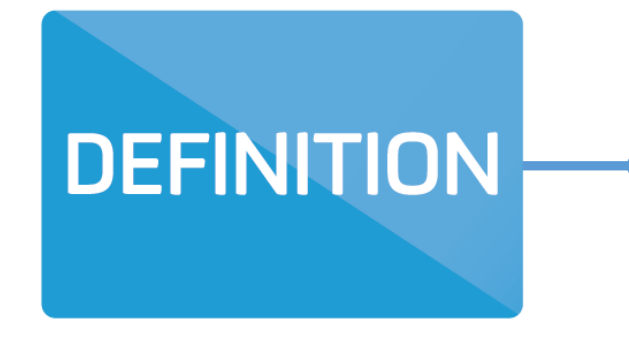

#### Sessions

The number of distinct visits during which someone interacted with the site. Think of this like the number of times people enter the front door of a store.

(By default, a session ends if they are inactive for more than 30 minutes.)

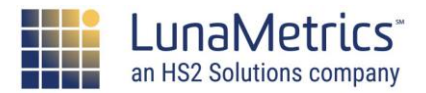

## **Pageviews**

#### Pageviews

The number of times pages on your site were loaded. A Pageview is a type of a "hit" that gets sent to Google Analytics.

# DEFINITION

DEFINITION

#### **Pages/Sessions**

The average number of pageviews in a single visit.

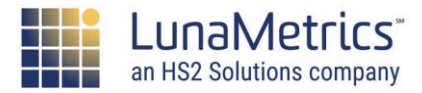

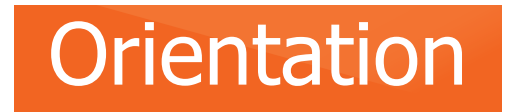

# **Users, Sessions, Hits**

These three concepts underpin the way Google Analytics collects and stores information.

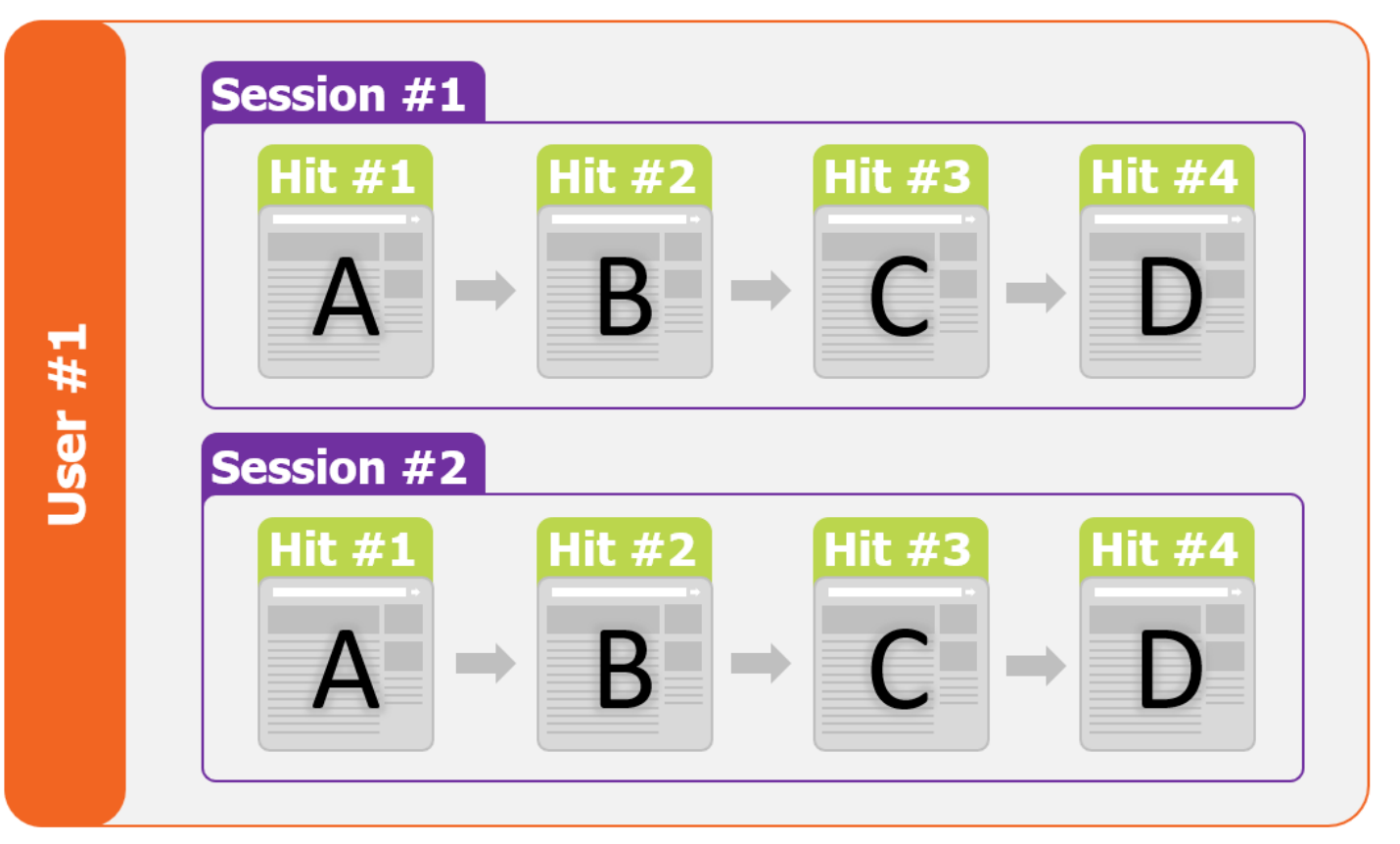

Understanding Scope in Google Analytics Reporting

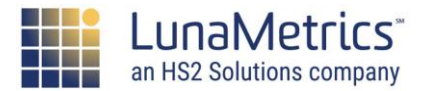

### **Bounce Rate**

# DEFINITION

#### **Bounce Rate**

The percentage of single-page sessions. The user landed on a page and "bounced" – viewed only that single page before leaving. (Lower is better, meaning fewer sessions bounced.)

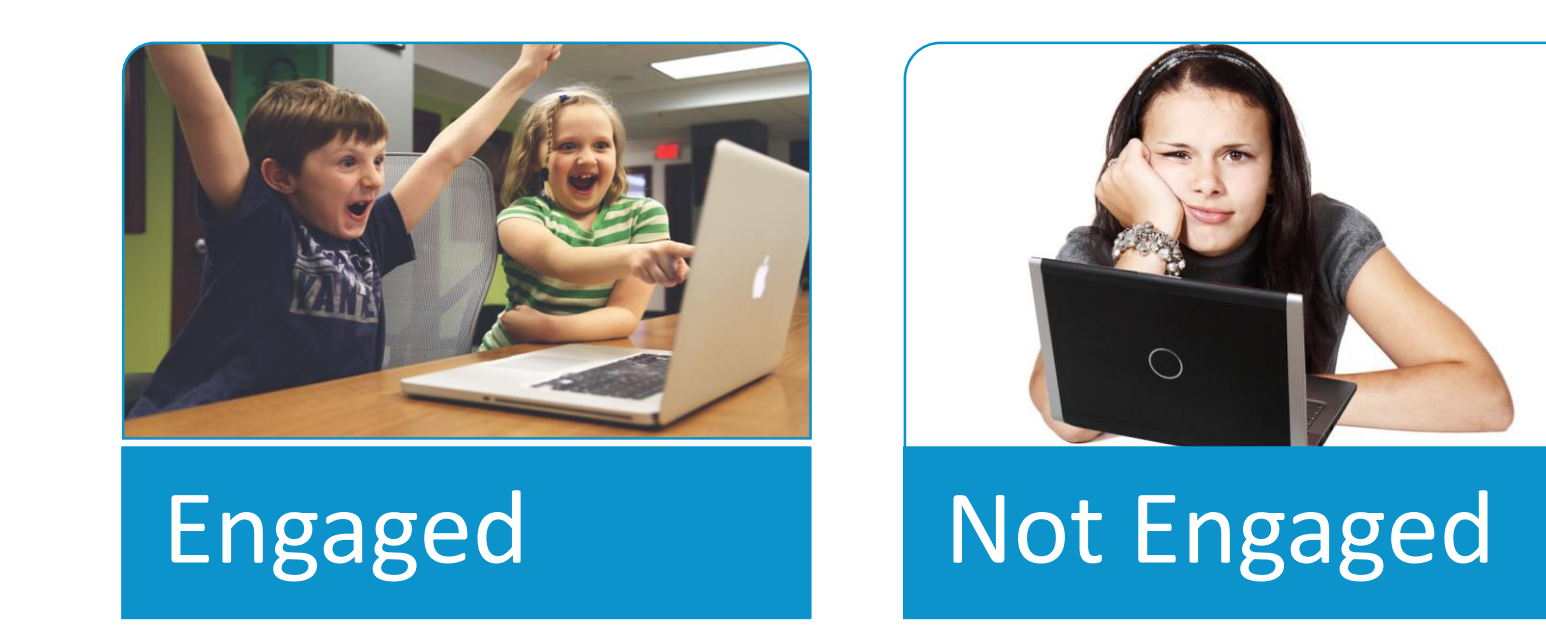

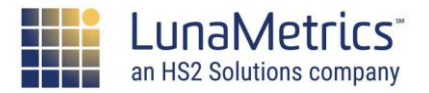

# **Average Session Duration**

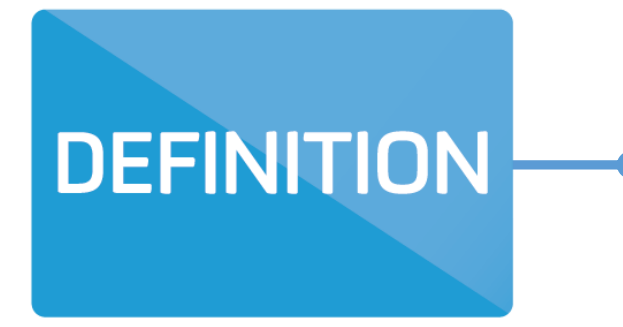

#### **Average Session Duration**

The length of time a session lasted, from the first pageview to the last pageview.

Google Analytics doesn't know exactly when a user leaves, so must rely on the last piece of information it received about that user.

We'll talk about ways to make this more accurate later today.

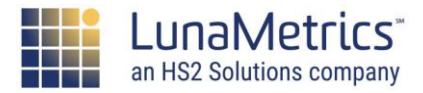

# **Session Duration Examples**

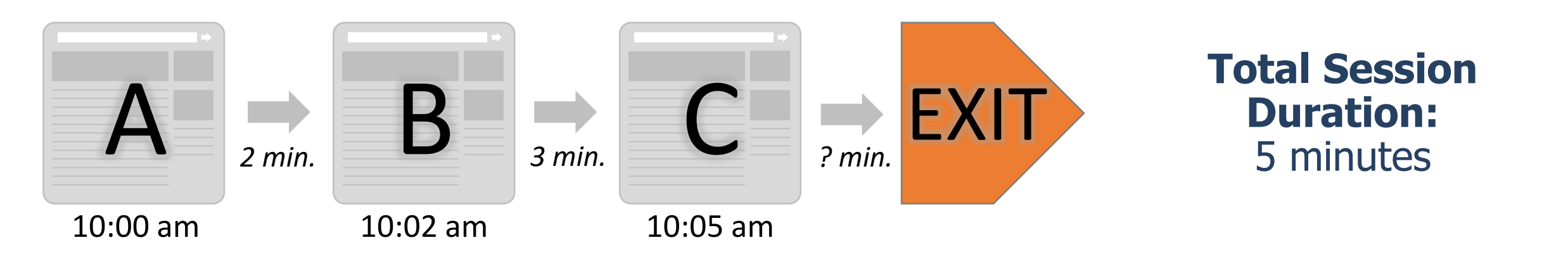

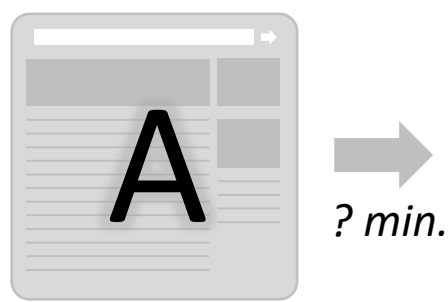

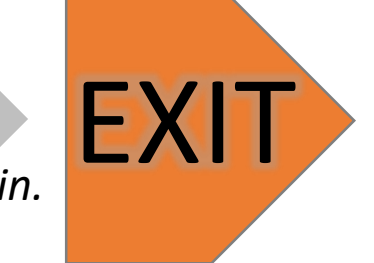

**Total Session Duration:** 0 minutes

10:00 am

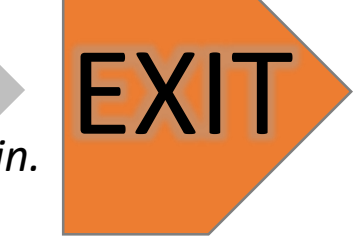

unaMetrics an HS2 Solutions company

### % New Sessions

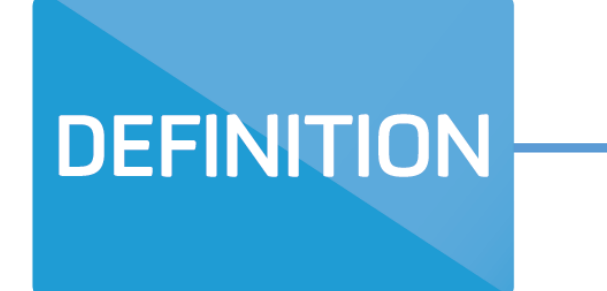

#### % New Sessions

The percentage of sessions by users who had never been to the site before.

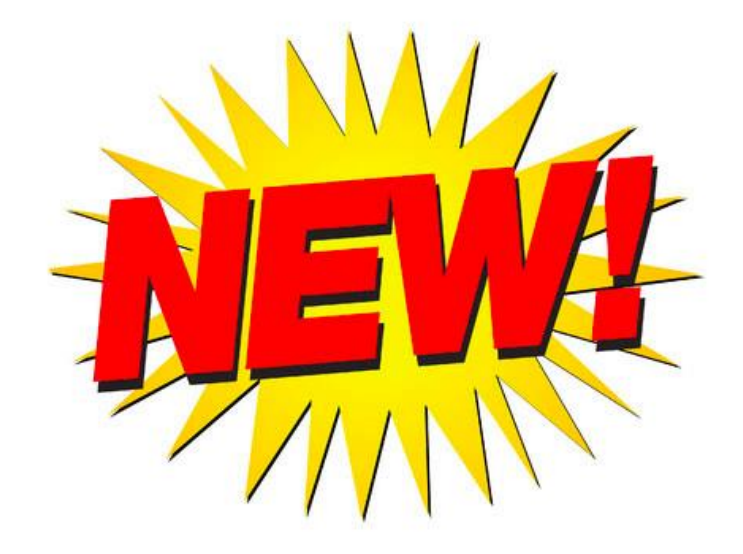

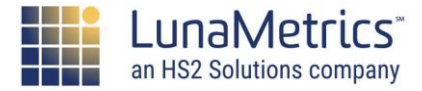

# Orientation What Other Kinds of Metrics Are There?

There are many metrics we'll talk about, but the most important one has to do with measuring goals for success (whatever our definition of "success" was):

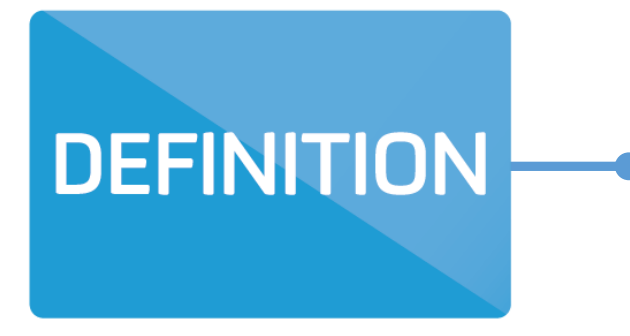

#### **Conversion Rate**

(# of conversions/# of sessions) What % of the time did they do that thing that we wanted (fill out a form, buy something, etc.)? Did we "convert" them from a mere visitor into a customer?

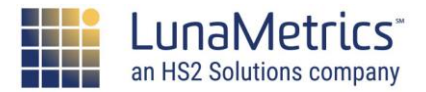

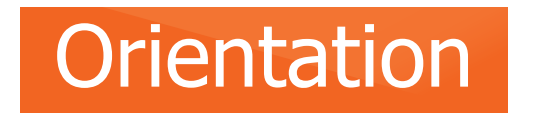

# Site Usage Metrics: "Good" & "Bad"

There are only **two things** we care about as analysts:

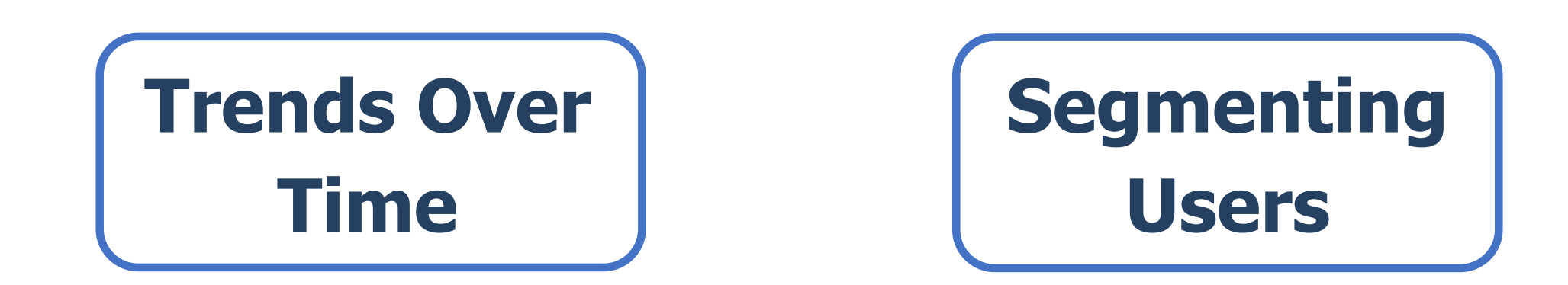

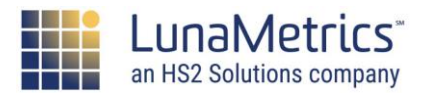

# Site Usage Metrics: "Good" & "Bad"

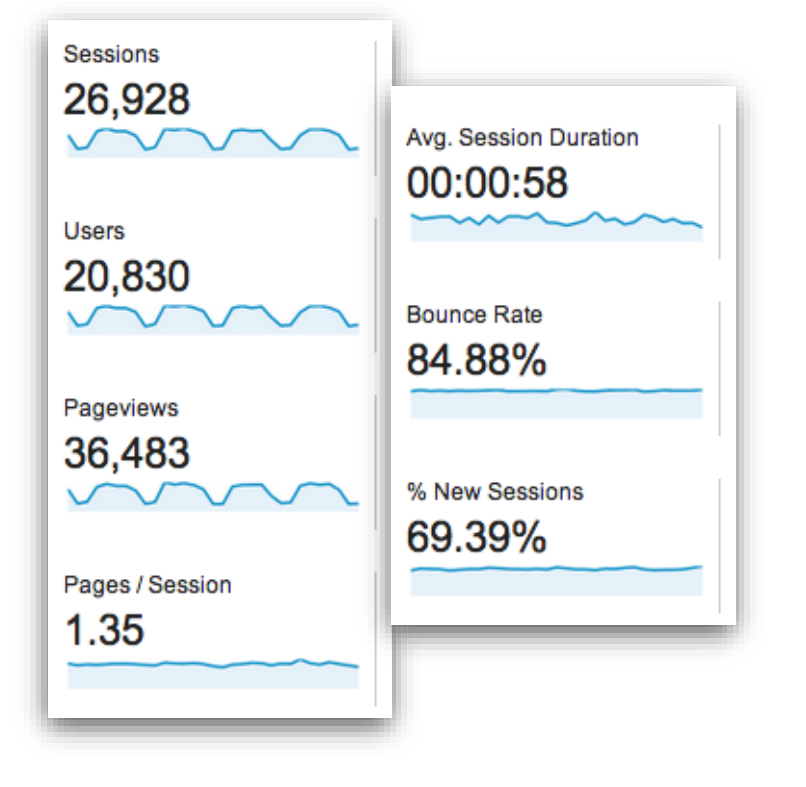

- Mostly, we're interested in comparing different groups of users or trends over time... not so much in absolute numbers.
- "What's a good bounce rate?" or "What's a good conversion rate?" Both are dependent on context and what type of site you have.
- But, there are some rules of thumb, and ways to compare with the competition.

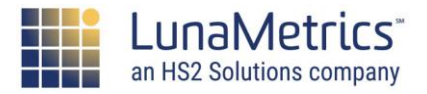

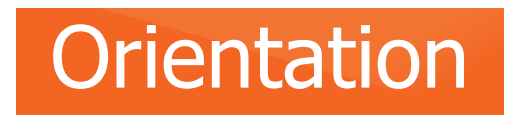

### "Good" & "Bad" Metrics: An Example

Here's a "rule of thumb" about bounce rate:

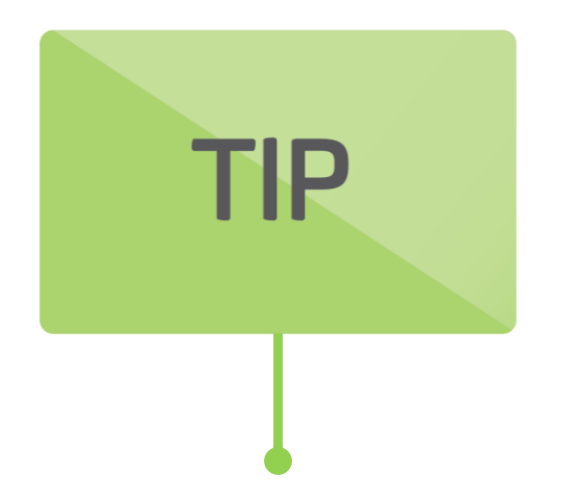

As a general rule of thumb, a bounce rate in the range of 40% or below is good, 60% and up is bad. But there are many, many exceptions that depend on the context.

For example, consider a blog home page. Visitors may come, view the home page to read the latest posts, and then leave. From the visitor's perspective, they got exactly what they were looking for, but the bounce rate will be high.

Why Is My Google Analytics Bounce Rate So High?

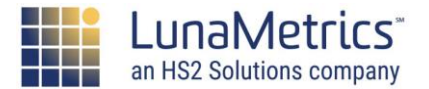

# **Choosing Success Metrics**

Think about the different types of sites (ecommerce, lead generation, content, service) and the questions you asked about your site.

# What metrics have we talked about that might help you measure that success?

- Ecommerce and Lead Generation sites: Conversion Rate (for purchases or form signups)
- Content sites: Time on Site, Pages/Session

Remember too that there can be intermediate steps to success, such as:

- Did they stay on the site after the landing page? (Bounce Rate)
- Did they view a key page of information (Conversion Rate)

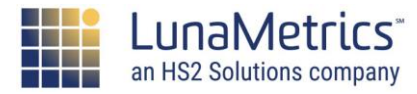

# **Non-Pageview Interactions**

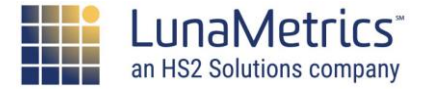

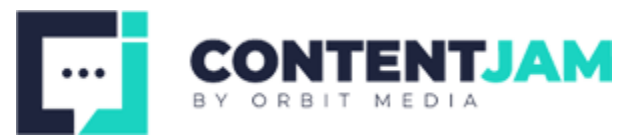

# **Tracking Non-Pageviews**

Pageview tracking tracks pageviews... obviously

But what about anywhere the URL doesn't change or tracking code isn't on the destination page:

- Downloads
- Links to external sites
- Video and audio players
- Facebook/Twitter/etc. buttons
- Interactive AJAX elements
- Forms that post back to the same page

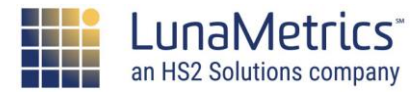

# **Tracking Non-Pageviews**

Anywhere someone does something, you can track with additional Google Analytics tracking code.

#### Three options:

- Event Tracking
- Social Tracking
- [Virtual pageviews]

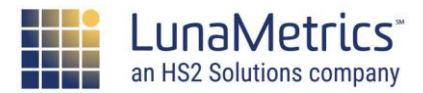

## **Event Tracking**

Meant for tracking non-pageview interactions

- Video players (play, stop, reached the end)
- Flash (any kind of interactive activity)
- Clicks on links to external sites

Almost any occurrence or click on your site you want to track

Can organize and report on by categories and distinct actions

Requires some extra tracking code on the things you want to track

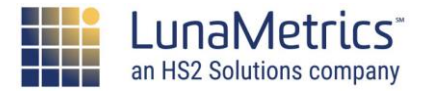

# **Event Tracking**

#### Category

A way to group types of events to track together

#### Action

What we do to interact

#### Label

More information about the event being tracked (optional)

#### Value

Optional integer parameter to track a value (e.g. seconds played)

#### **Non-Interaction**

Optional boolean parameter to determine if event is used in bounce rate calculations

Naming Events and Traffic Sources for Easier Reporting in GA

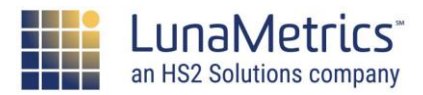

### **Event Tracking**

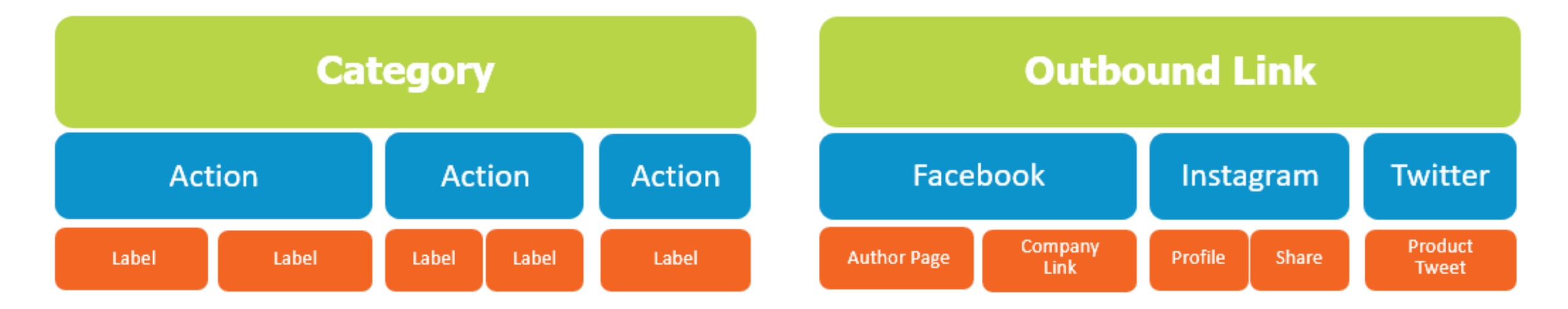

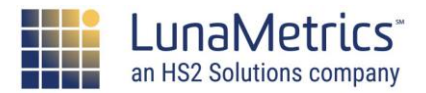

#### Non-Pageview

### Interactions

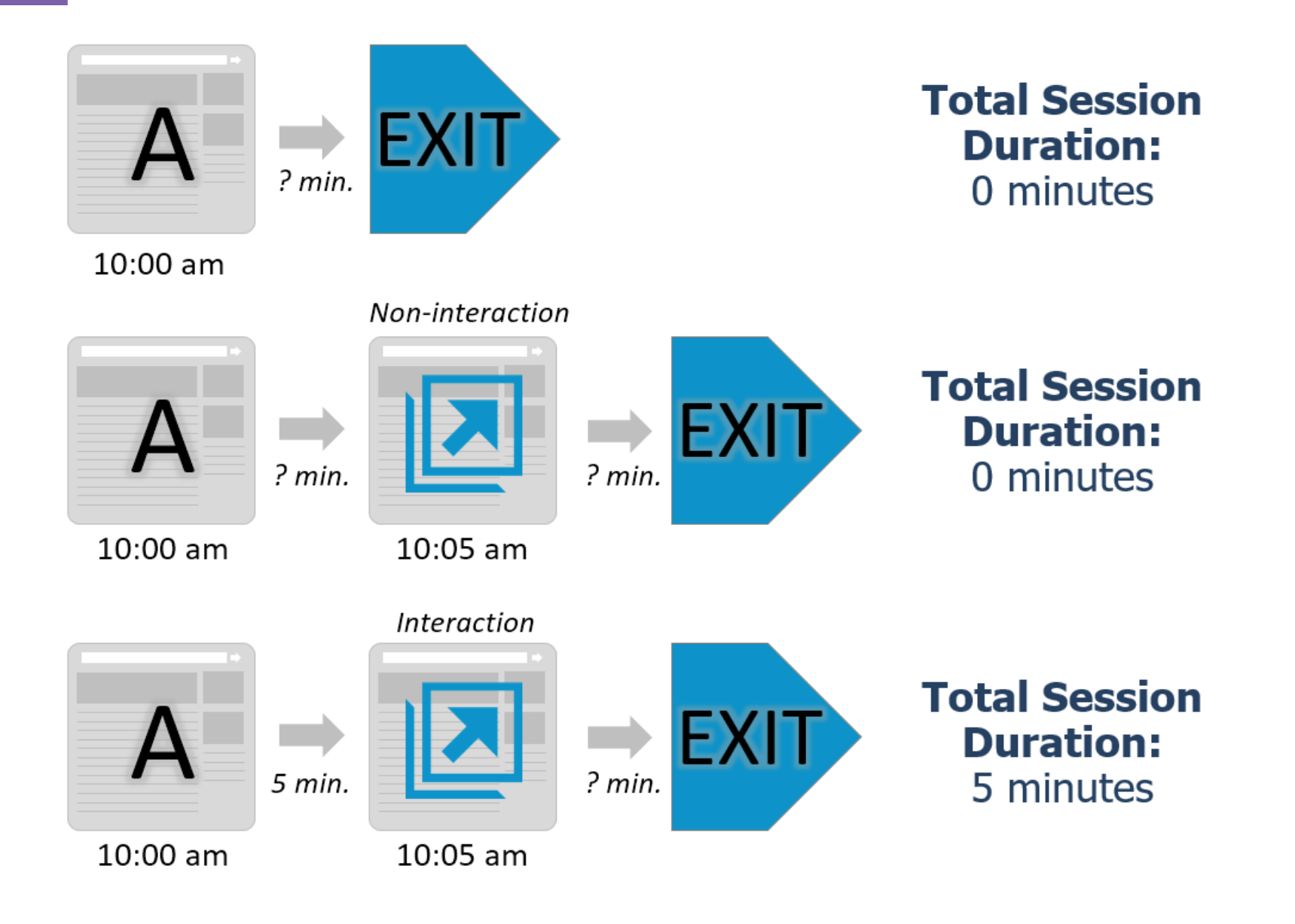

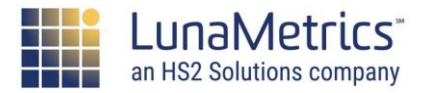

#### Non-Pageview

# **Event Tracking Example**

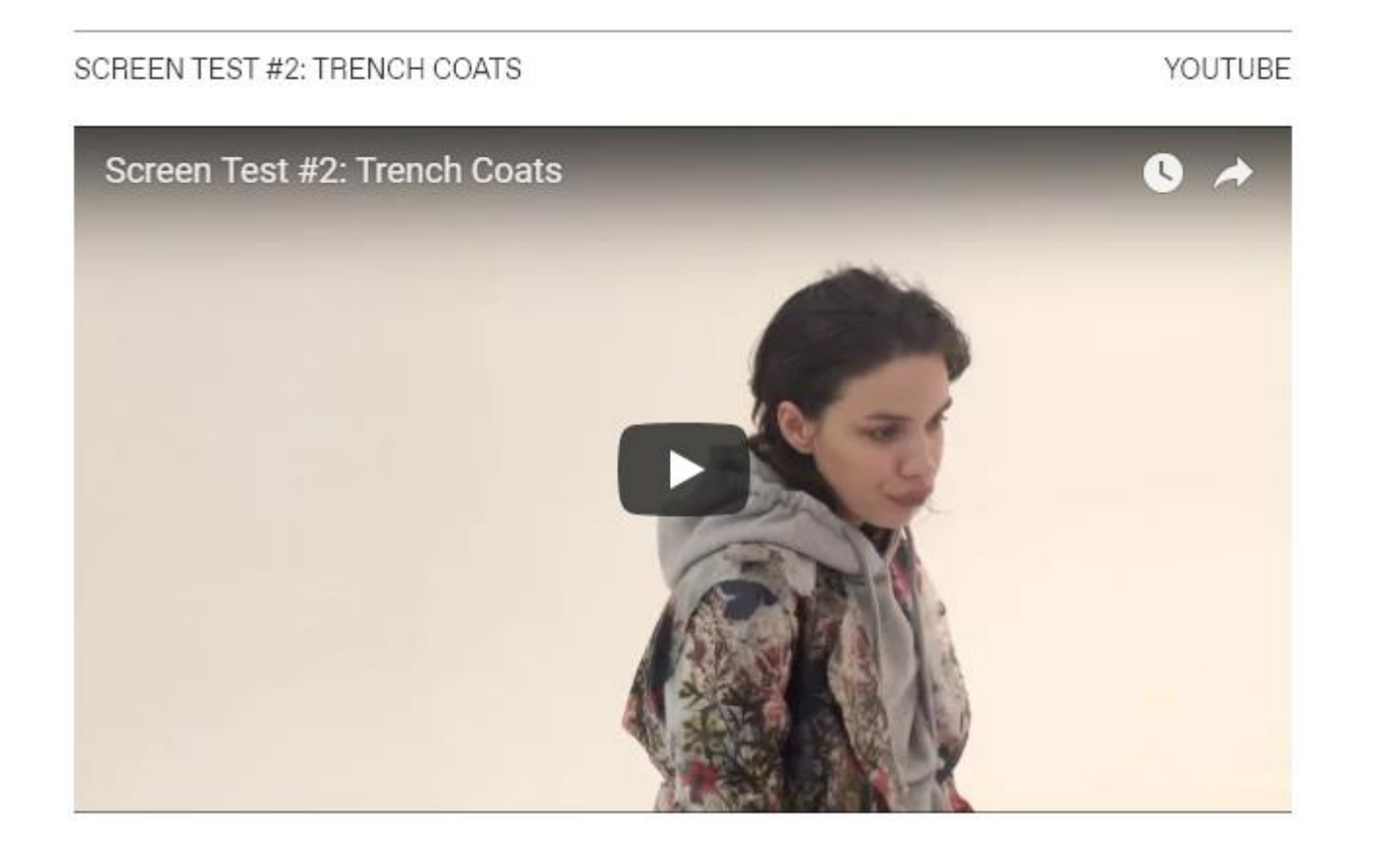

| Category:<br>Video                       |
|------------------------------------------|
| Action:<br>Play, Pause, FullScreen,      |
| Stop<br>Label:                           |
| "Screen Test #2: Trench Coats"<br>Value: |

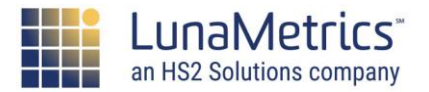

# **Event Tracking Example**

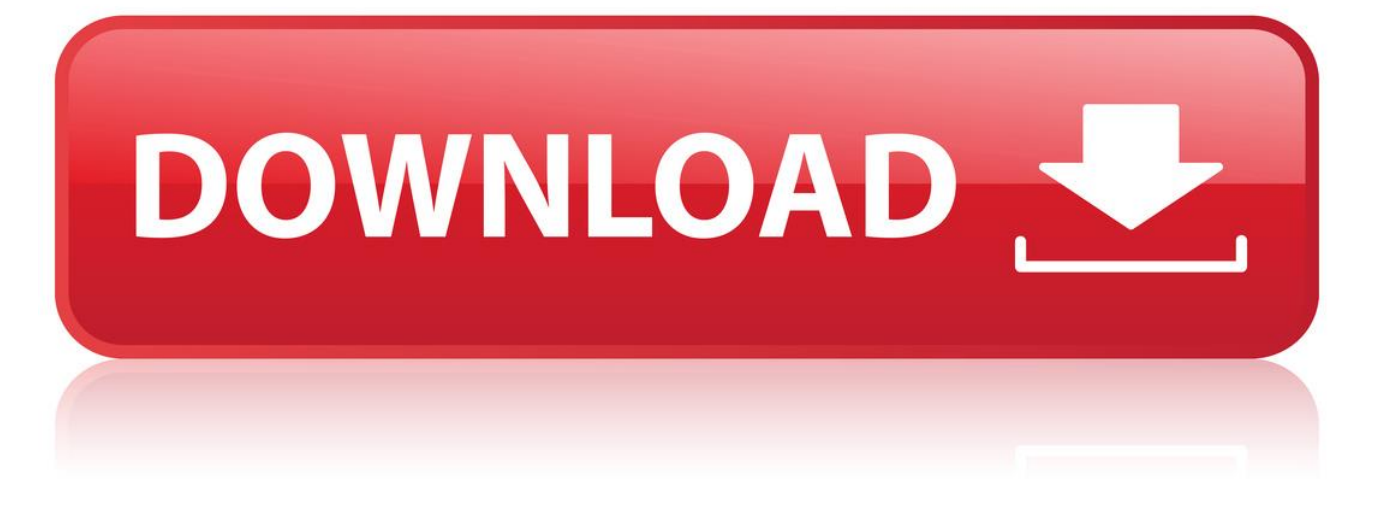

#### Category: **Downloads**

Action: **PDF, DOCX, MP3, etc.** 

Label: [FileName]

Value: N/A

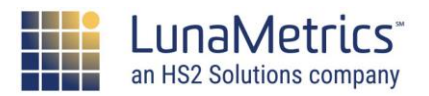
#### Non-Pageview

# **Event Tracking Example**

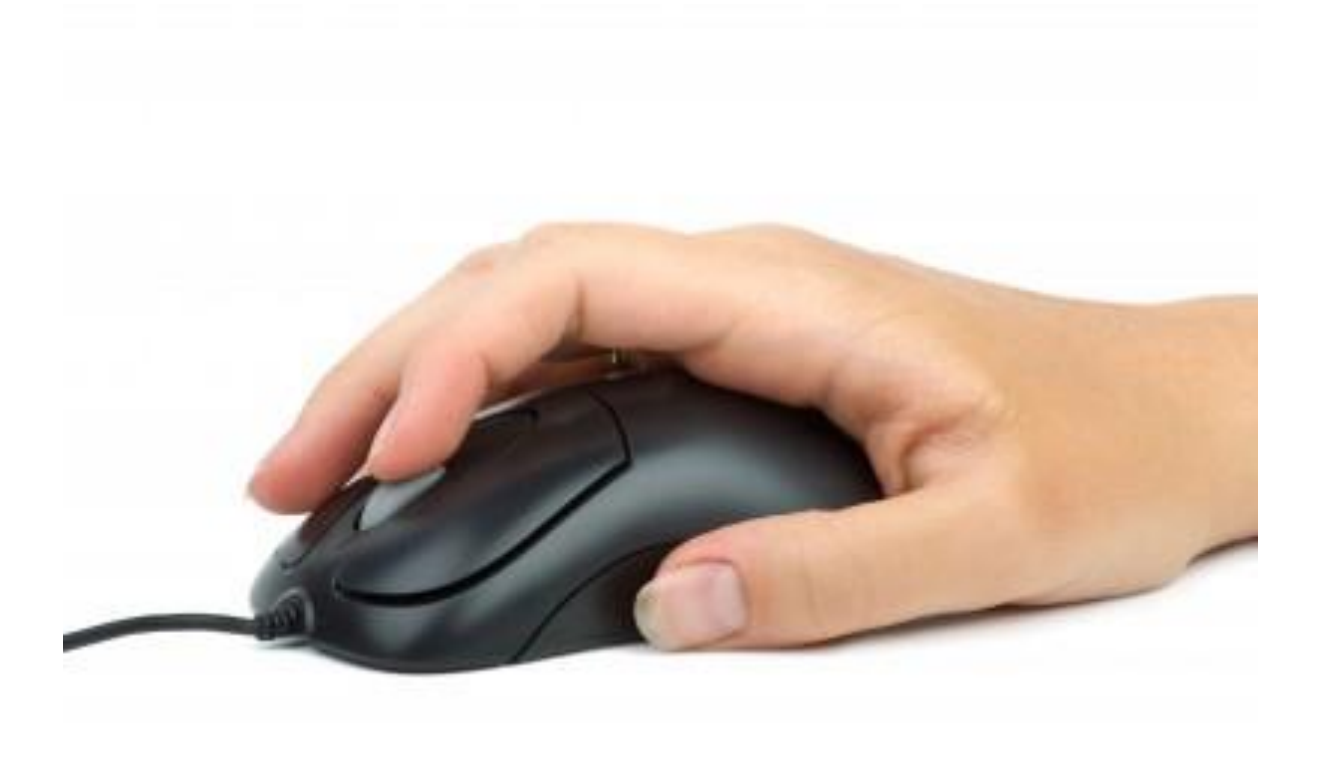

Category: Scroll Tracking

Action: [Page URL]

Label: **Start, 25%, 50%, 75%, 100%** 

Value: [Number of Seconds]

Scroll Tracking in GA: Why & How to Implement

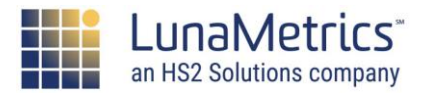

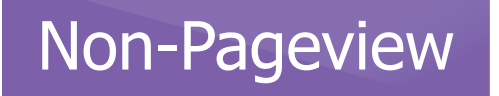

# **Event Tracking Recommendations**

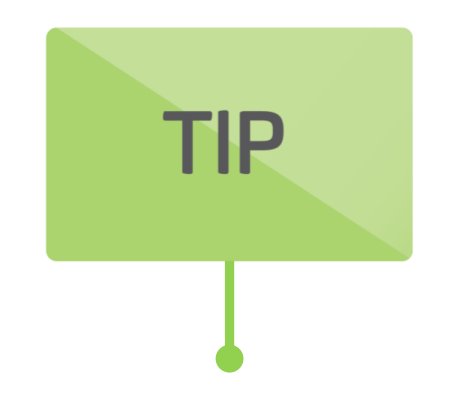

Make use of all three reports: Category, Action, Label

- Downloads > PDF > GA-360.pdf
- Contact Us > Email > Contact Form
- Nav Links > Top > Blog
- Videos > Play > Silento Watch Me

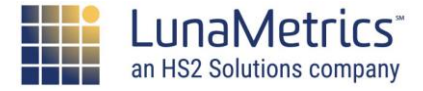

# **Event Tracking In Segments**

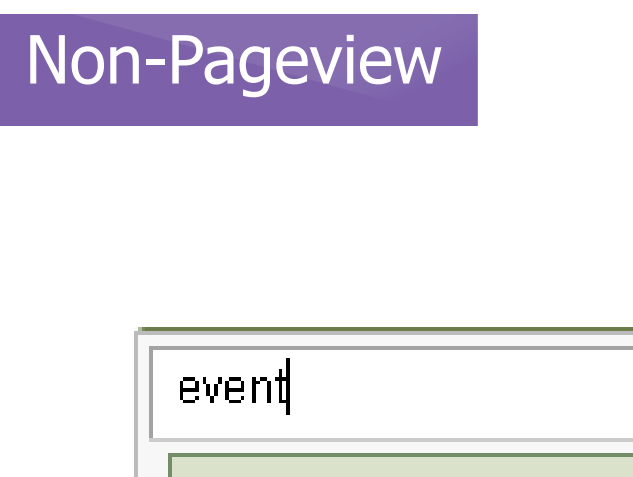

Event Action

Event Category

Q

Event Label

Event Value

Total Events

Visits with Event

- See all the sessions where someone played a video
- ...or all the sessions where someone clicked an outbound link
- Anything you're tracking with events can be used to build a custom advanced segment

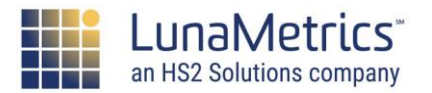

## **Events As Goals**

#### Goal description Edit

Name: *Button Click* Goal type: *Event* 

#### Goal details

#### Event conditions

Set one or more conditions. A conversion will be counted if all of the conditions you set are true when an Event is triggered. *You must have at least one Event set up to create this type of Goal.* Learn more

| Category | Equals to 👻    | Navigation   |
|----------|----------------|--------------|
| Action   | Equals to 👻    | Button Click |
| Label    | Equals to 👻    | Label        |
| Value    | Greater than 📼 | Value        |

Events can be used as Goals, too! Only count ONCE per session **LOOK OUT:** If the Event has a value, it will be used as the Goal Value – the lowest you can set it to is \$1

#### Use the Event value as the Goal Value for the conversion

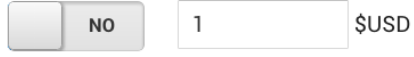

Assign a monetary value to the conversion.

Verify this Goal See how often this Goal would have converted based on your data from the past 7 days.

Save Cancel

Access 404 Error Metrics Using Google Tag Manager Form Engagement Tracking with Google Tag Manager Using Events as Goals in Google Analytics

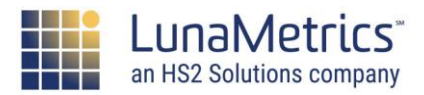

#### Non-Pageview

# **Goals & Dollar Values**

Goals & Dollar Values

Google Analytics allows you to assign a dollar value to goals.

If you have an actual dollar value, use it!

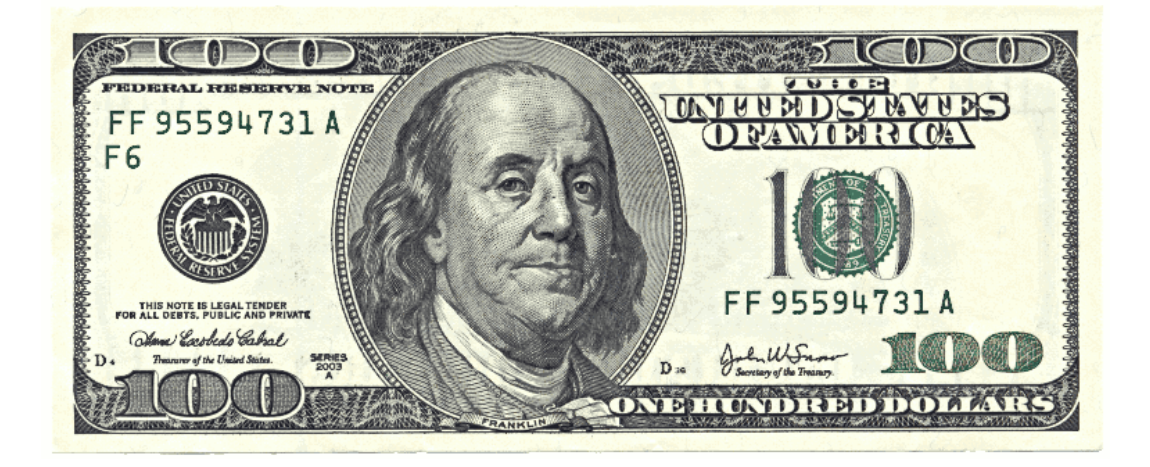

For example:

- You might know that when users fill out the contact form on your lead generation site, **10%** of those leads turn into business
- If the average value of a deal is \$1000, then the value of a lead through the contact form is 10% x \$1000 = \$100.

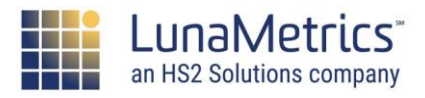

Non-Pageview

## **Goals & Dollar Values**

Goals & Dollar Values

If you don't have an actual dollar value, you can **make values up**!

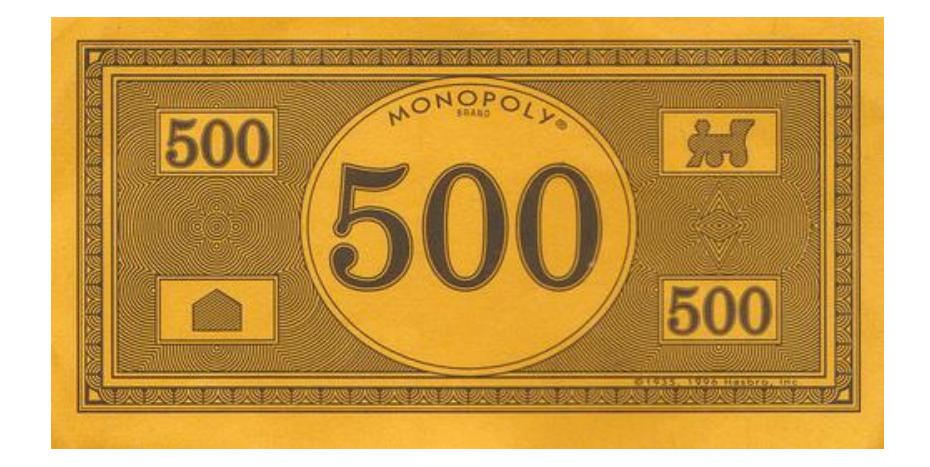

Use relative values (this goal is the most important and worth \$10, but these other two are less important and worth \$5 and \$1)

It's worth doing this because you can use some metrics that are otherwise unavailable (like Per Session Goal Value)

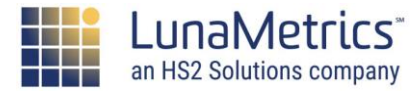

# **Events for Content Marketers**

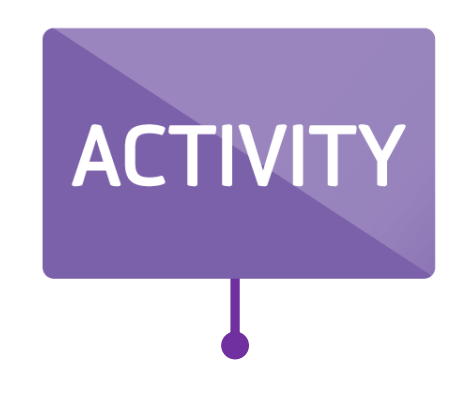

What interactions on your site would improve your content marketing? Understand users better? Create better content?

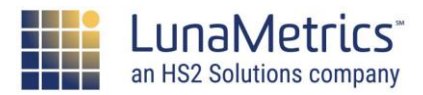

INSIGHT

# **Scroll Tracking**

#### Scroll Tracking – how far someone scrolls down the page.

Not everyone will scroll to the bottom of the page. Customize the LunaMetrics script to ignore the top and bottom of your page, and only focus on content areas.

# INSIGHT -

Look for themes or patterns in scroll behavior. Do certain types of posts get scrolls? Try tweaking a site element, and see if that changes your numbers.

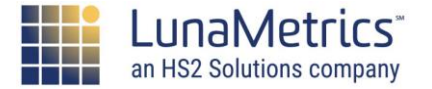

# **Engaged Users**

Engaged User Timing – how long someone stays on page while active

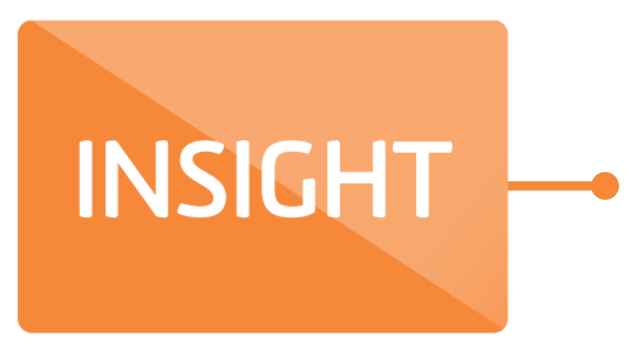

Time on Page and Session Duration measure from one interaction to the next. Use the Engagement timer to record time in intervals, but only when the page is active in the user's browser.

Simo Ahava: Track Content Engagement Via GTM

Engagement Timer Recipe for GTM

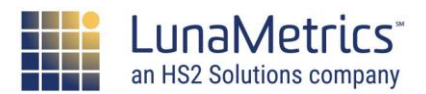

## **Events As Goals**

"Next Step" Tracking – what are you hoping people do? Fill out a form? Download a paper?

Remember, **Events** record how often an action occurs on your site.

**Goals** measure which sessions contain at least one 'good thing.'

INSIGHT ---

Use Event Goals with values to assign relative goal values to various actions on your site. For instance, a PDF download might be worth less than a Lead submission.

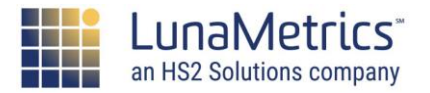

# **Ecommerce Tracking?**

No Ecommerce site?

- You can still use Enhanced Ecommerce reports for measuring content performance!
- Understand the value of your content in driving readership and engagement.

#### What are some creative ideas for using Ecommerce tracking?

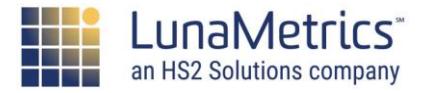

# Examples of Tags/Triggers/Variables

**Reference Materials** 

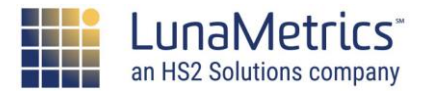

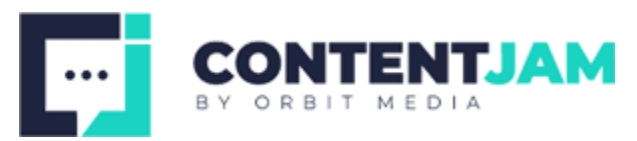

# **Google Analytics Pageviews**

Add the default Google Analytics to every page

- **Tag** GA Pageview
- Trigger All Pages
- Variable Settings Template

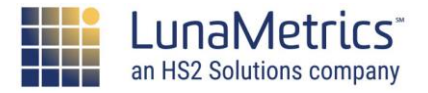

# **Google Analytics Pageviews**

#### Variable

- Name: Settings Template
- Type: Google Analytics Settings

| ×   | Settings Template         |   |  |  |
|-----|---------------------------|---|--|--|
|     |                           |   |  |  |
| Va  | riable Configuration      |   |  |  |
| Var | iable type                |   |  |  |
| C   | Google Analytics Settings | / |  |  |
| Tra | cking ID ?                |   |  |  |
| U   | A-73644833-1              |   |  |  |
| Co  | okie Domain ?             |   |  |  |
| а   | uto                       |   |  |  |
|     |                           |   |  |  |

How to Use the Google Analytics Settings Variable in GTM

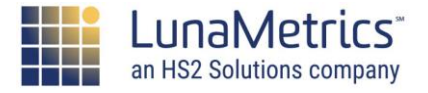

# **Google Analytics Pageviews**

#### Tag

- Name: GA Pageview
- **Type:** Universal Analytics
- Trigger: All Pages

| ag Configuration            | 2               |
|-----------------------------|-----------------|
| ag type                     | 2               |
| Google Analytics            | Triggering      |
| rack Type                   | Firing Triggers |
| Page View 🔶                 | All Pages       |
| Soogle Analytics Settings ? | Page View       |
| {(Settings Template)}       |                 |

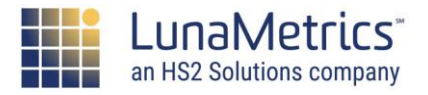

1

# **Google Analytics Pageviews**

Tag Configuration

....

Tag type

GA - Pageview 🗀

 $\times$ 

#### Variable

- Name: Settings Template
- **Type:** Google Analytics Settings

| < Settings Template 🗀         | Google Analytics                         |
|-------------------------------|------------------------------------------|
|                               | Track Type                               |
| Variable Configuration        | Page View 🗳                              |
| Variable type                 | Google Analytics Settings ?              |
| 😟 Google Analytics Settings 🧪 | {{Settings Template}}                    |
| Tracking ID ?                 | Enable overriding settings in this tag ? |
| Cookie Domain ?               | > Advanced Settings                      |
| auto                          |                                          |

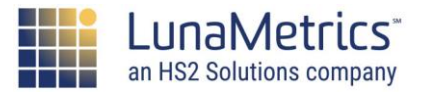

# **Google Analytics Email Links**

#### Track Clicks on Email Links

- Tag GA Event Mailto
- Trigger Link Click Mailto
- Variable Click URL

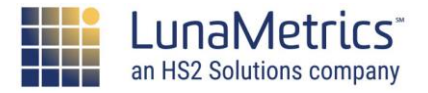

# **Google Analytics – Email Links**

#### Variable

- Type: Built-In
- Name: Click URL

X Configure Built-In Variables ☑

| Clicks                                                                                                    |               |
|----------------------------------------------------------------------------------------------------|---------------|
|                                                                                                    | Click Element |
| ✓                                                                                                    | Click Classes |
|                                                                                                    | Click ID      |
| Image: A start of the start of the start | Click Target  |
|                                                                                                    | Click URL     |
| Image: A start of the start of the start | Click Text    |

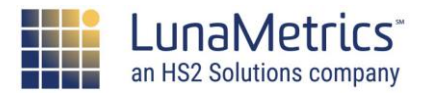

# **Google Analytics – Email Links**

Link Click - Mailto 📋

#### Trigger

- Type: Click Just Links
- Name: Link Click Mailto

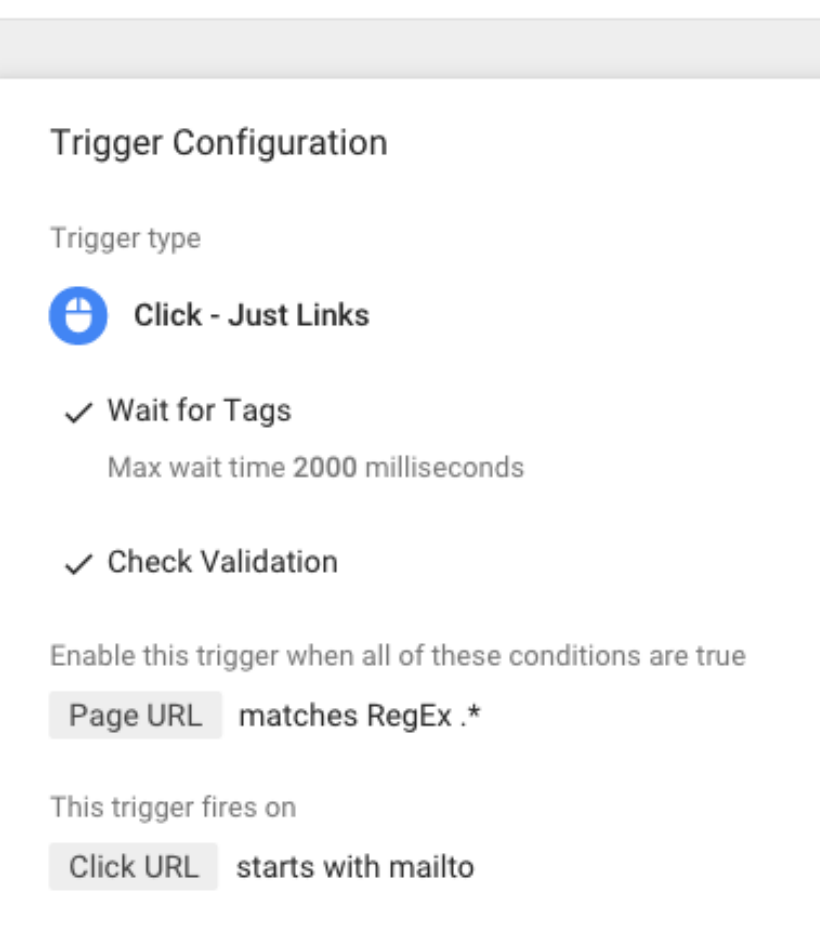

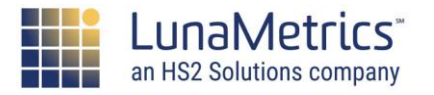

X

# **Google Analytics – Email Links**

#### Tag

- Type: Universal Analytics
- Trigger: Link Click Mailto
- Name: GA Event Mailto

| GA - Event - Mailto 🗀                             |                 |
|---------------------------------------------------|-----------------|
|                                                   |                 |
| Tag Configuration                                 |                 |
| Tag type                                          |                 |
| Google Analytics                                  |                 |
| Track Type<br>Event                               |                 |
| Category<br>Contact Us                            | Triggering      |
| Action<br>Email                                   | Firing Triggers |
| Label<br>{{Click URL}}                            | •               |
| Google Analytics Settings ? {{Settings Template}} |                 |

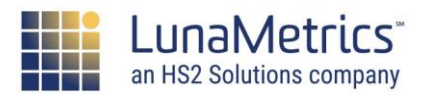

Click - Email Just Links

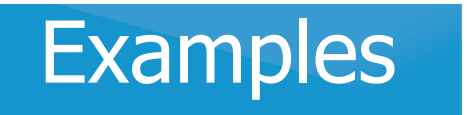

# **Google Analytics – PDF Event**

Track clicks on PDFs as events with a Google Analytics tag

- Tag GA Event PDF
- **Trigger** PDF Click
- Variable Click URL

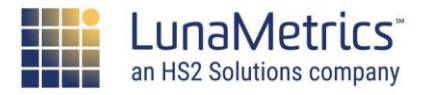

Type: Click - Just Links

Name: Click - PDF

Trigger

# **Google Analytics – PDF Event**

#### × Click - PDF 🗖

| Trigger Configuration                                     |
|-----------------------------------------------------------|
| Trigger type                                              |
| Click - Just Links                                        |
| ✓ Wait for Tags<br>Max wait time 2000 milliseconds        |
| ✓ Check Validation                                        |
| Enable this trigger when all of these conditions are true |
| Page URL matches RegEx .*                                 |
| This trigger fires on                                     |

Click URL Extension contains pdf

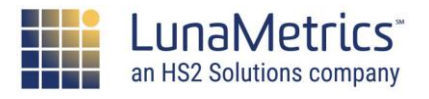

# **Google Analytics – PDF Event**

#### Tag

- Type: Universal Analytics
- Trigger: Click PDF
- Name: GA Event PDF

| GA | - Event - PDF               |                 |
|----|-----------------------------|-----------------|
|    |                             |                 |
|    | Tag Configuration           |                 |
|    | Tag type                    |                 |
|    | Google Analytics            |                 |
|    | Track Type<br>Event         |                 |
|    | Lion                        |                 |
|    | Category                    | Triggering      |
|    | Downloads                   |                 |
|    | Action                      | Firing Triggers |
|    | PDF                         | •               |
|    | Label                       |                 |
|    | {{Click URL}}               |                 |
|    | Google Analytics Settings ? |                 |
|    | {{Settings Template}}       |                 |
|    |                             |                 |

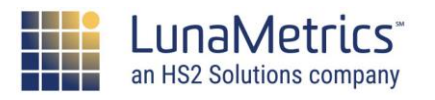

Click - Downloads

Just Links

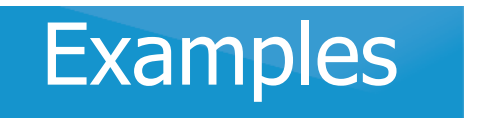

# **Google Analytics – Form Submit**

Track clicks on PDFs as events with a Google Analytics tag

- **Tag –** GA Event Contact Form
- Trigger Contact Form Submit
- Variable Form ID

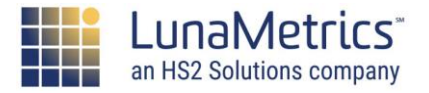

# **Google Analytics – Email Links**

#### Variable

- Type: Built-In
- Name: Form ID

➤ Configure Built-In Variables

| Forms        | 6            |
|--------------|--------------|
| ✓            | Form Element |
| $\checkmark$ | Form Classes |
|              | Form ID      |
| ✓            | Form Target  |
| ✓            | Form URL     |
| $\checkmark$ | Form Text    |

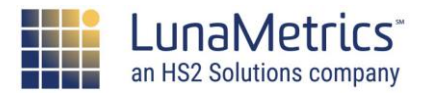

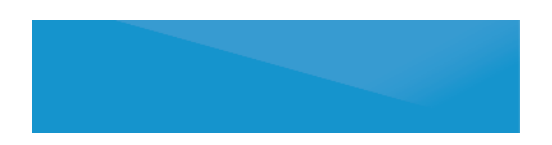

# **Google Analytics – Form Submit**

 $\times$ 

#### Trigger

- Type: Form Submission
- Name: Form Contact Form Submit

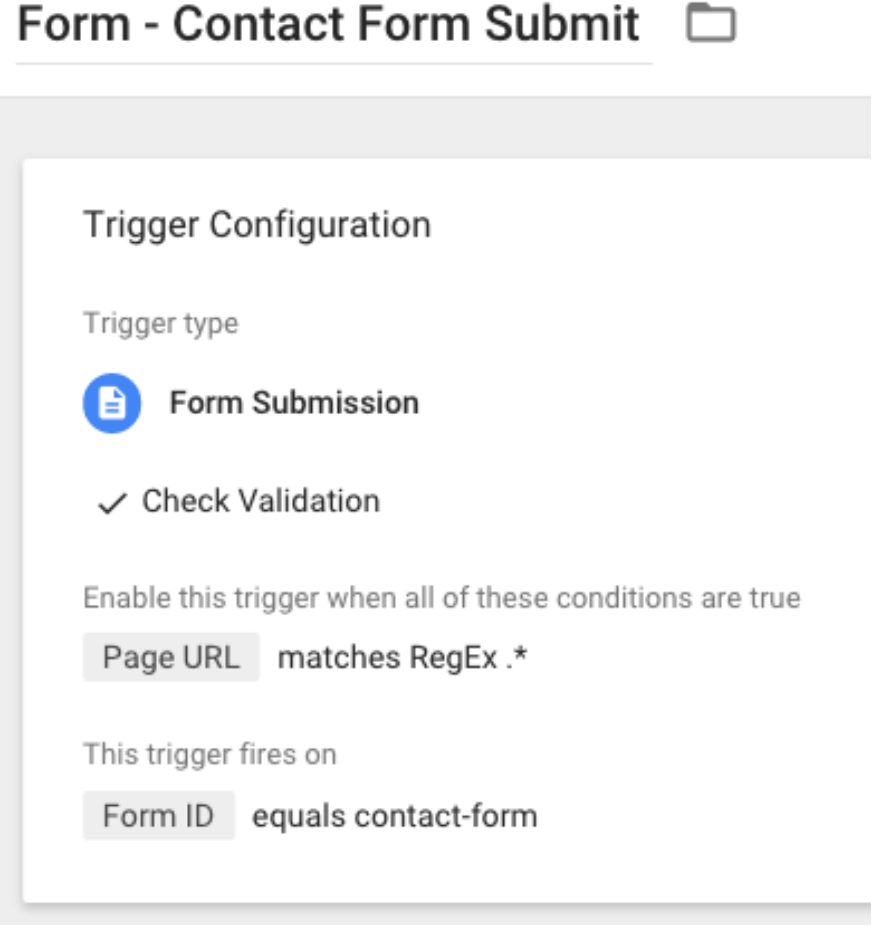

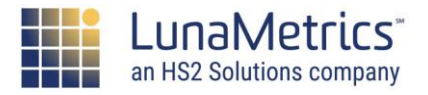

# **Google Analytics – Form Submit**

#### Tag

- Type: Universal Analytics
- Trigger: Form Contact Form Submit
- Name: GA Event Contact Form

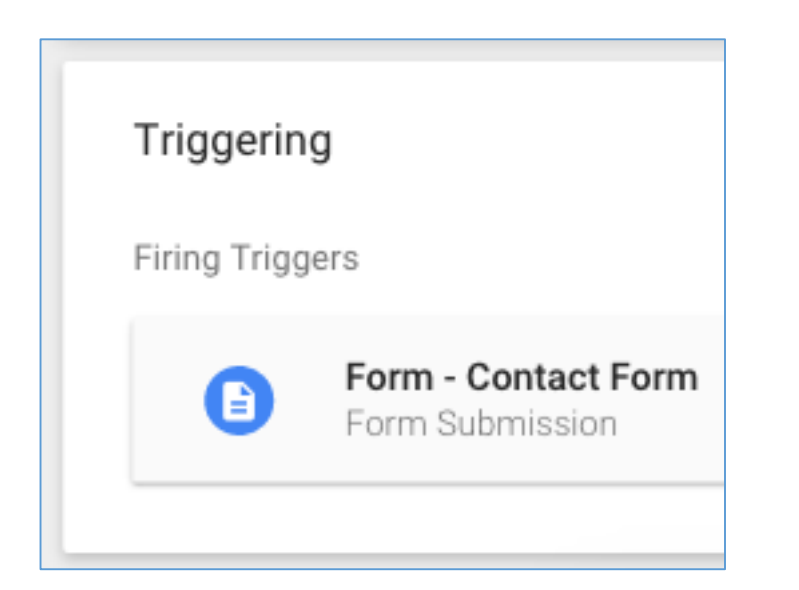

| GA - Event - Contact Form 🗈 |                                                   |  |
|-----------------------------|---------------------------------------------------|--|
|                             |                                                   |  |
|                             | Tag Configuration                                 |  |
|                             | Tag type                                          |  |
|                             | Google Analytics                                  |  |
|                             | Track Type<br>Event                               |  |
|                             | Category<br>Contact Us                            |  |
|                             | Action<br>Form                                    |  |
|                             | Label<br>{{Page URL}}                             |  |
|                             | Google Analytics Settings ? {{Settings Template}} |  |

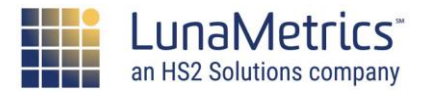

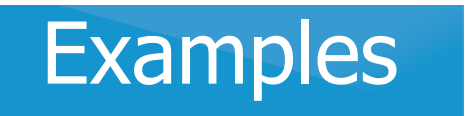

# **Google Analytics – Navigation**

Track clicks on PDFs as events with a Google Analytics tag

- Tag GA Event Nav Link
- **Trigger –** Click Nav Link

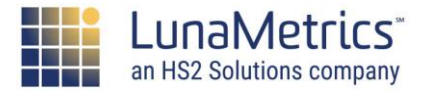

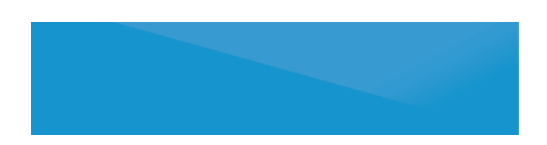

# **Google Analytics – Navigation**

#### × Click - Nav Link 🗀

#### Trigger

- Type: Click
- Name: Click Nav Link

# Trigger Configuration Trigger type Click - Just Links Wait for Tags Max wait time 2000 milliseconds Check Validation

Enable this trigger when all of these conditions are true

Page URL matches RegEx .\*

This trigger fires on

Click Element matches CSS selector #navigation a

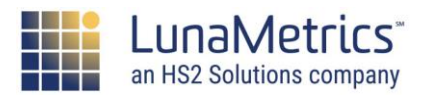

Google Tag Manager 101

# **Google Analytics – Navigation**

#### Tag

Examples

- Type: Universal Analytics
- Trigger: Click Nav Link
- Name: GA Event Nav Link

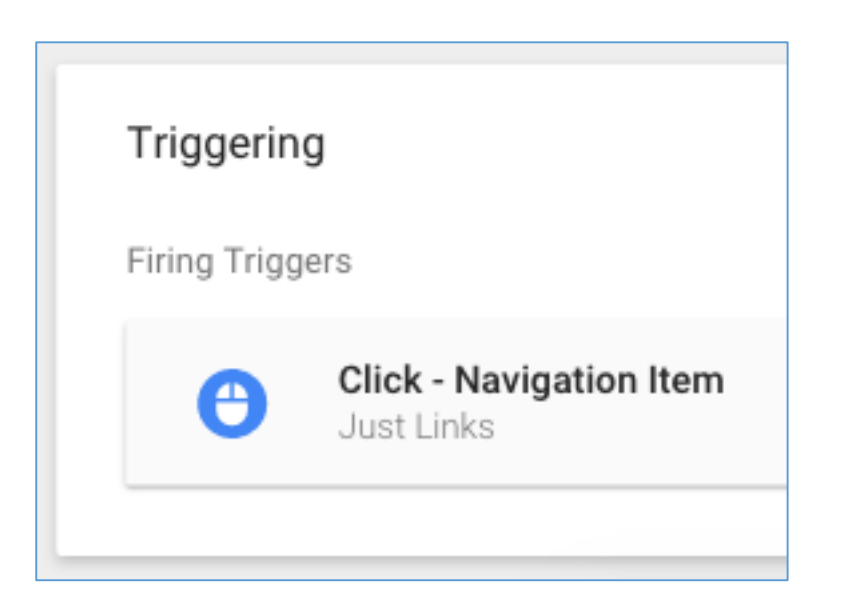

| GA - Event - Nav Link 📋 |                                                   |  |
|-------------------------|---------------------------------------------------|--|
|                         |                                                   |  |
|                         | Tag Configuration                                 |  |
|                         | Tag type                                          |  |
|                         | Google Analytics                                  |  |
|                         | Track Type<br>Event                               |  |
|                         | Category<br>Nav                                   |  |
|                         | Action<br>Top                                     |  |
|                         | Label<br>{{Click Text}}                           |  |
|                         | Google Analytics Settings ? {{Settings Template}} |  |

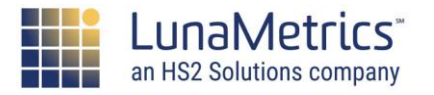

# **Tag Manager Limitations**

| Limitations                                                        | Reasons Why                                                            |
|--------------------------------------------------------------------|------------------------------------------------------------------------|
| Should not edit page content                                       | Crawlers don't wait for Tag Manager to load.                           |
| Should not use for A/B testing<br>(Optimizely, Google Experiments) | The user would see a "flash" because the page already started loading. |
| Cannot edit meta data                                              | SEO factors are determined by on-page "server-delivered" content.      |

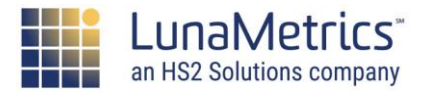

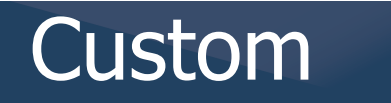

# **Not Enough Dimensions/Metrics?**

**Custom Dimensions** is a feature that lets you collect more information about your visitors, your pages, and more.

#### Set on four different levels:

- User (applies to the user, including their current and future sessions)
- Session (applies to the current session only)
- Hit (applies to the pageview/event only)
- Product (applies to a specific product for ecommerce tracking)

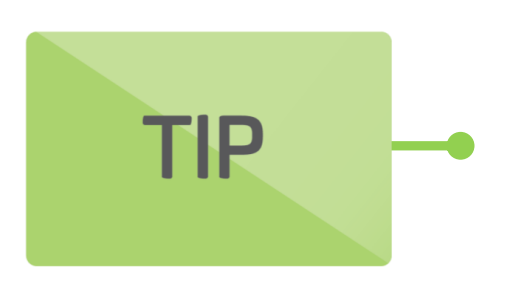

Recording custom dimensions requires extra tracking code and a vehicle to send into GA (either a Pageview or an Event.)

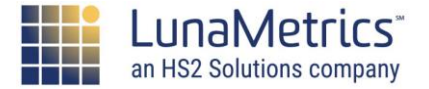

# **Hit-Level Custom Dimensions**

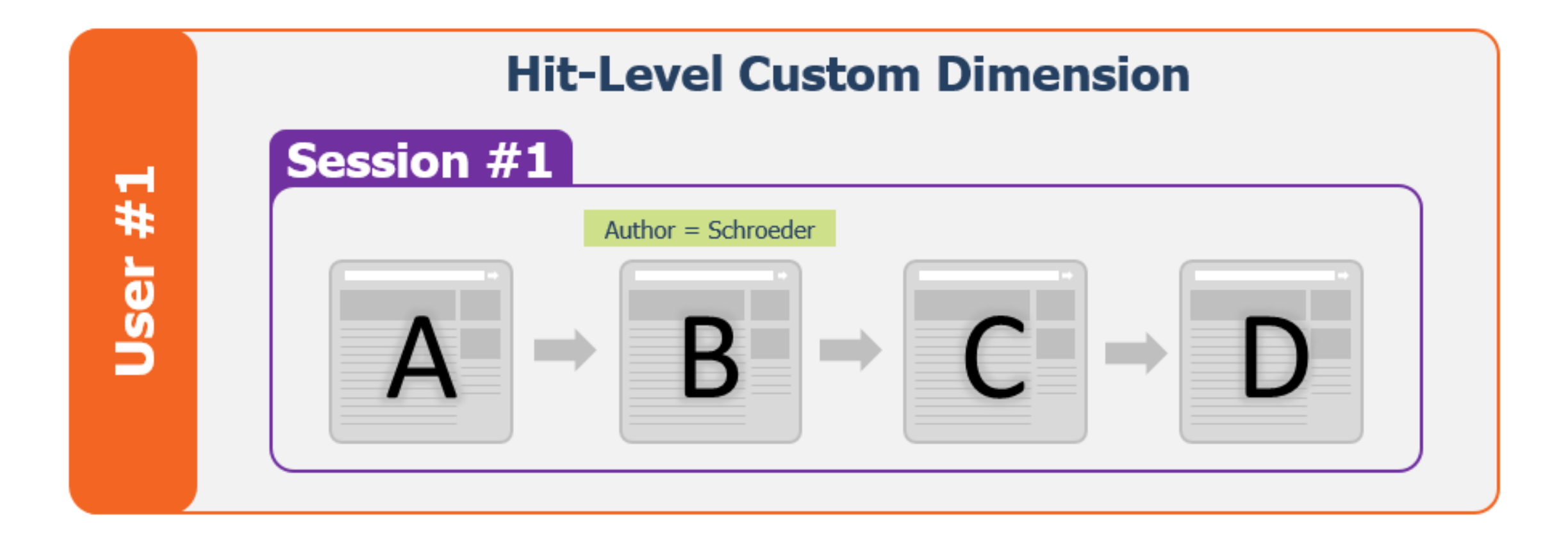

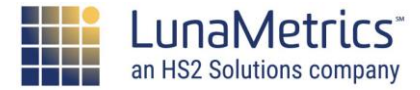

Custom

# **Hit-Level Custom Dimensions**

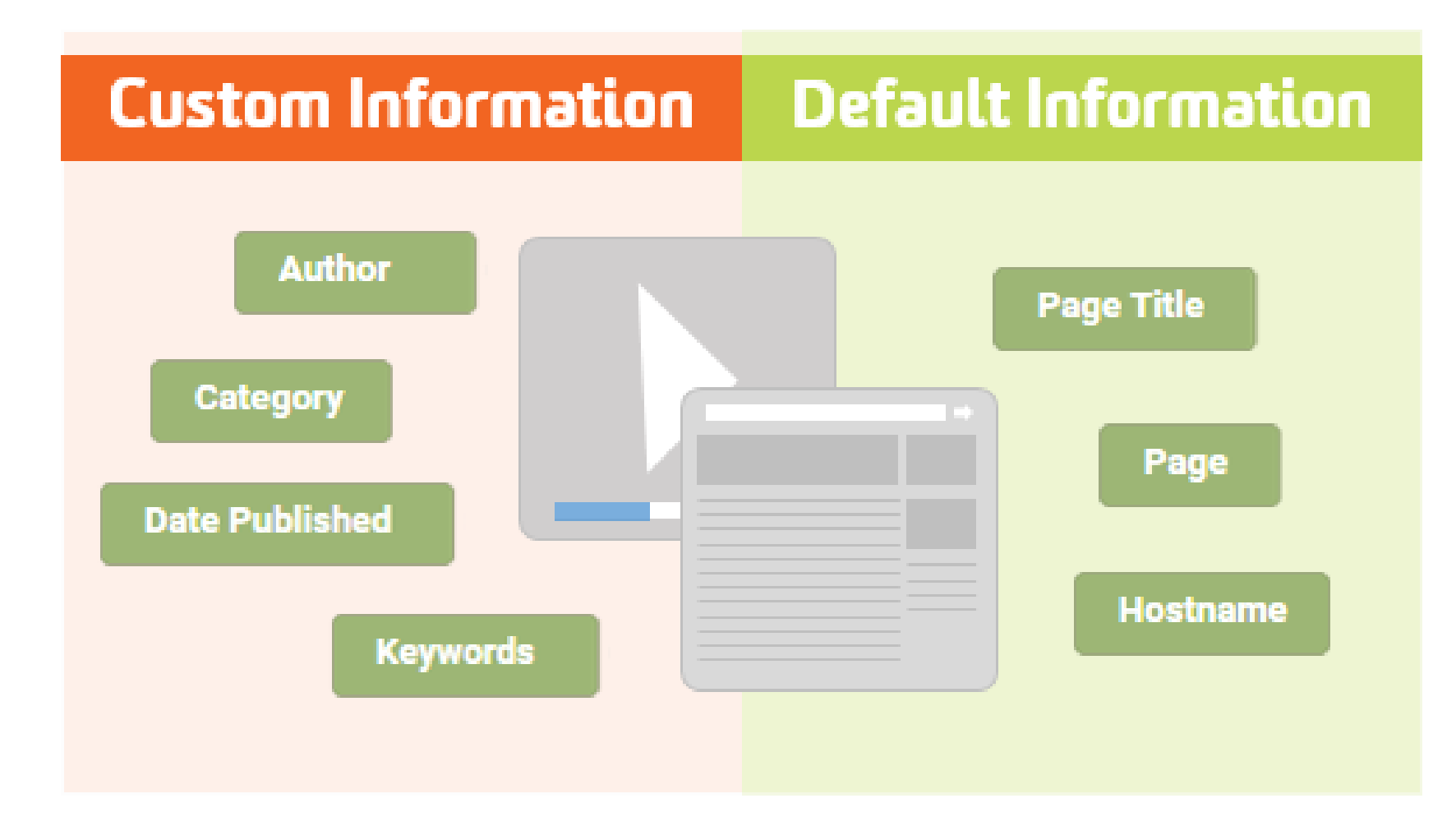

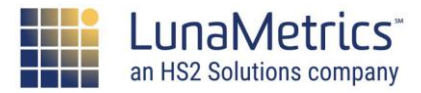

Custom

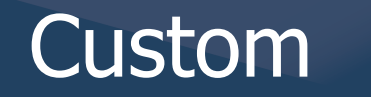

# **Session-Level Custom Dimensions**

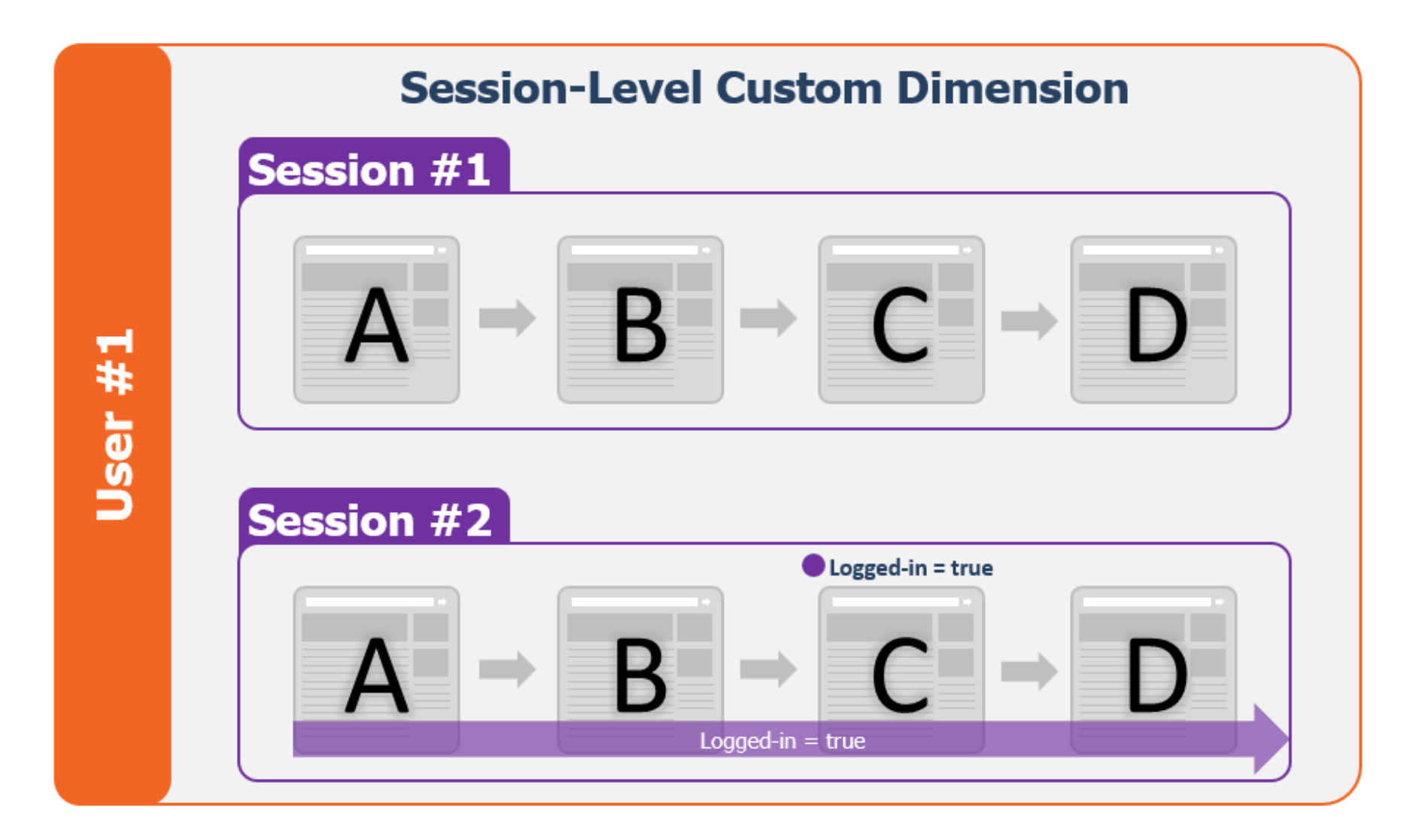

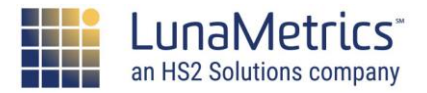

Custom

## **User-Level Custom Dimensions**

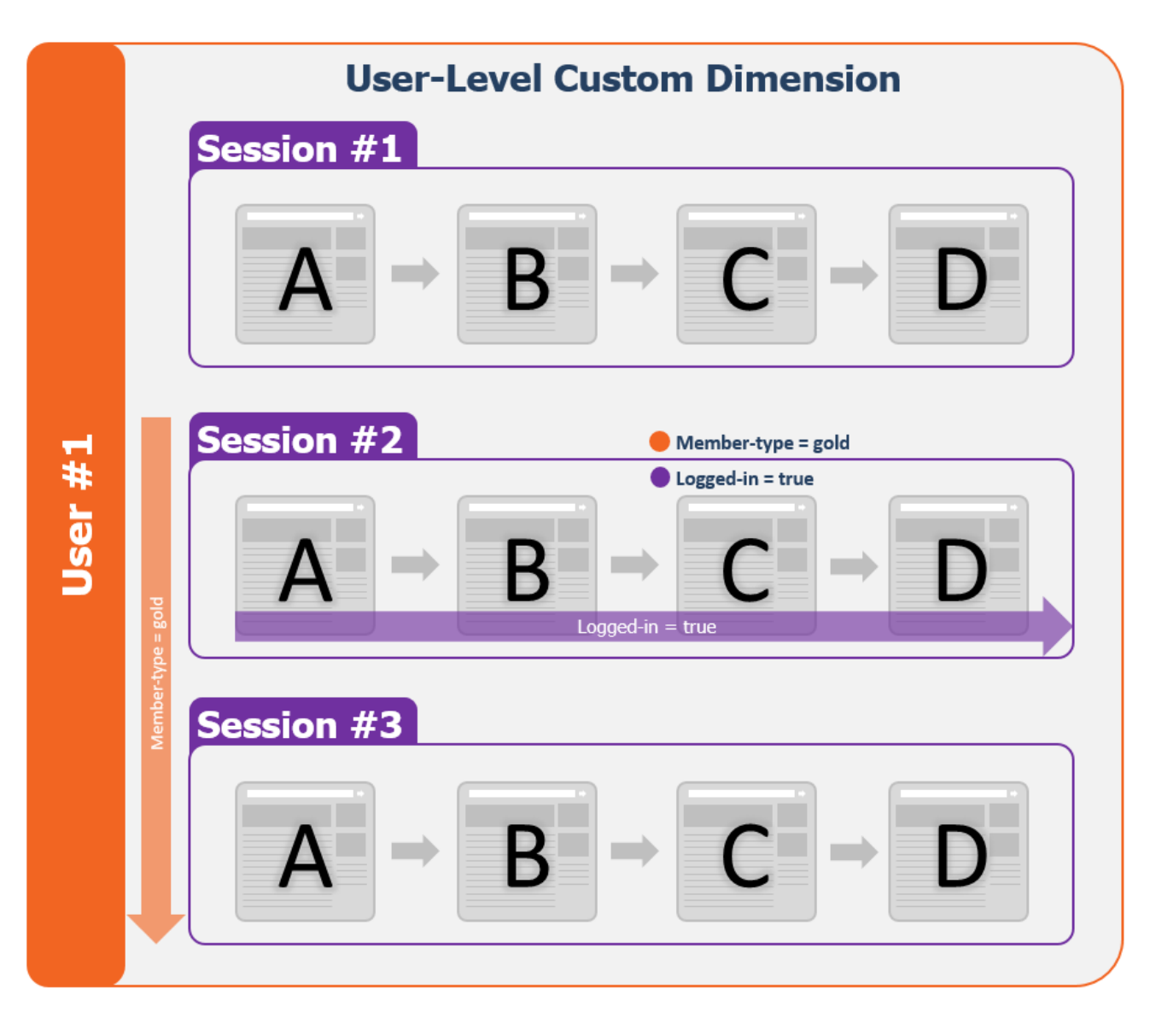

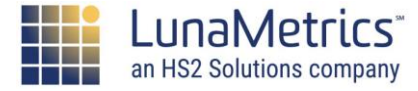
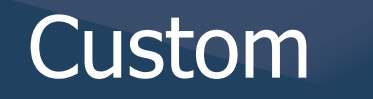

### **User-Level Custom Dimensions**

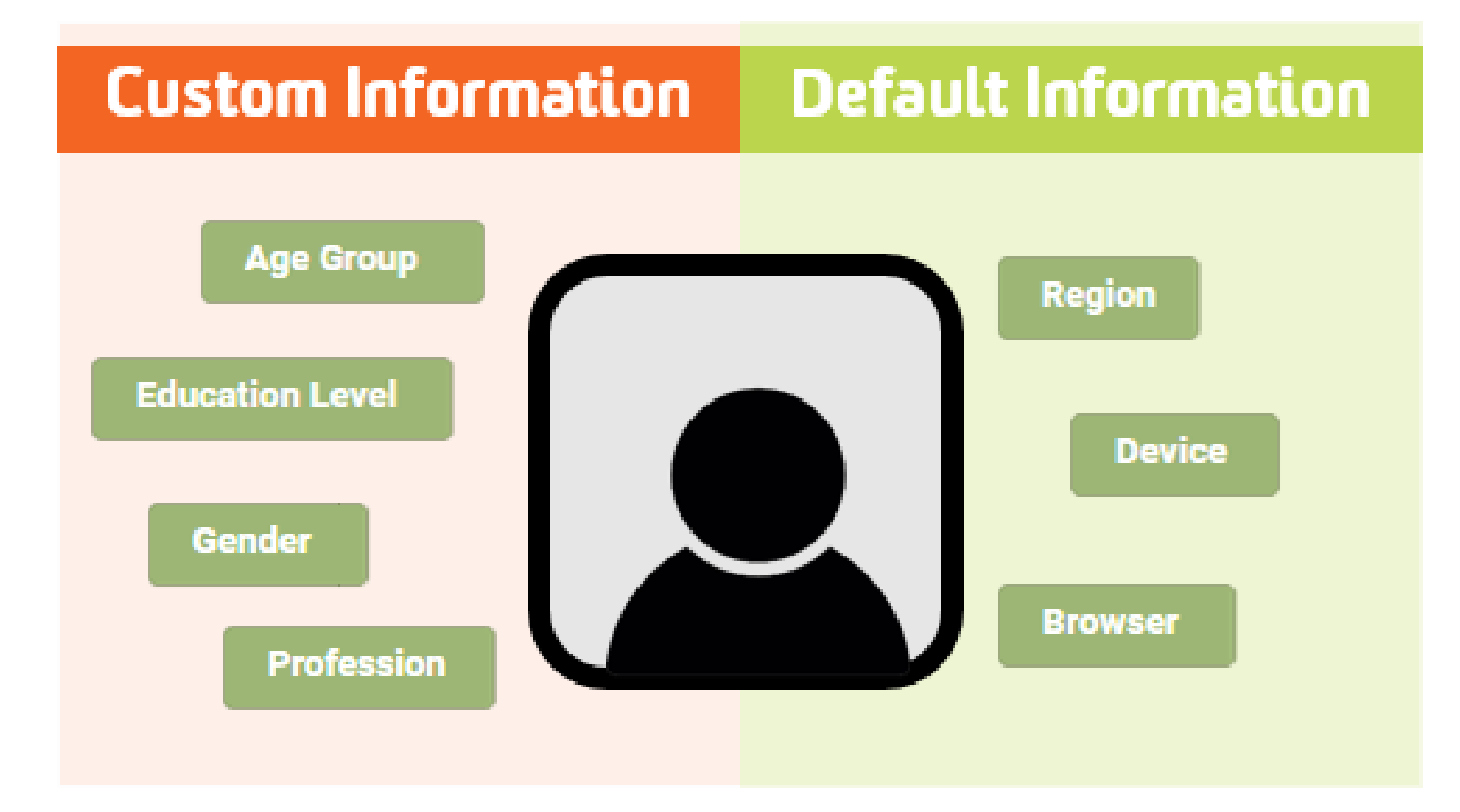

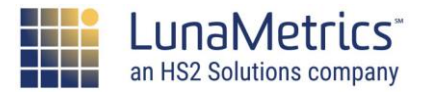

# **Custom Dimensions/Metrics Examples**

#### **User-level** (intrinsic to the visitor or semi-permanent)

- Demographic information: age, gender, income, family, occupation, etc.
- Customer information: "member" or "subscriber" or "gold club"

#### Session-level (behavior during a particular visit)

- Logged-in vs. logged-out sessions
- Viewed a particular section of the site

#### **Hit-level** (information about a particular page)

Author, page-type, content tone, publish date, # of images

#### **Product-level** (additional details about a particular product)

- Length of subscription to a product or service
- Manufacturer, weight, gross margin

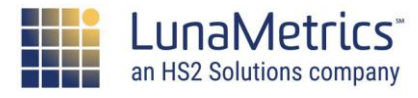

Custom

#### Custom

# **Custom Dimensions/Metrics**

#### **Custom Definitions**

#### Custom Dimensions

- User Occupation
- Logged In Status
- Content Type
- Author
- • •

#### **Custom Metrics**

- Video Plays
- Ad Impressions
- Downloads
- Article Completes

•

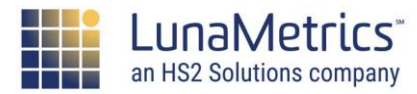

### **Custom Dimensions/Metrics**

| Custom  | Age Group        | 18-24 | 25-34      | 35-44 |
|---------|------------------|-------|------------|-------|
| Default | Pages / Session  | 3.1   | 8.2        | 6     |
| Custom  | Videos / Session | .25   | .46<br>5 2 | .02   |

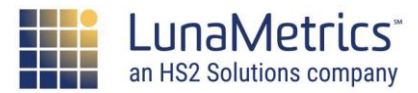

Custom

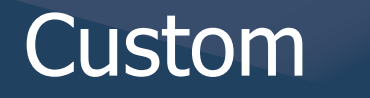

### **Custom Dimensions: Code**

#### Custom Dimensions are first set up in the Admin

|   | PROPERTY                 |                           |         |           |                |        |
|---|--------------------------|---------------------------|---------|-----------|----------------|--------|
| - | Google Merchandise Store | + NEW CUSTOM DIMENSION    |         | Q, Search |                |        |
|   | Property Settings        | Custom Dimension Name     | Index + | Scope     | Last Changed   | State  |
|   | user Management          | Logged In Status          | 1       | Session   | Mar 9,<br>2017 | Active |
|   | .jS Tracking Info        | Product ID                | 2       | Hit       | Mar 9,<br>2017 | Active |
|   | AdWords Linking          | User Category             | 3       | User      | Mar 9,<br>2017 | Active |
|   | AdSense Linking          | Sales Region              | 4       | Session   | Mar 9,<br>2017 | Active |
|   | All Products             | Shipping Method           | 5       | Hit       | Mar 9,<br>2017 | Active |
|   | Postbacks                |                           | '       |           |                |        |
|   | Audience Definitions     | 15 custom dimensions left |         |           |                |        |
|   | Dd Custom Definitions    |                           |         |           |                |        |

#### Custom

HOME

# **Custom Dimensions: Code**

|     | PROPERTY                            |                      |
|-----|-------------------------------------|----------------------|
| 4   | Google Merchandise Store 🔹          | Add Custom Dimension |
|     | Property Settings                   | Name                 |
|     | User Management                     | Member Status        |
|     | .jS Tracking Info                   | Scope                |
|     | PRODUCT LINKING                     | User 👻               |
| RE  | AdWords Linking                     |                      |
| nis | AdSense Linking                     | Active               |
| er  | Ad Exchange Linking                 | $\checkmark$         |
|     | All Products                        |                      |
|     | Postbacks                           | Create Cancel        |
|     | Audience Definitions                |                      |
|     | Dd Custom Definitions               |                      |
|     | Custom Dimensions<br>Custom Metrics |                      |

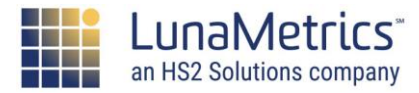

# **Custom Dimensions: Code**

In the code, we only need to pass the Index and the Value

```
ga('send', 'pageview', {
    'dimension1': 'value'
```

```
});
```

We need to send this information along with another interaction (pageview or event)

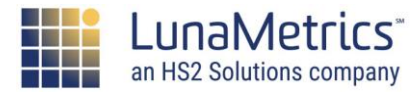

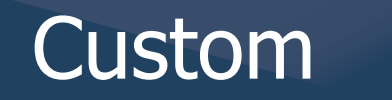

# Where Do The Values Come From?

You have to have the values already in your application

Insert the value dynamically in the JavaScript (or use GTM and a data layer!)

```
ga(`send', `pageview', {
    `dimension1': <?php echo
    array["memberStatus"] ?>
```

});

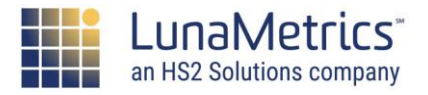

### Where Does The Code Go?

It depends on where you're collecting this information.

Maybe you know it because someone filled out a form:Put the code on the thank you page.

Maybe you know it because someone has logged in:
Put the code on the page someone gets to after logging in.

Maybe you have info offline that you want to join:

Use Data Import to merge with info in GA

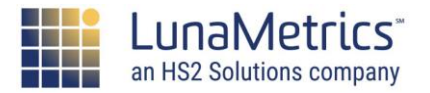

# **Custom Dimensions/Metrics In Reports**

| Prir | nary Dimensi | on: Source / Medium Source Med                           | lium Keyword Other           |
|------|--------------|----------------------------------------------------------|------------------------------|
|      | Plot Rows    | Secondary dimension 🔻 Sort Type:                         | Default 🔻                    |
|      |              | Q<br>▶ Behavior                                          | Acquisition                  |
|      | Source       | Custom Dimensions     Logged In Status     (Coming soon) | Sessions ? $\Psi$            |
|      |              | Product ID?Sales Region?                                 | <b>70,653</b><br>% of Total: |
|      |              | Shipping Method<br>(Coming Soon)                         | 100.00% (70,653)             |
|      | 1. goo       | User Category 🕜                                          | 28,942 (40.96%)              |
|      | 2. (dir      | k Oustans Variablas                                      | 15,832 (22.41%)              |
|      | 3. you       | Display as alphabetical list                             | <b>9,522</b> (13.48%)        |

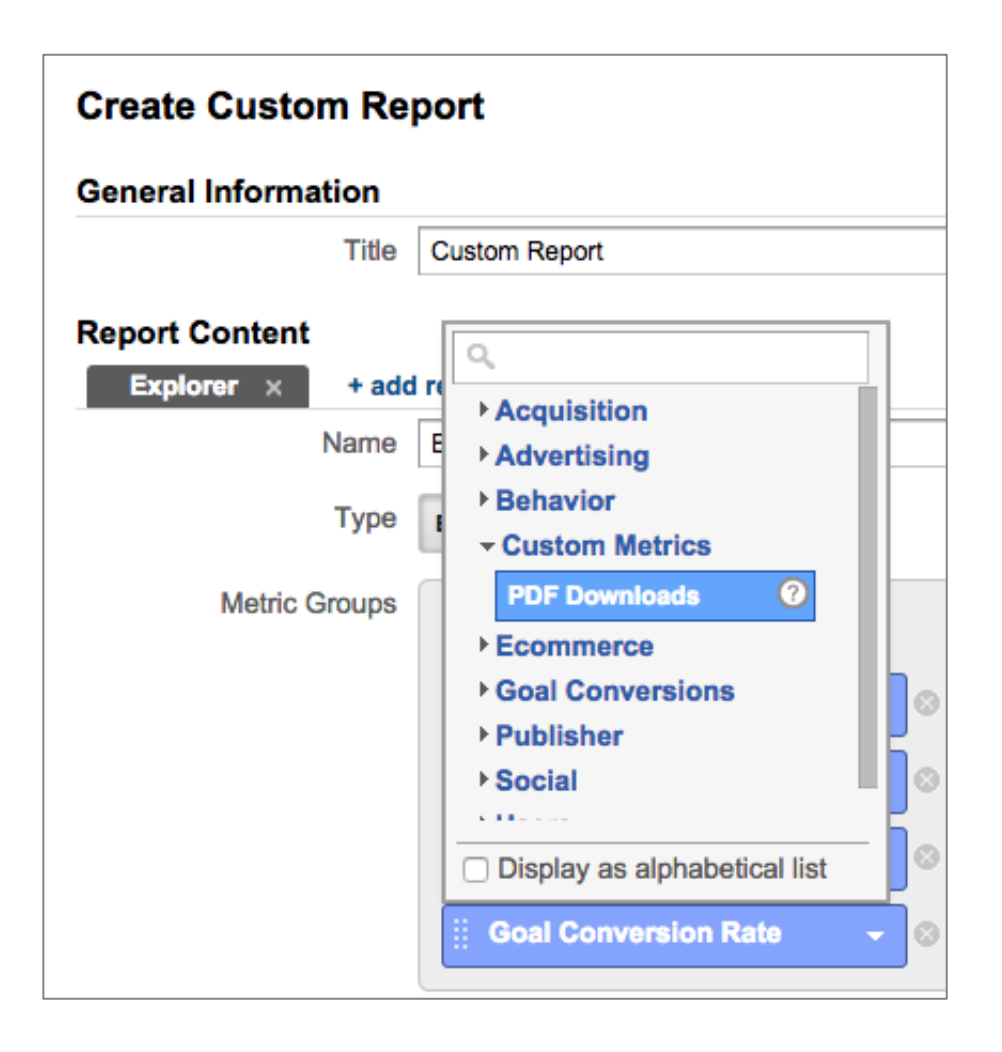

#### How to Report Custom Dimensions in Google Analytics

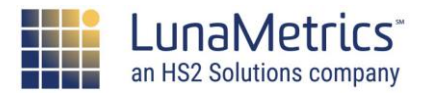

Custom

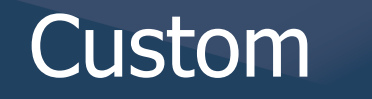

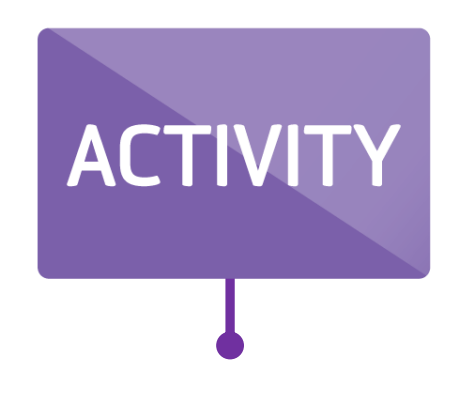

# What custom dimensions on your site will improve your reporting on content/users?

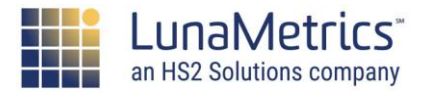

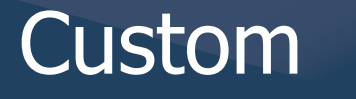

#### **Article Metadata**

Pass in information about the article to segment your future reporting. Consider items like:

- Author name
- Categories
- Intended audience
- Number of words
- Tone

| Blog | g Cate    | gories 🥏                                     |
|------|-----------|----------------------------------------------|
| Prim | ary Dimen | sion: Blog Categories                        |
| P    | lot Rows  | Secondary dimension 🔻 Sort Type: Default 💌   |
|      | Blog      | Categories ?                                 |
|      |           |                                              |
|      | 1. Ar     | nalytics Google Analytics                    |
|      | 2. Ar     | nalytics Google Analytics Google Tag Manager |
|      | 3. G      | oogle Analytics                              |
|      | 4. G      | oogle Analytics Google Tag Manager           |

E-Nor: Tracking Multiple Categories in Google Analytics for Content Pages How to Report Items in Multiple Categories in Google Analytics

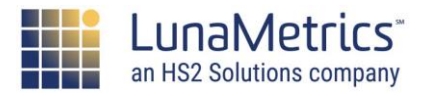

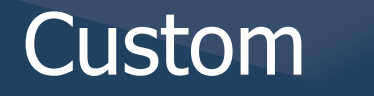

# **Content Cohort Analysis**

Pass in information about the article's time on your site to compare similar date ranges together (i.e. "First 30 days")

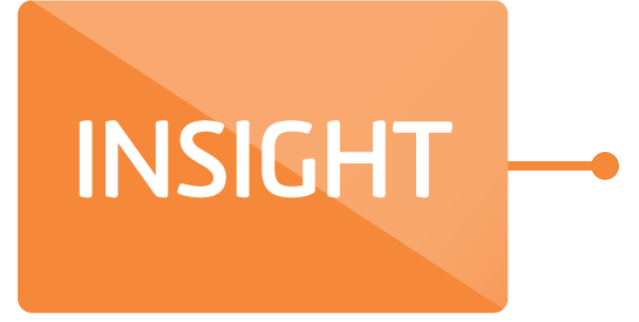

Comparing content pieces by dates are problematic in the short date ranges due to recency effects. If you're looking for quick performance comparisons, vs historical reporting, consider a cohort-type approach.

Easy Cohort Analysis for Blogs and Articles (Part 1)

Data Studio Template: Cohort Analysis for Blogs and Articles (Part 2)

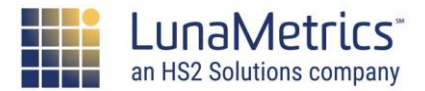

# **Content Cohort Analysis**

#### Posts with first-week views in the selected date range

|    | Posted Date 👻              | Page Title                                                                      | Pageviews |
|----|----------------------------|---------------------------------------------------------------------------------|-----------|
| 1. | 2018/03/20 12:55:01 PM UTC | What Are the Most Important Google Analytics Metrics?                           | 37,024    |
| 2. | 2018/03/16 3:28:16 PM UTC  | Best Fake Post Titles To Use in Screenshots                                     | 16,903    |
| 3. | 2018/03/14 3:10:49 PM UTC  | What Can Google Tag Manager Zones Do For Me?                                    | 34,033    |
| 4. | 2018/03/13 12:28:28 PM UTC | 30-Minute AdWords Health Check for Beginners   LunaMetrics                      | 22,770    |
| 5. | 2018/03/08 12:42:37 PM UTC | Google Analytics Checkup with R and Management API   LunaMetrics                | 29,811    |
| б. | 2018/03/06 1:52:23 PM UTC  | How to Connect Google Analytics and Search Console   LunaMetrics                | 26,065    |
| 7. | 2018/02/28 1:56:16 PM UTC  | Data Quality & Anomaly Detection Thoughts for Web Analytics                     | 28,839    |
| 8. | 2018/02/22 1:58:11 PM UTC  | A Guide to Page Value - The Undervalued Metric   LunaMetrics                    | 22,600    |
| 9. | 2018/02/20 1:50:30 PM UTC  | Choosing Between Firebase and Google Analytics SDKs for App Tracking   LunaMetr | 10,000    |
|    |                            | 1 - 1                                                                           | 9/9 < >   |

Easy Cohort Analysis for Blogs and Articles (Part 1)

Data Studio Template: Cohort Analysis for Blogs and Articles (Part 2)

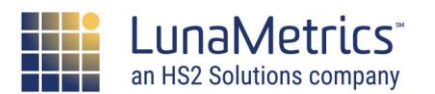

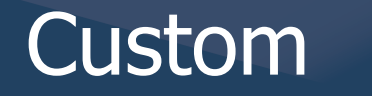

# **Custom Tips for Publishers**

Use a custom dimensions and metrics to answer specific questions about your users, their behavior, and more.

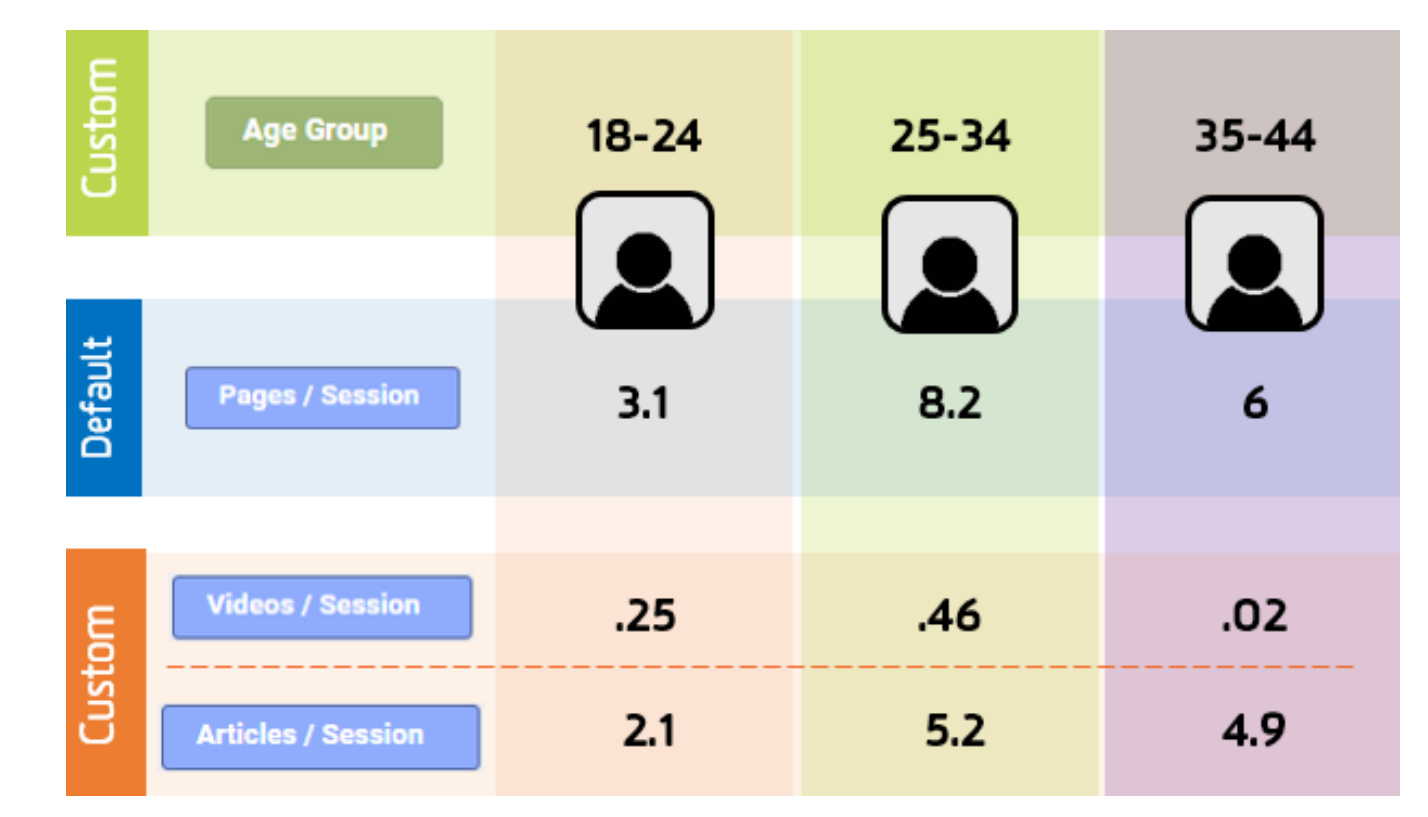

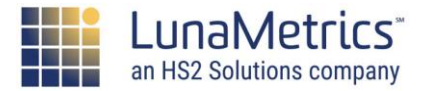

Advanced Questions Publishers Should be Asking in Google Analytics

# The Data Layer

**Reference Material** 

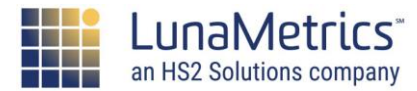

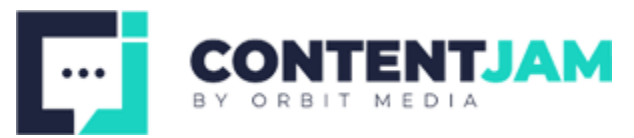

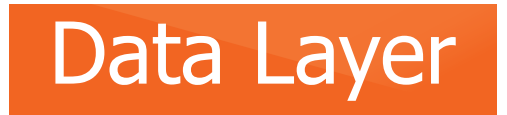

The data layer has two main functions

- It allows us to send server information directly to Google Tag Manager
- GTM uses it to keep track of events that happen on the page

The information we send is usually done programmatically and inserted into the page, anywhere ABOVE the Tag Manager snippet.

#### This could be done in PHP, .NET, etc...

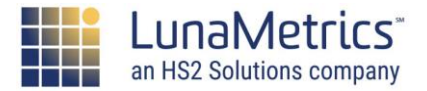

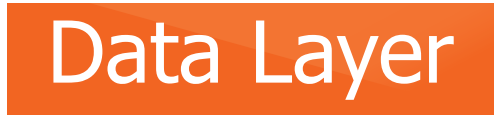

HS2 Solutions company

# **Typical Data Layer Process**

- 1. Recognize you need something specific
  - Not available on page or not easily accessible
- 2. Add to page via server-side code
  - Different for every site, may require a developer
- 3. Verify information is on the data layer
  - Using View Source or GTM Debug
- 4. Bring into Google Tag Manager
  - Using Data Layer Variables
- 5. Use in Tags or Triggers

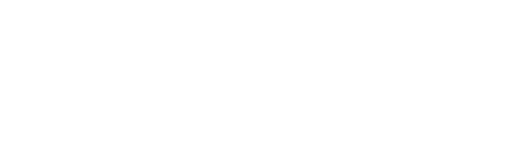

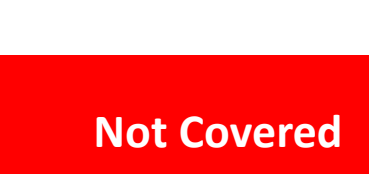

**Covered Today** 

**Covered Today** 

**Covered Today** 

**Covered Today** 

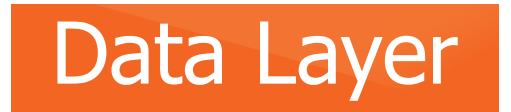

# Who Can Make Changes?

I have the technical skills and the correct access to make changes to the server-side code on my website:

> <u>A Developer's Guide To</u> <u>Implementing The Data Layer</u>

I do not have either the necessary skills or access to complete this process alone:

#### Unlock the Data Layer: A Non-Developer's Guide toGoogle Tag Manager

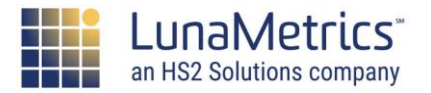

Data Layer

# **Step 1: Info on Your Server**

Info about content or users exists on your server, such as:

- Categories
- Author
- Publish Date
- Membership Type
- Gender

unaMetrics

an HS2 Solutions company

Occupation

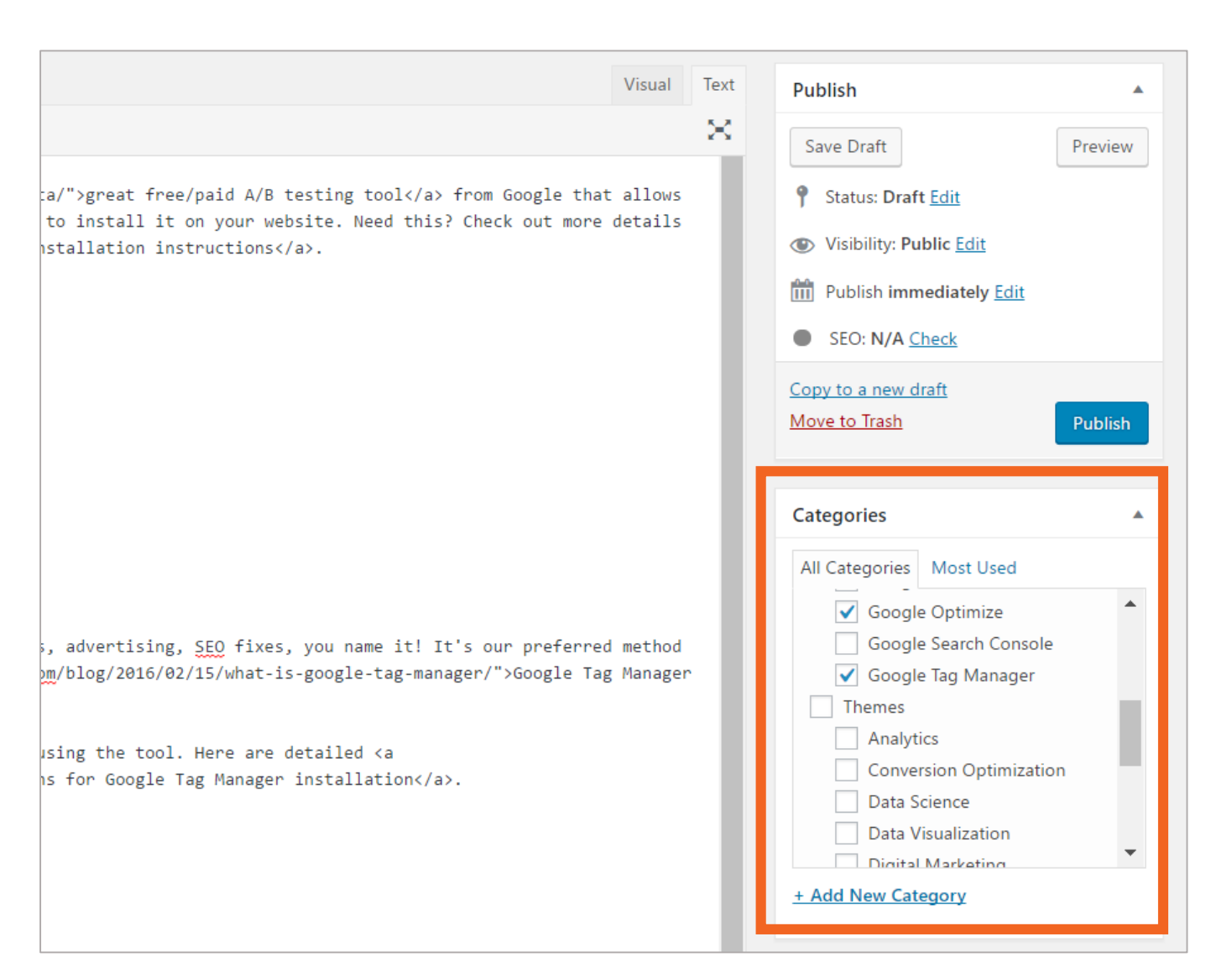

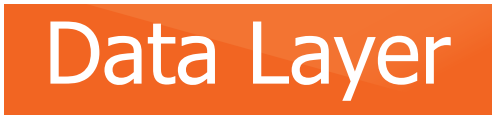

#### **Data Layer Structure**

When the page loads, the data layer needs to look like the following:

```
dataLayer = [{
    'key':'value',
    'key':'value'
}];
```

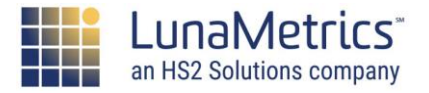

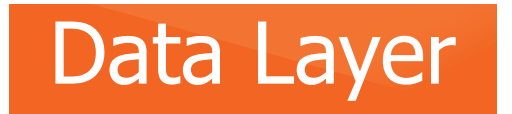

an HS2 Solutions company

# Step 2: Add Data to Data Layer

#### Data from your server is added to the data layer on the page. Here we can see the output:

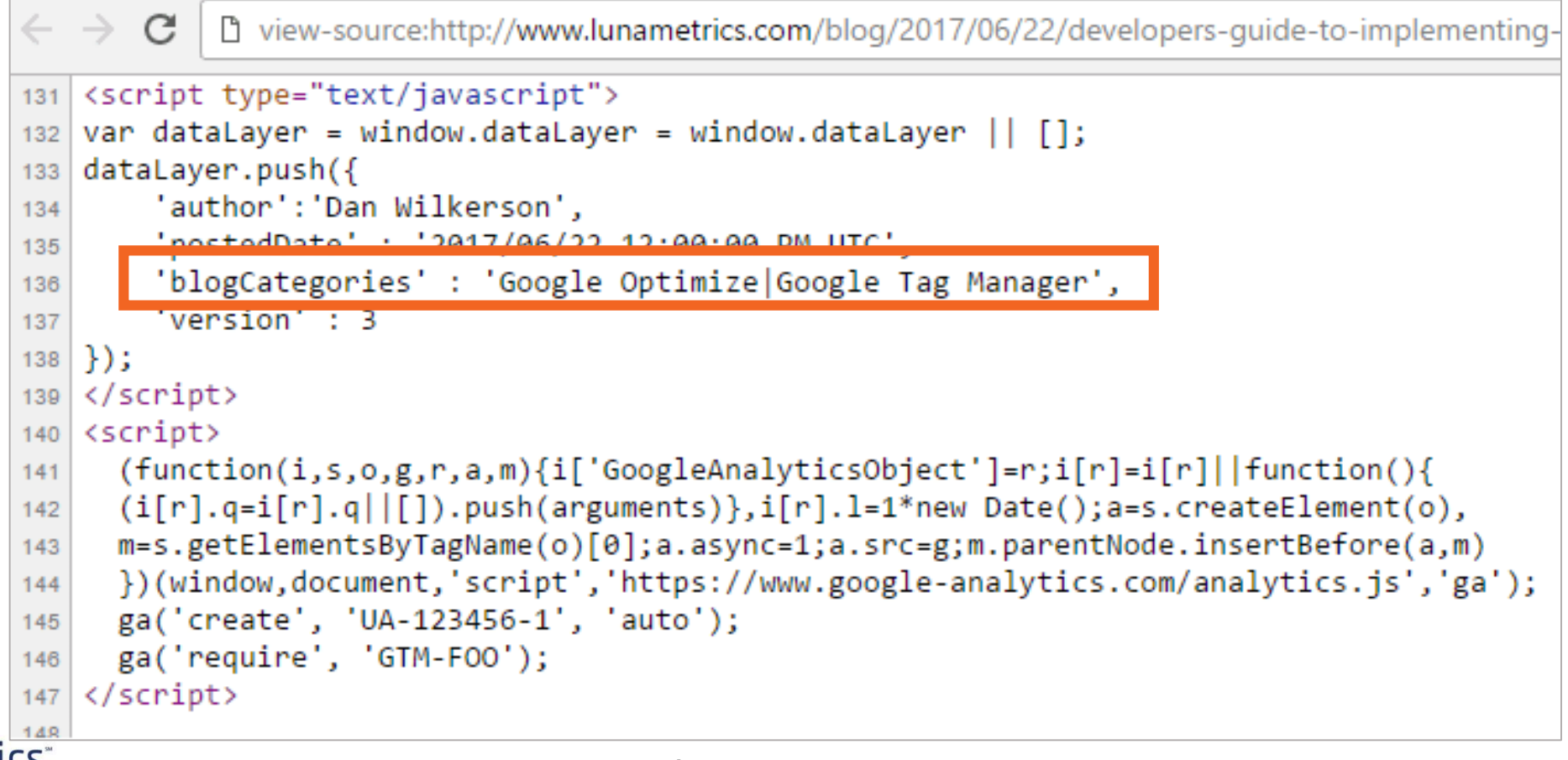

### Data Layer

# **PHP (Wordpress) Example**

```
dataLayer.push({
'author': '<?php the author meta('ID');?>',
'postedDate' : '<?php echo get the date('Y/m/d g:i:s A T');?>',
<?php
$categories = get the category();
$separator = '|';
$output = '';
if ( ! empty($categories)) {
      foreach($categories as $category) {
             $output .= esc html($category->name) . $separator;
      echo "'categories':'" . trim($output, $separator) . "'";
?>
});
```

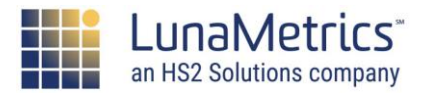

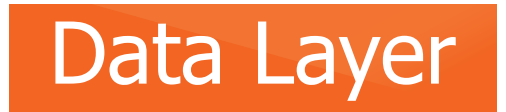

# **Step 3: Access Data in GTM**

# Data is accessible within GTM; create Data Layer variables to store the values.

| $\times$ | blogCategories |                            |
|----------|----------------|----------------------------|
|          |                |                            |
|          |                | Variable Configuration     |
|          |                | Variable type              |
|          |                | Data Layer Variable        |
|          |                | Data Layer Variable Name ? |
|          |                | blogCategories             |
|          |                | Data Layer Version         |
|          |                | Version 2                  |
|          |                |                            |

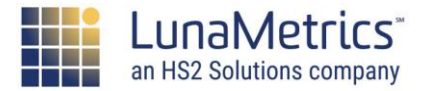

#### Data Layer

Use Data Layer variables in Tags or Triggers.

# **Example:**

Send blog categories to a Custom Dimension in Google Analytics.

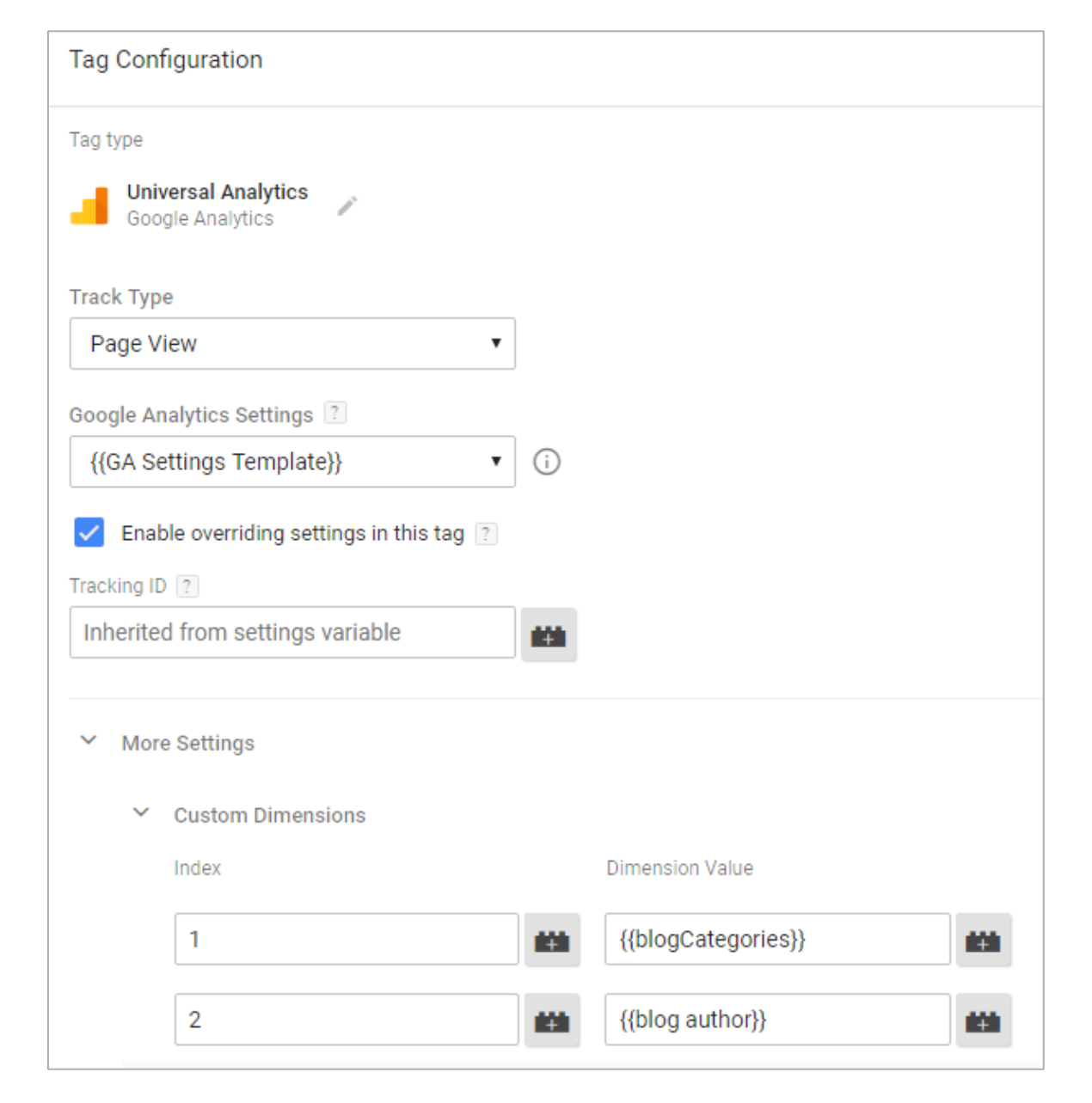

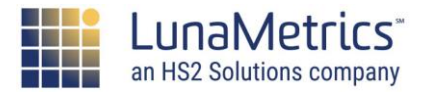

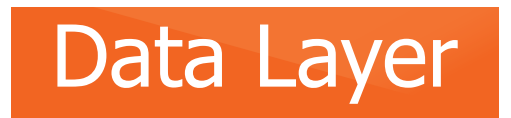

# Step 4: Use Your Data in GA!

#### **Outcome:**

Data from your server is shared with Google Analytics and can be used for analysis/action.

Which blog categories had the most engagement?

| Blo  | g Ca     | tegories 🥏                                    |
|------|----------|-----------------------------------------------|
| Prin | nary Din | nension: Blog Categories                      |
|      | Plot Ro  | ws Secondary dimension 💌 Sort Type: Default 💌 |
|      | Bl       | og Categories 🥜                               |
|      |          |                                               |
|      |          |                                               |
|      | 1.       | Analytics Google Analytics                    |
|      | 2.       | Analytics Google Analytics Google Tag Manager |
|      | 3.       | Google Analytics                              |
|      | 4.       | Google Analytics Google Tag Manager           |
|      | 5.       | Google Tag Manager                            |
|      | 6.       | LunaLabs Search Engine Optimization           |

#### How to Report Custom Dimensions in Google Analytics

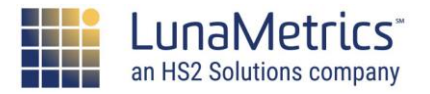

#### Data Layer

# **Use Your Data with Other Tools**

#### **Outcome:**

Data from your server is shared with Google Optimize and can be used to target experiments.

Show experiment variations to people who viewed blog posts within a specific category.

| onfigurati | on                 |                    |       |              |                     |               |             |               |
|------------|--------------------|--------------------|-------|--------------|---------------------|---------------|-------------|---------------|
| 0          | BJECTIVES          | TARGETING          |       |              |                     |               |             |               |
| Who        |                    |                    |       |              |                     |               |             |               |
| Pe         | ercentage of visit | tors to target     |       |              | Weighting of visito | ors to target |             |               |
|            | ሻ"                 |                    | 100.0 | ) %          |                     | 50.0%         | 50.0%       | <b>O</b> EDIT |
|            |                    |                    |       |              |                     |               |             |               |
| When       | 1                  |                    |       |              |                     |               |             |               |
| Detern     | nines when the ex  | periment is shown. |       |              |                     |               |             |               |
| Ev         | valuate on page l  | oad 🧪              |       |              |                     |               |             |               |
| A          | dditional conditio | ons                |       |              |                     |               |             |               |
|            | blogCatego         | ries contains      |       | Google Tag N | Manager             |               |             |               |
|            | × Data             | layer variable     |       |              |                     |               | SAVE        |               |
|            | blogCat            | egories            | Ŧ     | contains     |                     | •             |             |               |
|            | Google             | e Tag Manager      |       |              |                     |               |             |               |
|            |                    |                    |       | Data L       | aver Varia          | ble Taro      | ietina - Op | timize        |

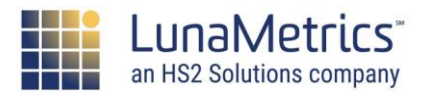

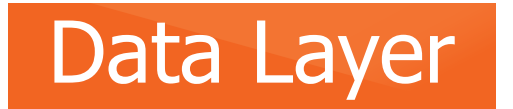

# Add Data Layer Info After Page Load

We can send information directly to the dataLayer after the page loads (when an action occurs), to be retrieved by GTM.

dataLayer.push({'event':

'event\_name'});

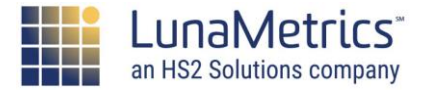

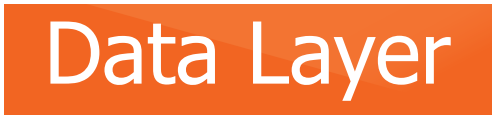

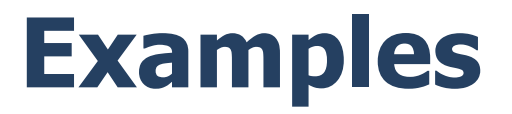

# Call the push() API by modifying a button link to set an event when the button is clicked:

<a href="#" name="button1"
onclick="dataLayer.push({'event': 'button1click'});" >Button 1</a>

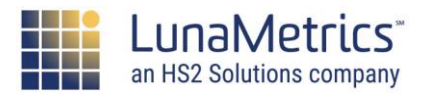

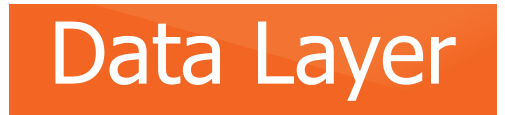

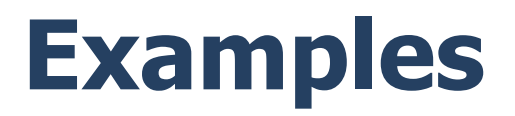

#### Call the push() API within a function:

```
function nextSlide() {
    if(currentslide < totalslides -1) {
        currentslide = currentslide + 1;
        $('.jcarousel').jcarousel('scroll', currentslide, true);
    } else {
        currentslide=0;
        s('.jcarousel').jcarousel('scroll', currentslide, true);
    }
    dataLayer.push({'event':'carousel-next','carousel-slide':(currentslide+1)});
}</pre>
```

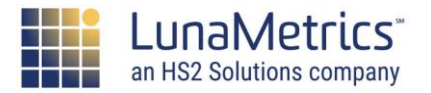

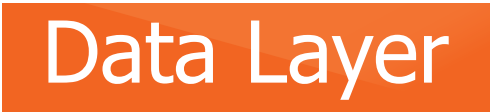

# **Check the Data Layer**

You can view the dataLayer in the JavaScript console by typing in "dataLayer"

| Q   | Eleme                                            | nts Network                                                                        | Sources                                              | Timeline  | Profiles                          | Resources                        | Audits        | Console    | 2                                         |                                                 |                      |
|-----|--------------------------------------------------|------------------------------------------------------------------------------------|------------------------------------------------------|-----------|-----------------------------------|----------------------------------|---------------|------------|-------------------------------------------|-------------------------------------------------|----------------------|
| 0   | 7                                                | <top frame=""></top>                                                               |                                                      |           | •                                 |                                  |               |            |                                           |                                                 |                      |
| > ( | dataLay<br>[♥ Obje<br>ad<br>ge<br>pa<br>us<br>us | <pre>/er ect ③ PageType: nder: "fen geType: "h erID: "412 erStatus: proto: (</pre> | "home"<br>ale"<br>oome"<br>20"<br>"logged-<br>Dbject | , ▼0<br>▶ | bject<br>event:<br>gtm.st<br>prot | ¶gtm.js"<br>art: 1403<br>∞: Obje | 0290444<br>ct | , ▼<br>104 | Object<br>event: "gtm.dor<br>▶proto: Obje | , ▼Object 🗊<br>n" event: "gtm.<br>ect ▶proto: ( | ]<br>load"<br>)bject |
| >   |                                                  |                                                                                    |                                                      |           |                                   |                                  |               |            |                                           |                                                 |                      |

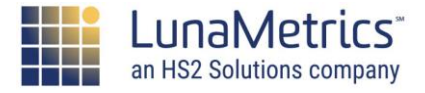

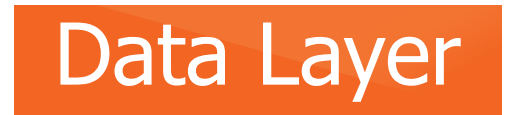

#### **Check the Data Layer**

#### You can also view the dataLayer in the Debug panel:

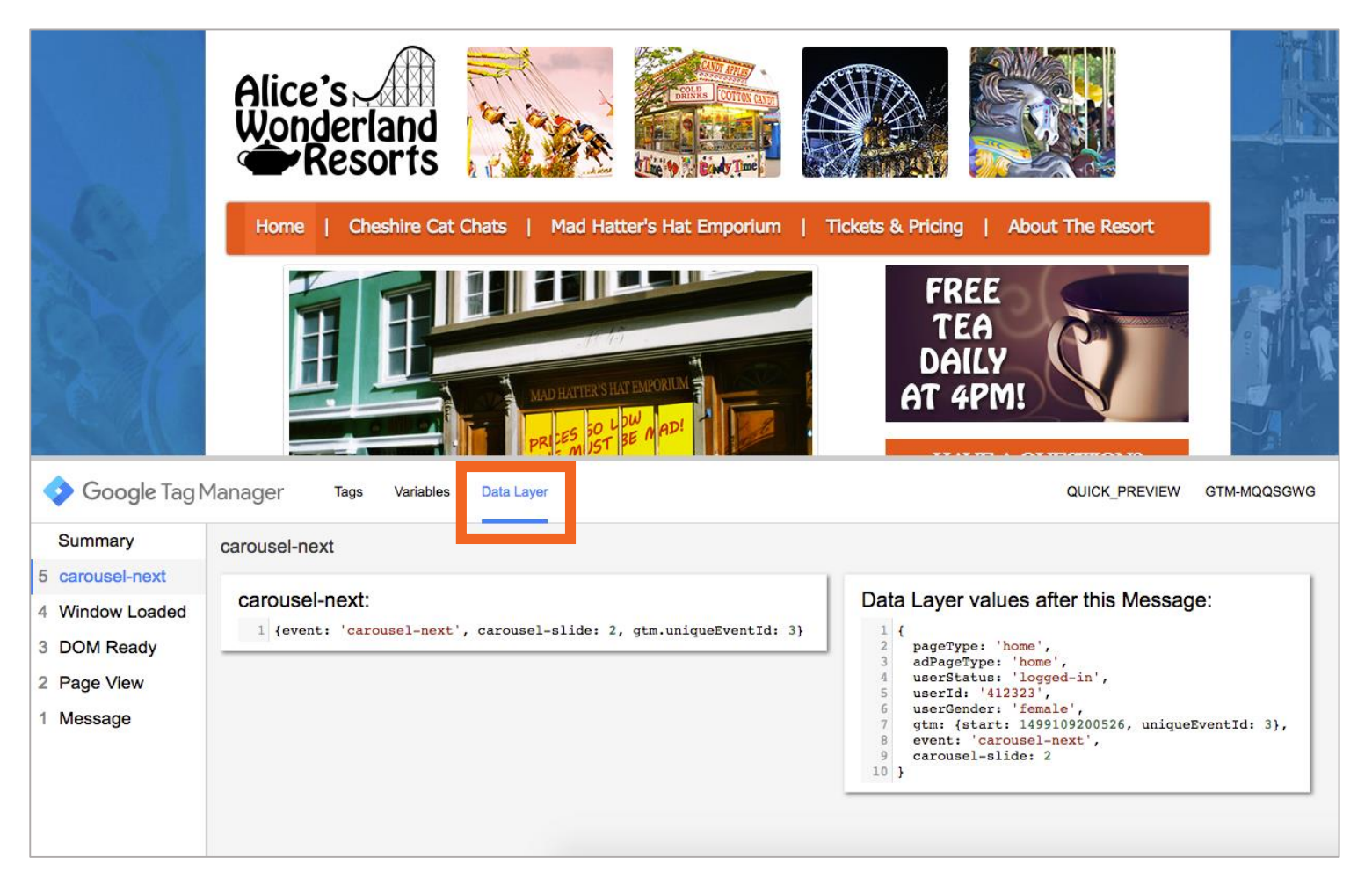

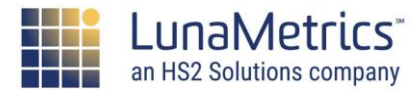

# **How Can I Continue My Education?**

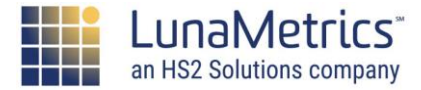

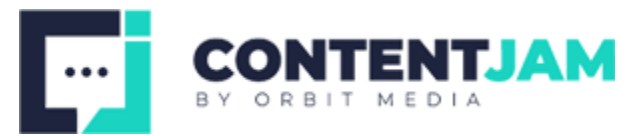

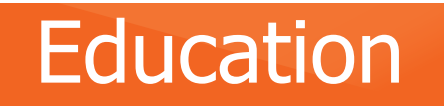

#### **LunaMetrics Resources**

|                      | unaMetrics <sup>.</sup>                                                                                                    | Services <del>-</del>                                                                                                    | Training <del>-</del>                                                                           | About -                                              | Contact                                                               | Blog                                    | CTM Book                                           | 1877.220.LUNA                  |
|----------------------|----------------------------------------------------------------------------------------------------|----------------------------------------------------------------------------------------------------|-------------------------------------------------------------------------------------------------|------------------------------------------------------|-----------------------------------------------------------------------|-----------------------------------------|----------------------------------------------------|--------------------------------|
| Wher                 | re Should '                                                                                                    | The Goo                                                                                                    | ogle An                                                                                         | alytics                                              | : Track                                                               | cing (                                  | Code Be                                            | Placed?                        |
| By Sayf Sh           | arif / February 9,                                                                                                    | 2012 / Google                                                                                                    | e Analytics                                                                                     |                                                      |                                                                       |                                         |                                                    |                                |
| <b>f</b><br>24       |                                                                                                    |                                                                                                    |                                                                                                 |                                                      |                                                                       |                                         |                                                    |                                |
| Before I ersomeone s | ven start talking al<br>should place their<br>nalytics snippet is a<br>cs tracking by inse                                                                                                    | bout this, let's<br>Tracking Code<br>a small piece of<br>erting ga.js init                                                                                                   | go to code.g<br>on their web<br>of JavaScript of<br>to the page. 7                              | oogle.com f<br>ppages<br>code that yo                | for the offici<br>ou paste inte<br>on your page                       | ial recomi<br>o your pa<br>es, copy i   | mendation on<br>ges. It activate<br>the code snipp | where<br>es Google<br>et below |
| Alidiyu              | [[[]]]]]]]]]]]]]]]]]]]]]]]]]]]]]]]]]]]]                                                                                                    | un vour wed i                                                                                                    | πορεπν π. ε                                                                                     |                                                      | innat into u                                                          | aur waha                                | ita tamplata n                                     | and an that it                 |
| replaci.<br>appear   | rs before the closin                                                                                                    | ng  ta                                                                                                    | ag.                                                                                             | aste this sh                                         | ippet into y                                                          | our webs                                | ite template pa                                    | age so that it                 |
| appear               | <pre><spre>carpt type="text var_gaq = _gaq _gaq.push(['_tra </spre></pre>                                                                                                    | <pre>//ead&gt; ta<br/>//avascript"&gt;<br/>// [);<br/>:Account', 'UA-XXX<br/>(ckPageview']);</pre>                                                                           | ag.                                                                                             | aste this sh                                         | ippet into y                                                          | our webs                                | ite template pa                                    | age so that it                 |
| replaci<br>appeal    | <pre><score closin<br="" the="">var gaq = gaq<br/>_gaq.publ("_cre<br/>_gaq.publ("_cre<br/>_ga_sout("_cre<br/>_ga_sout("_c</score></pre> | <pre>//head&gt; ta<br/>//svascript"&gt;<br/>// [];<br/>/Account", 'UA-VXX<br/>// CACKPageview']);<br/>ment.oreateElement<br/>sps:' == document.<br/>.nt.getElementsByT</pre> | <pre>3G.<br/>3XX-X']);<br/>('script'); gs.ty<br/>location.protocol<br/>agName ('script')[</pre> | pe = 'text/java<br>? 'https://ssj<br>0]; s.parenthoo | ippet into y<br>isoript'; ga.as<br>'' : 'http://ww<br>is.insertBefore | ync = true;<br>w') + '.goog<br>(ga, s); | ite template pa                                    | nge so that it                 |

Ok! Thanks for reading, see you next time!

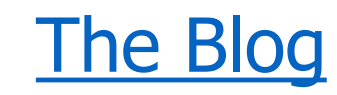

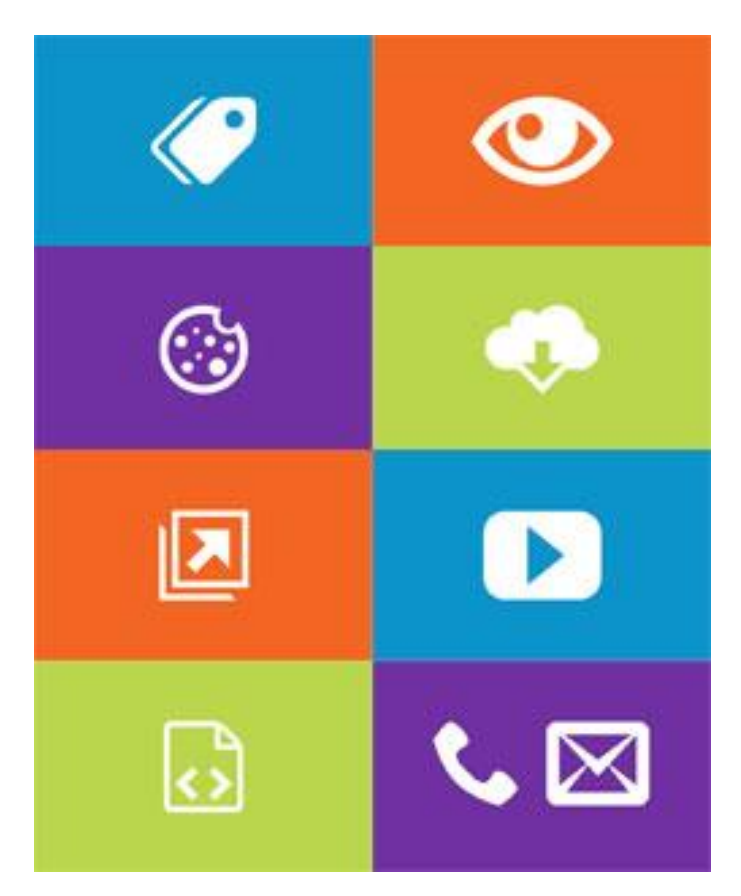

**The Recipes** 

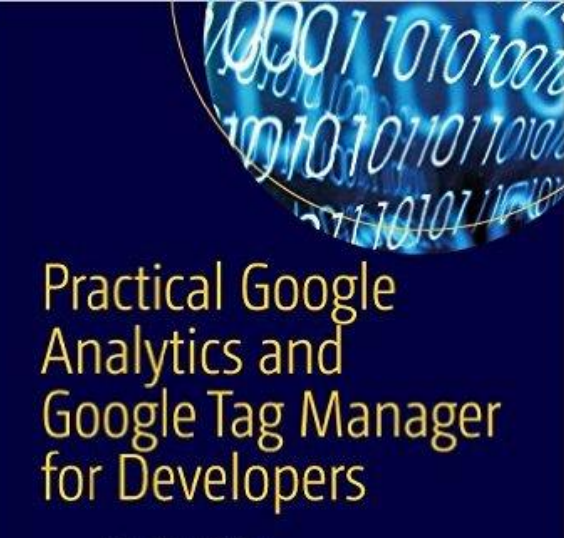

Jonathan Weber and the Team at LunaMetrics

Foreword by Daniel Waisberg, Analytics Advocate, Google

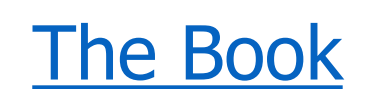

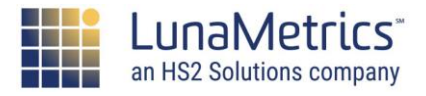

Apress\*

#### Resources

# **Get Updates From LunaMetrics**

#### Monthly

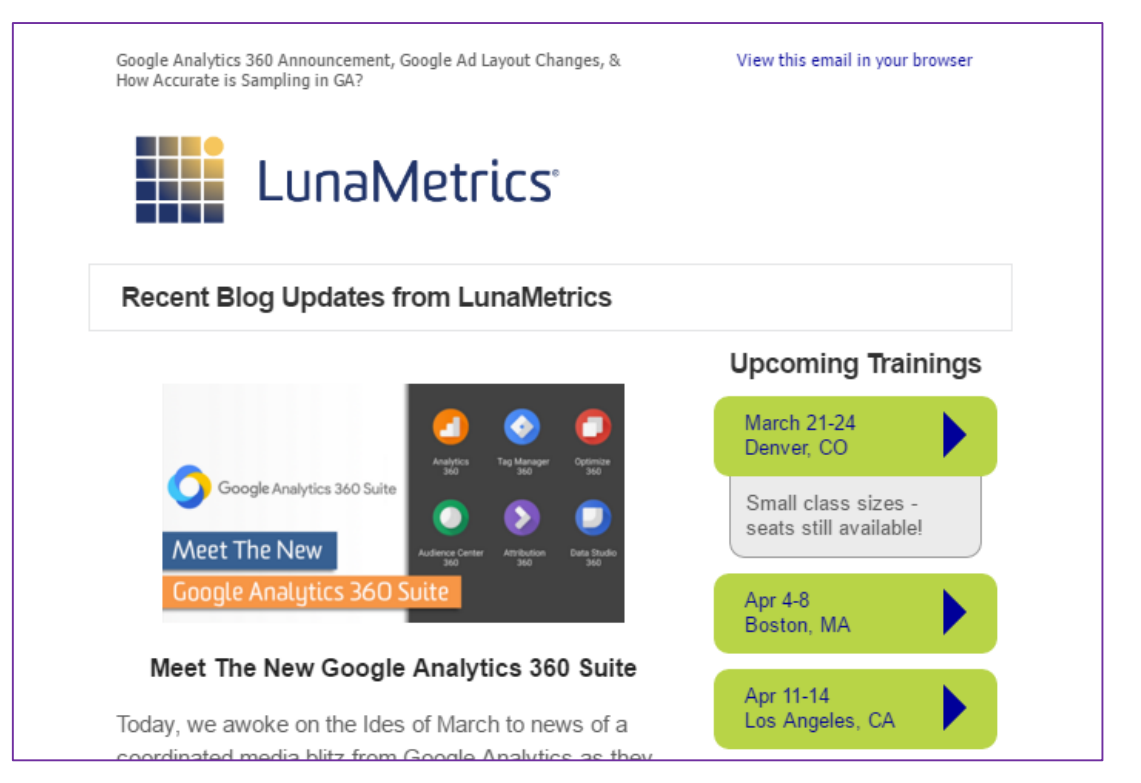

#### Daily

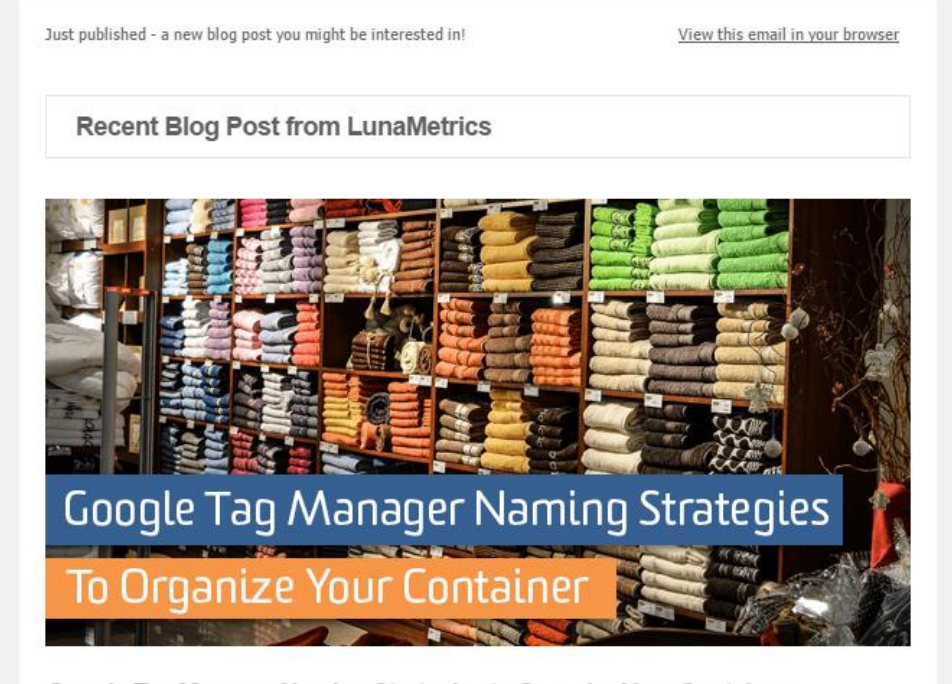

Google Tag Manager Naming Strategies to Organize Your Container

#### Sign Up Here!

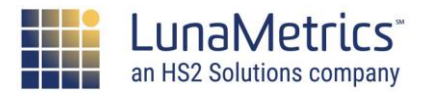

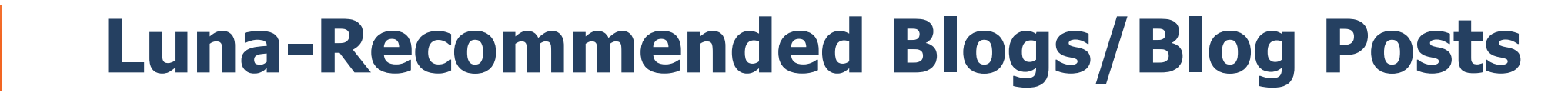

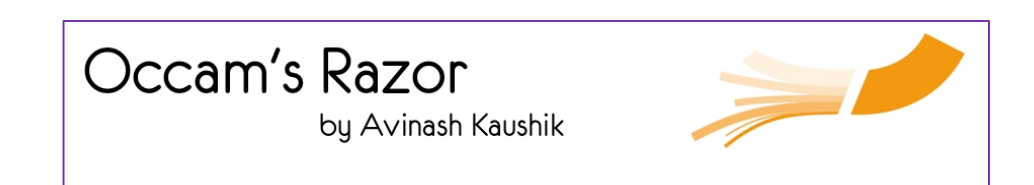

Education

#### http://kaushik.net/avinash/

### **ANALYTICS TALK**

DIGITAL ANALYTICS FOR BUSINESS

#### http://cutroni.com

SIMO AHAVA'S BLOG What's New In Digital Analytics?

#### http://www.simoahava.com/

#### How to Get GTM Help

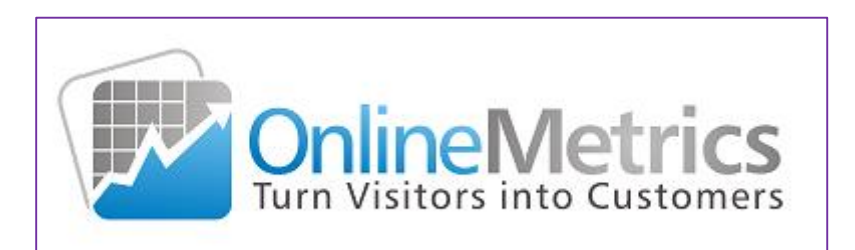

11 Great Resources for Getting Free Google Analytics Support

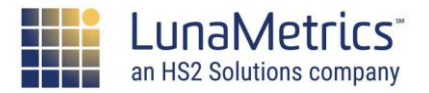
#### Education

# **Google+ Communities**

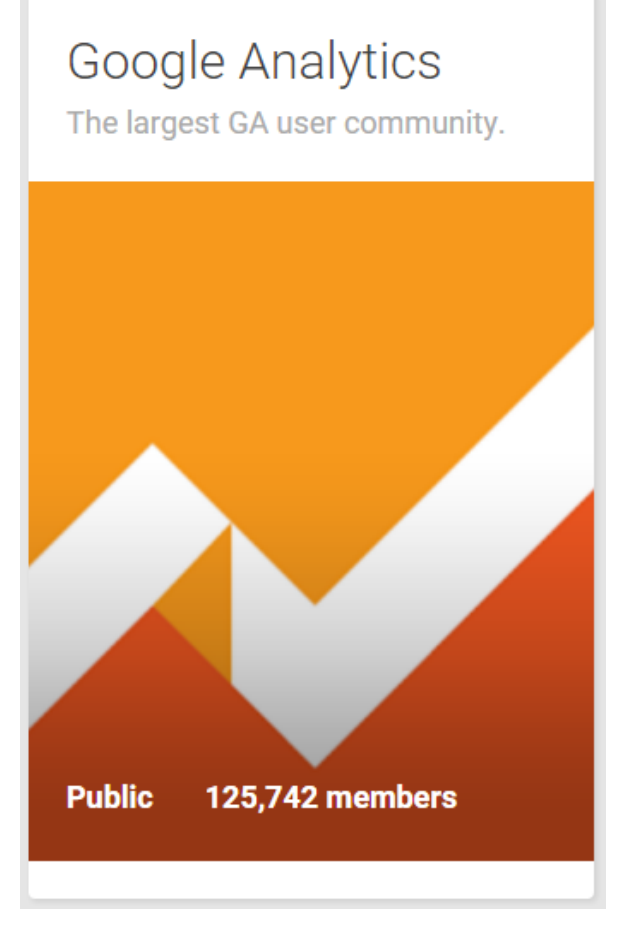

**Google Analytics** 

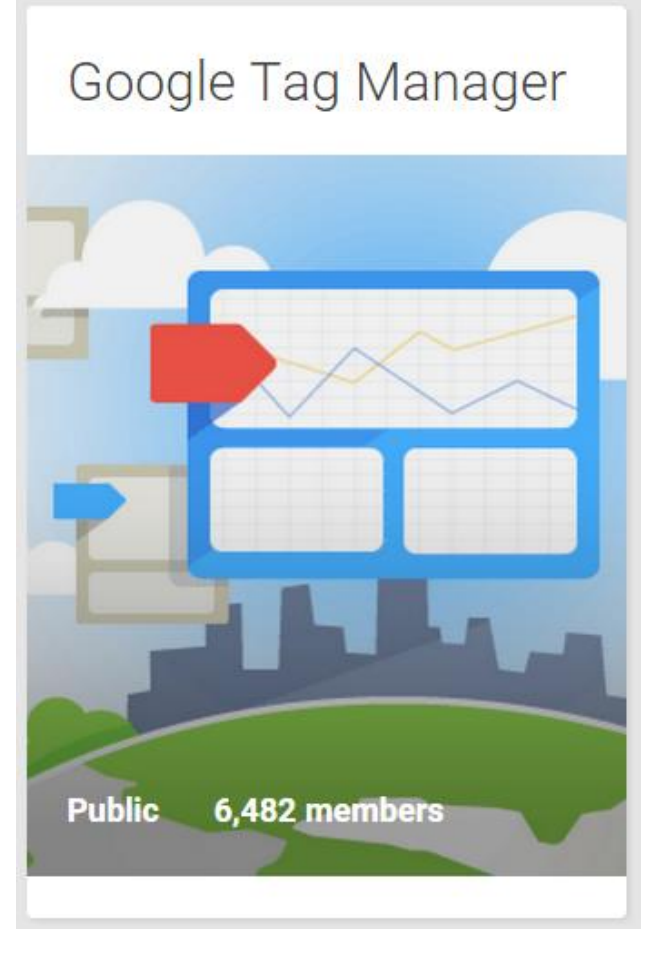

Google Tag Manager

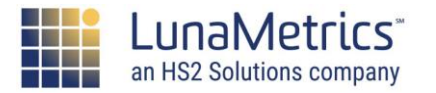

#### Education

### **Google Resources**

### Google Analytics Academy http://analyticsacademy.withgoogle.com

Improve your Analytics skills with free online courses from Google.

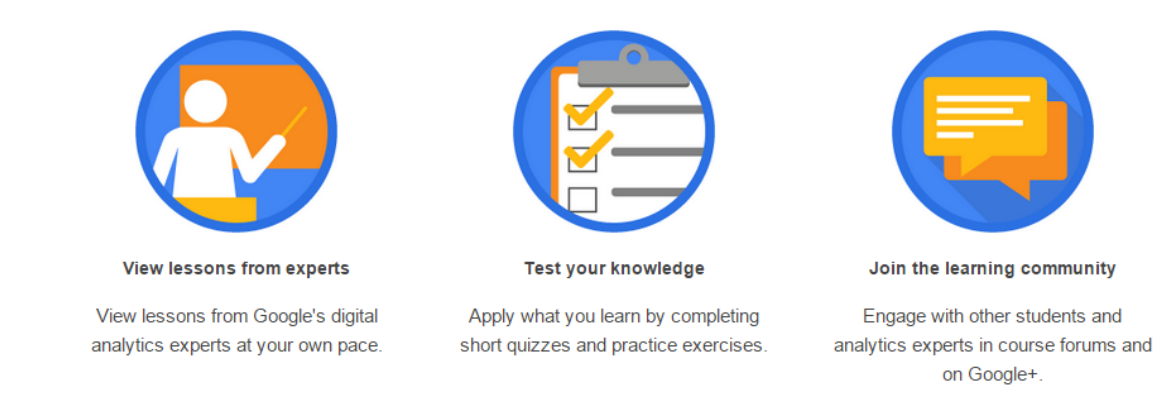

#### Take the Google Analytics Individual Qualifications Exam

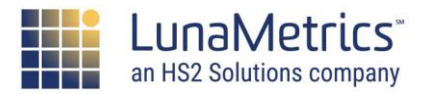

How & Why to Get Your Google Analytics Individual Qualification

### Education

# **Google Resources**

- Google Analytics Help Center <a href="http://support.google.com/analytics">http://support.google.com/analytics</a>
- Video

http://www.youtube.com/googleanalytics

- Official Blog <u>http://analytics.blogspot.com/</u>
- User Forum
   <u>http://productforums.google.com/forum/</u> #!forum/analytics

- Google Code Site
  - <u>http://developer.google.com/analytics/</u>
  - All the developer docs live here
    - Tracking code
    - Data API
    - Integrations
    - Code examples, libraries, etc.

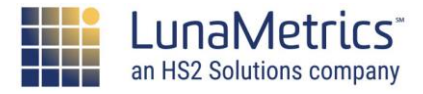

# LunaMetrics Training

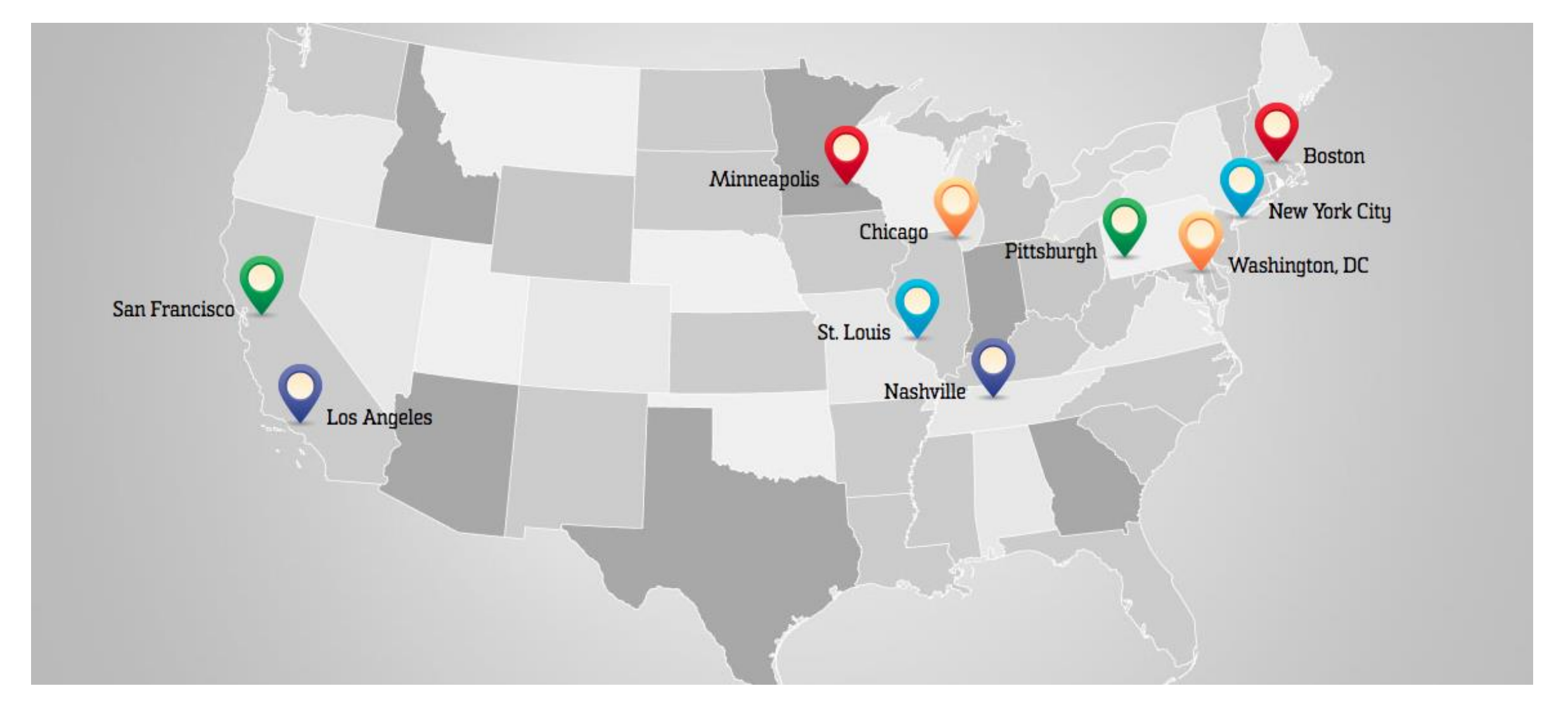

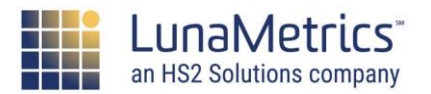

Education

#### Welcome

### **Ok, So Who Is This?**

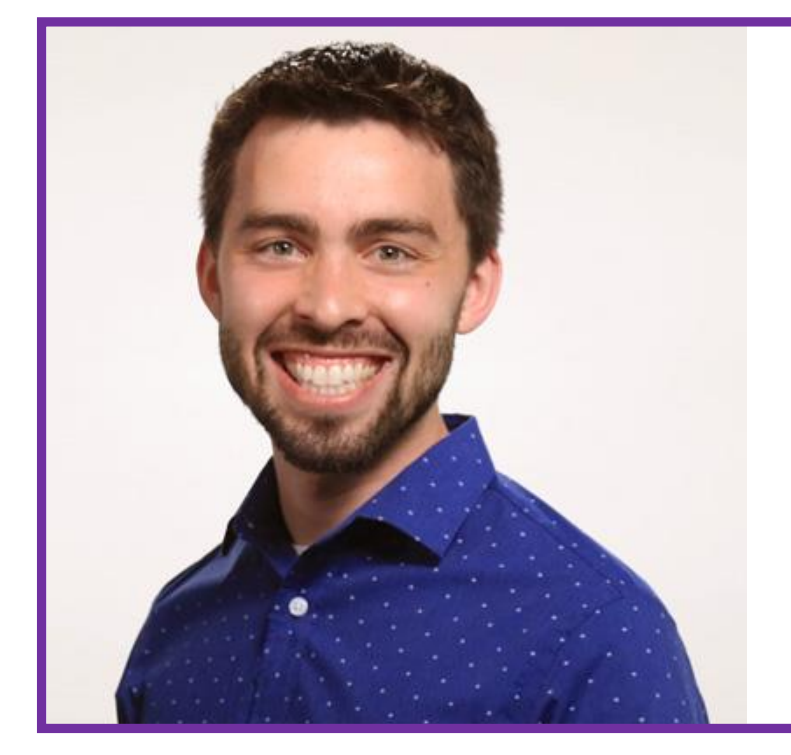

#### Jon Meck Senior Director, Marketing

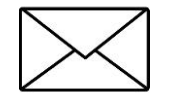

meck@lunametrics.com

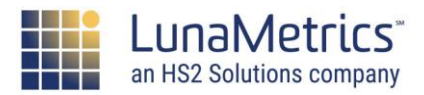